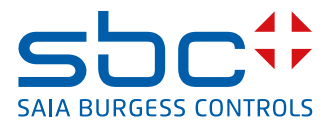

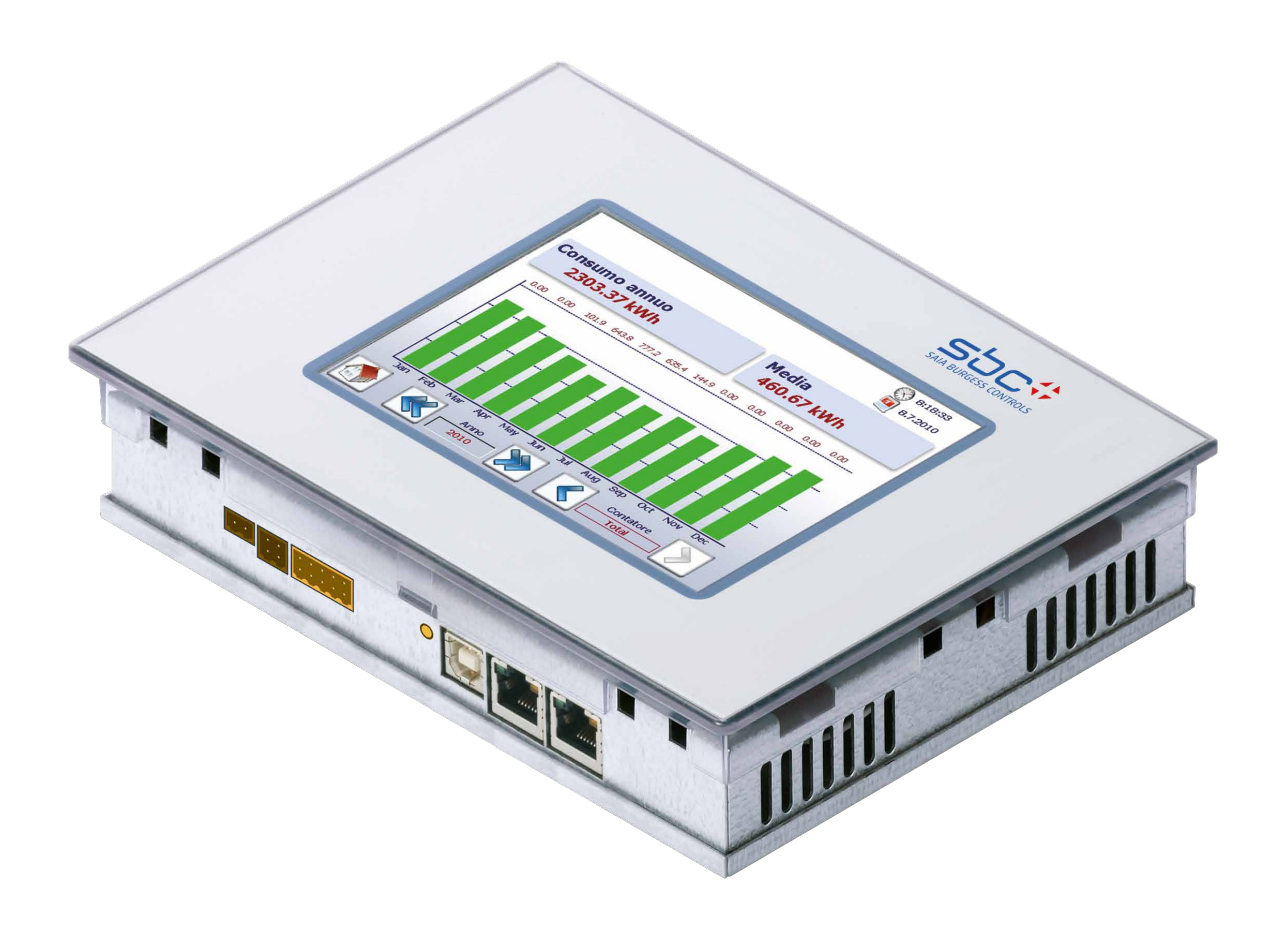

## PCD7.D457VT5E0 Web panel E-Monitor 5.7"

| 0   | Indi  | ce                                                          |      |
|-----|-------|-------------------------------------------------------------|------|
| 0.1 |       | Cronologia del documento                                    | 0-3  |
| 0.2 |       | Marchi registrati                                           | 0-3  |
| 1   | Avv   | io rapido                                                   |      |
| 1.1 |       | Gestione energetica SBC                                     | 1-1  |
| 1.2 |       | Installazione del contatore di energia                      | 1-2  |
| 1.3 |       | Installazione del pannello E-Monitor                        | 1-3  |
| 1.4 |       | Definizione dei connettori                                  | 1-6  |
| 1.5 |       | Alimentazione del pannello                                  | 1-6  |
| 1.6 |       | Dimensioni e foratura (in mm)                               | 1-7  |
| 1.7 |       | Set di montaggio su cartongesso per pannelli MB             | 1-7  |
| 1.8 |       | Funzionamento e gestione del touchscreen                    | 1-7  |
| 2   | App   | licazione S-Monitoring                                      |      |
| 2.1 | 1- 1- | Funzioni di base                                            | 2-1  |
| 2.1 | .1    | Panoramica                                                  | 2-1  |
| 2.1 | .2    | Modalità di base dell'applicazione Web                      | 2-2  |
| 2.1 | .3    | Navigazione facile con l'elenco riepilogativo dei contatori | 2-3  |
| 2.1 | .4    | Valori in tempo reale forniti dal contatore di energia      | 2-4  |
| 2.1 | .5    | Visualizzazione del consumo su istogrammi                   | 2-6  |
| 2.1 | .6    | Pulsante Today (Oggi)                                       | 2-7  |
| 2.1 | .7    | Confronto tra contatori e periodi                           | 2-8  |
| 2.1 | .8    | Costi                                                       | 2-10 |
| 2.1 | .9    | Visualizzazione del contatore di impulsi S0 PCD7.H104SE     | 2-11 |
| 2.1 | .10   | Sostituzione dei contatori di energia Saia PCD <sup>®</sup> | 2-12 |
| 2.2 |       | Configurazioni di setup                                     | 2-14 |
| 2.2 | 2.1   | Configurazione dell'applicazione Web                        | 2-14 |
| 2.2 | 2.2   | Accesso come amministratore                                 | 2-15 |
| 2.2 | 2.3   | Gruppo di contatori di energia                              | 2-16 |
| 2.2 | 2.4   | Impostazioni di data e ora                                  | 2-17 |
| 2.3 |       | Funzioni avanzate                                           | 2-18 |
| 2.3 | 8.1   | E-Mail di dati                                              | 2-20 |
| 2.3 | 8.2   | Profilo di carico                                           | 2-21 |
| 3   | Dati  | tecnici                                                     |      |

# 3.1Panoramica dei dati tecnici3-13.2Batteria3-23.3Modulo Flash Esterno PCD7.R6103-33.4Scheda di Memoria Flash Micro SD PCD7.R-MSD10243-4

| 4 Sto | orico dati                                                        |      |
|-------|-------------------------------------------------------------------|------|
| 4.1   | Importazione dei dati e creazione di report in Excel              | 4-1  |
| 4.2   | File di log giornaliero                                           | 4-3  |
| 4.3   | File di log a intervalli di 5 minuti                              | 4-3  |
| 4.4   | Diversi tipi di valori                                            | 4-4  |
| 4.5   | Acquisizione dei dati mediante chiamate CGI                       | 4-5  |
| 4.5.1 | Comando getValues.exe                                             | 4-5  |
| 4.5.2 | Tag CGI_per acquisire valori istantanei                           | 4-5  |
| 4.5.3 | Esempio                                                           | 4-6  |
| 4.6   | Acquisizione dei file dello storico dei dati con protocollo http  | 4-7  |
| 4.6.1 | Descrizione generale                                              | 4-7  |
| 4.6.2 | Struttura del file system                                         | 4-8  |
| 4.6.3 | Esempio                                                           | 4-9  |
| 4.7   | Importazione di file csv in MS Excel                              | 4-10 |
| 5 Ag  | giornamento e impostazioni speciali                               |      |
| 5.1   | Aggiornamento dell'applicazione                                   | 5-1  |
| 5.1.1 | Informazioni aggiuntive sul download del firmware (FW)            | 5-2  |
| 5.1.2 | Download sicuro del firmware tramite USB                          | 5-2  |
| 5.2   | Reset / Ripristino delle impostazioni di fabbrica sul dispositivo | 5-2  |
| 5.3   | Retroilluminazione                                                | 5-3  |
| 6 Tag | g di monitoraggio dell'energia                                    |      |
| 6.1   | Informazioni generali                                             | 6-1  |
| 6.2   | S-Bus                                                             | 6-2  |
| 6.3   | Contatore                                                         | 6-3  |
| 6.4   | Configurazione del gruppo                                         | 6-8  |
| 6.5   | Modifica dei contatori                                            | 6-9  |
| 6.6   | Diagrammi a barre                                                 | 6-10 |
| 6.7   | StatFields                                                        | 6-12 |

## A Appendice

6.8

6.9

| A.1   | Simboli A-1                                                                |     |
|-------|----------------------------------------------------------------------------|-----|
| A.2   | Velocità di trasferimento di contatori di energia                          | 4-2 |
| A.2.1 | Elenchi a discesa per la velocità di trasmissione dei contatori di energia | 4-3 |
| A.5   | Indirizzo di Saia-Burgess Controls AG                                      | 4-4 |

#### Cronologia del documento | Marchi registrati

## 0.1 Cronologia del documento

| Versione Data di pubblicazione |            | Data di modifica     | Note                                                                                          |  |
|--------------------------------|------------|----------------------|-----------------------------------------------------------------------------------------------|--|
| IT01                           | 2014-08-22 | Documento pubblicato | Nuovo documento                                                                               |  |
| ITA02                          | 2015-12-02 | Documento pubblicato | Nuovi contatori di energia hanno<br>meno diverse velocità di trasmissione<br>per selezionare. |  |

## 0.2 Marchi registrati

Saia PCD<sup>®</sup> è un marchio registrato di Saia-Burgess Controls AG. Siemens<sup>®</sup>, SIMATIC<sup>®</sup> e STEP<sup>®</sup> sono marchi registrati di Siemens AG.

Le modifiche tecniche sono soggette ai più recenti sviluppi tecnici.

Saia-Burgess Controls AG, 2015. © Tutti i diritti riservati.

Pubblicato in Svizzera

#### Gestione energetica SBC

## 1 Avvio rapido

## 1.1 Gestione energetica SBC

SBC S-Monitoring è un sistema creato per eseguire operazioni di registrazione, visualizzazione, archiviazione e trasporto. Grazie alla trasparenza, alla coerenza e alla semplicità della tecnologia Web e IT di S-Monitoring, tutti gli utenti di un edificio hanno la possibilità di gestire in completa autonomia i consumi di acqua, elettricità, gas, riscaldamento, ecc.

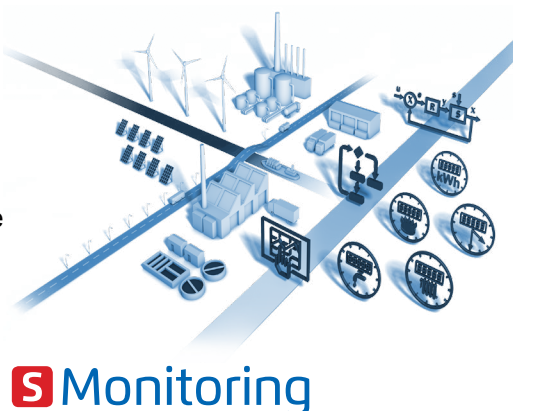

# Chiunque può vedere i dati di proprio interesse e può modificarli ovunque si trovi e in qualsiasi momento. Questo significa che è possibile migliorare in modo considerevole l'efficienza a lungo termine senza sostenere investimenti dispendiosi in termini di tempo e denaro.

Una maggiore consapevolezza e responsabilità elimina lo spreco di energia.

#### Ottimizzazione continua in passi calcolabili

Una gestione sostenibile delle risorse significa essere in grado di acquisire continuamente informazioni in un ambiente in continua evoluzione. La soluzione ottimale è diversa per ogni azienda e deve essere sviluppata con la necessaria considerazione. S-Monitoring promuove un approccio cauto attuato mediante piccoli passi facilmente controllabili, che parte dalla base. Con l'utilizzo di componenti convenienti e facili da installare, è possibile

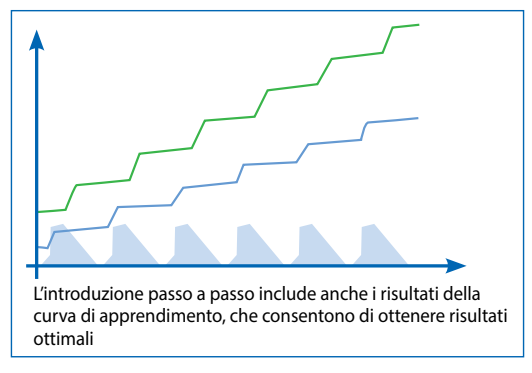

accedere alla gestione delle risorse senza ricorrere all'aiuto di terze parti. Bastano solo pochi giorni per vedere i primi risultati, che getteranno le fondamenta per le fasi di ottimizzazione successive. Il rischio d'investimento è trascurabile ed è limitato alle singole fasi di sviluppo.

Maggiori informazioni sono disponibili sul sito http://www.saia-pcd.com/en/energy-management/

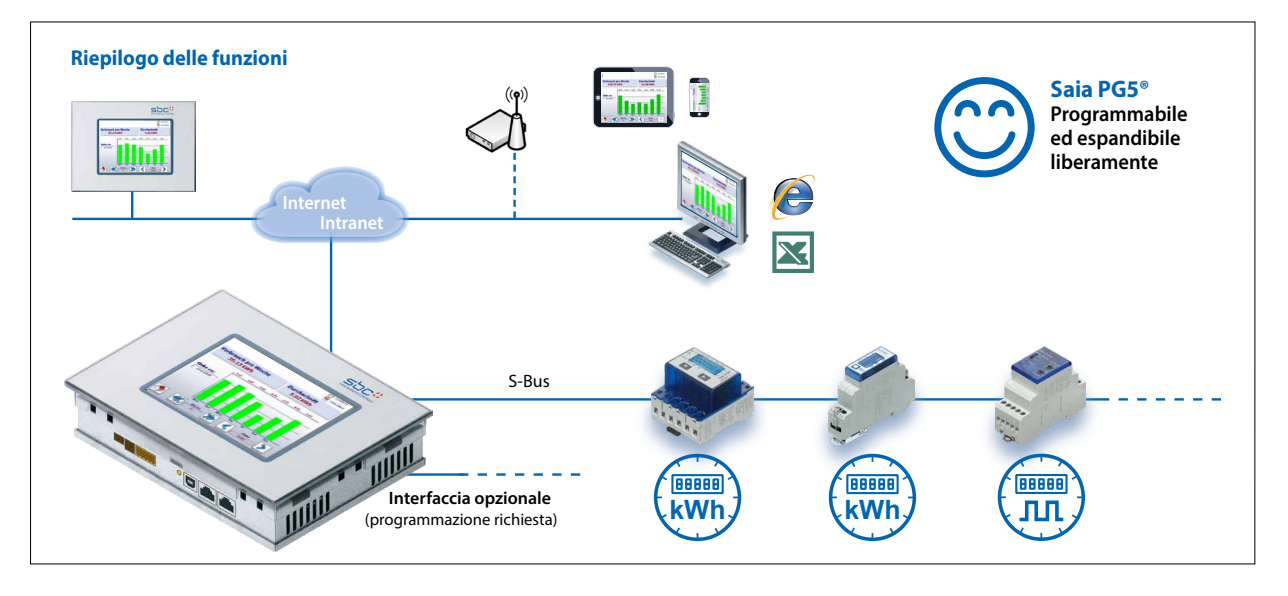

Il pannello Web E-Monitor PCD7.D457VT5E0 consente un facile avvio per la rilevazione e il monitoraggio del consumo energetico.

## Installazione del contatore di energia

## 1.2 Installazione del contatore di energia

Installare il contatore di energia S-Bus come mostrato negli schemi di seguito.

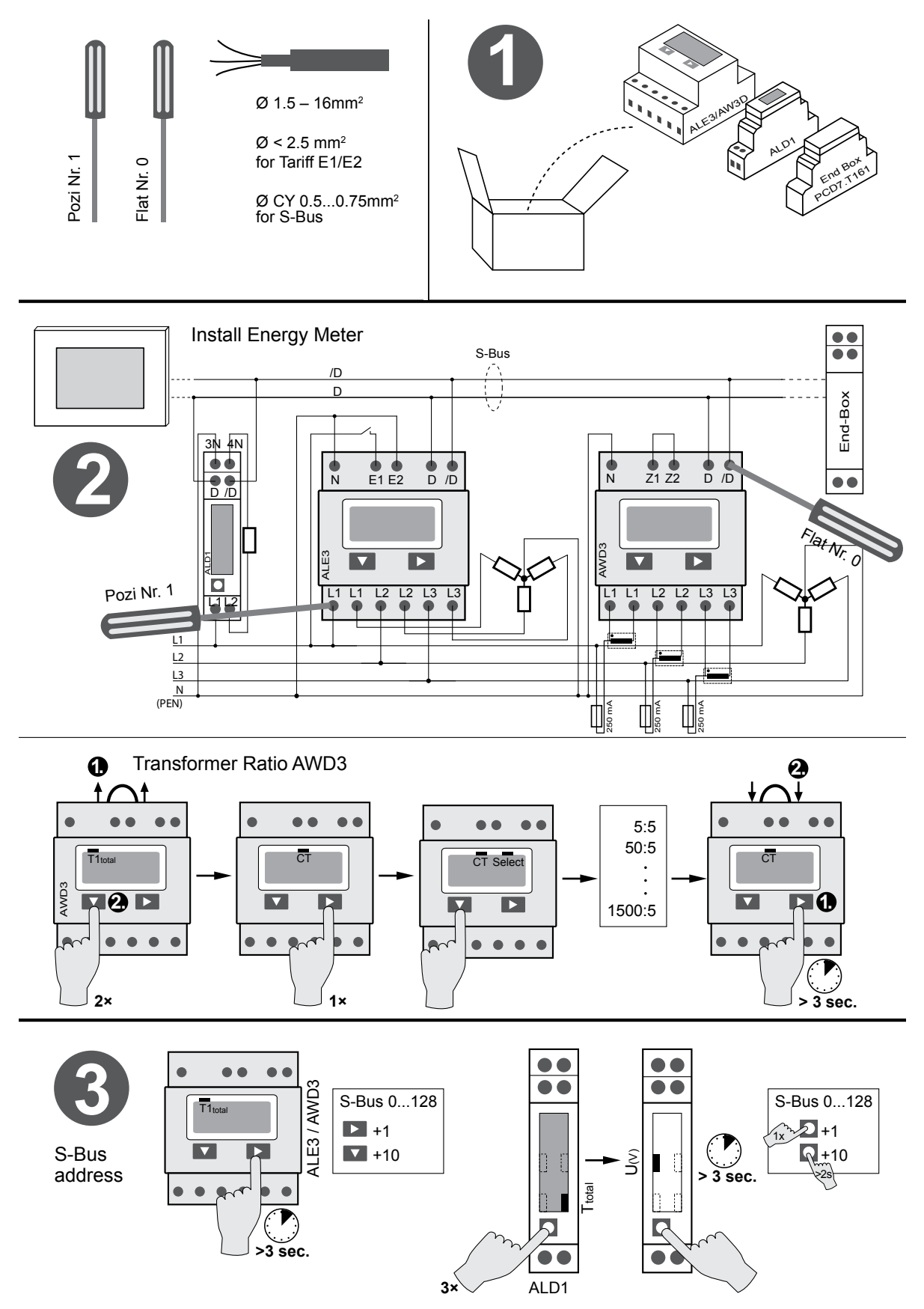

## 1.3 Installazione del pannello E-Monitor

Installare il pannello E-Monitor come mostrato negli schemi seguenti.

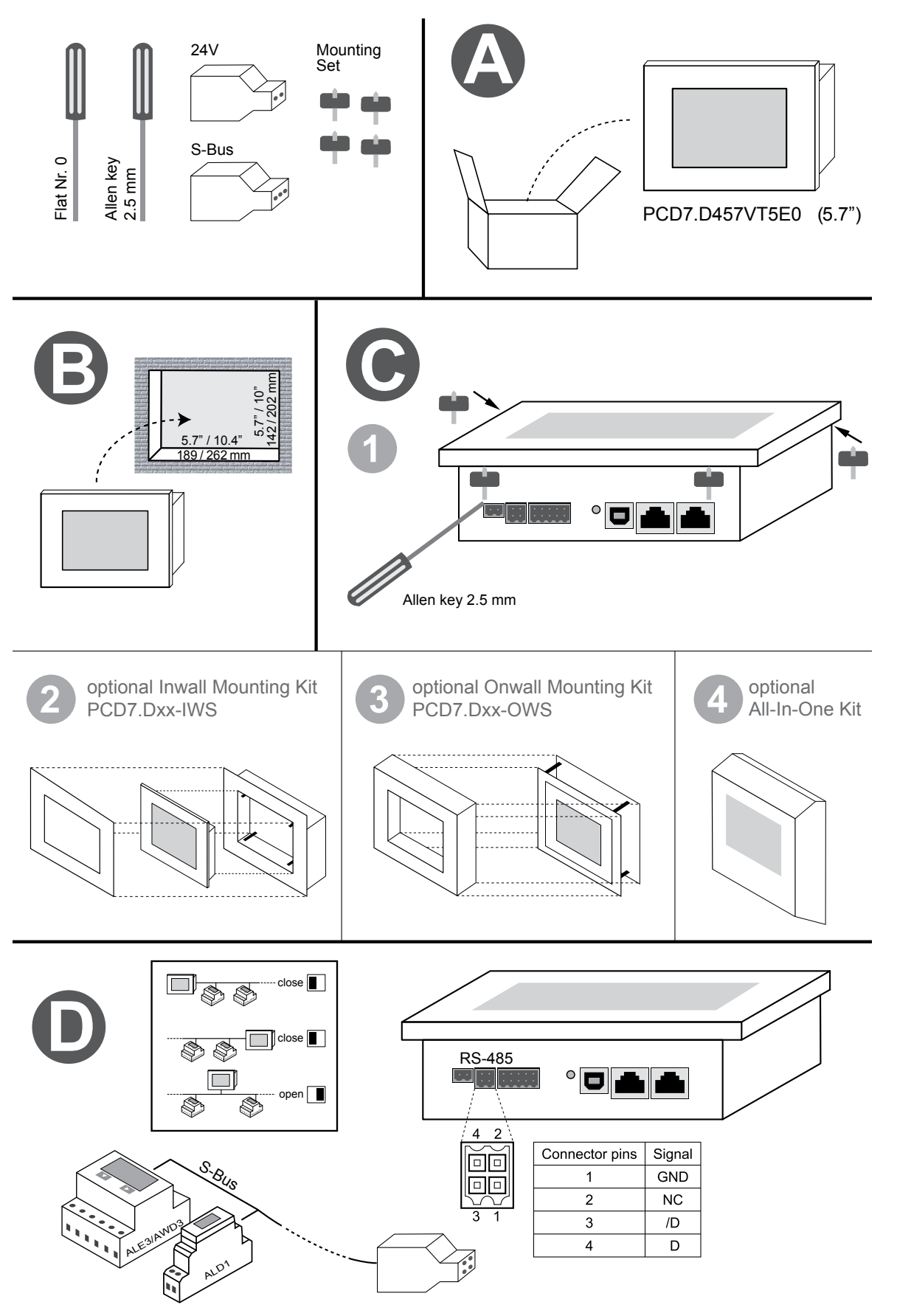

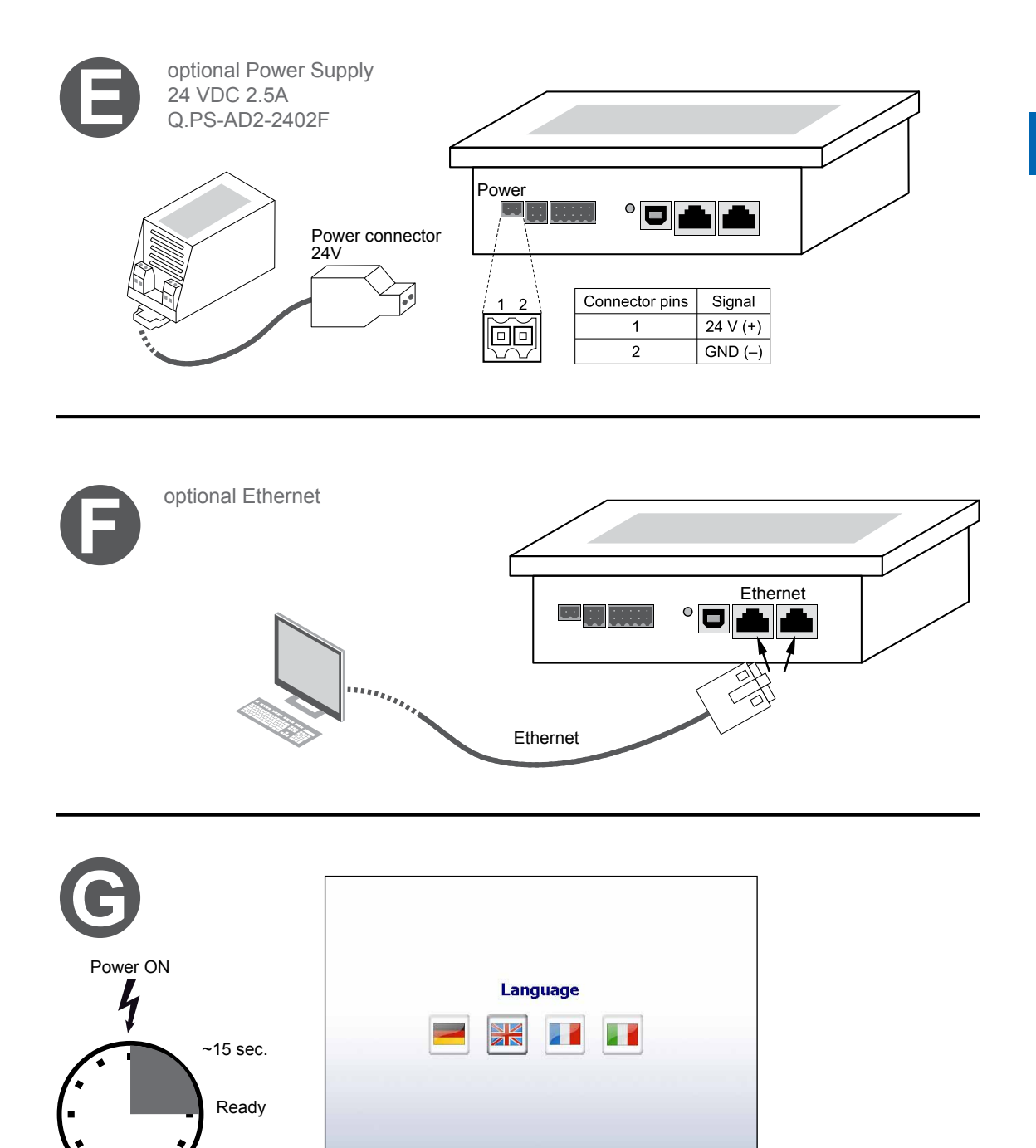

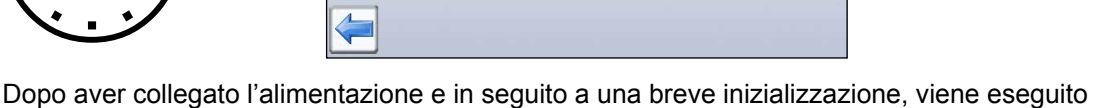

Dopo aver collegato l'alimentazione e in seguito a una breve inizializzazione, viene eseguito un ciclo di ricerca automatica (scan) della rete S-Bus connessa.

Il pannello E-Monitor supporta simultaneamente fino a 4 istanze di accesso Web (client). Se almeno una sessione è disponibile il pannello si avvia automaticamente. Se non è disponibile alcuna sessione il pannello rimane in attesa fino a nuova disponibilità della sessione.

Viene visualizzata una procedura guidata per la modifica della password dell'FTP server. Fino a quando le password predefinite non saranno modificate, l'accesso ai dati del file system di E-Monitor sarà protetto.

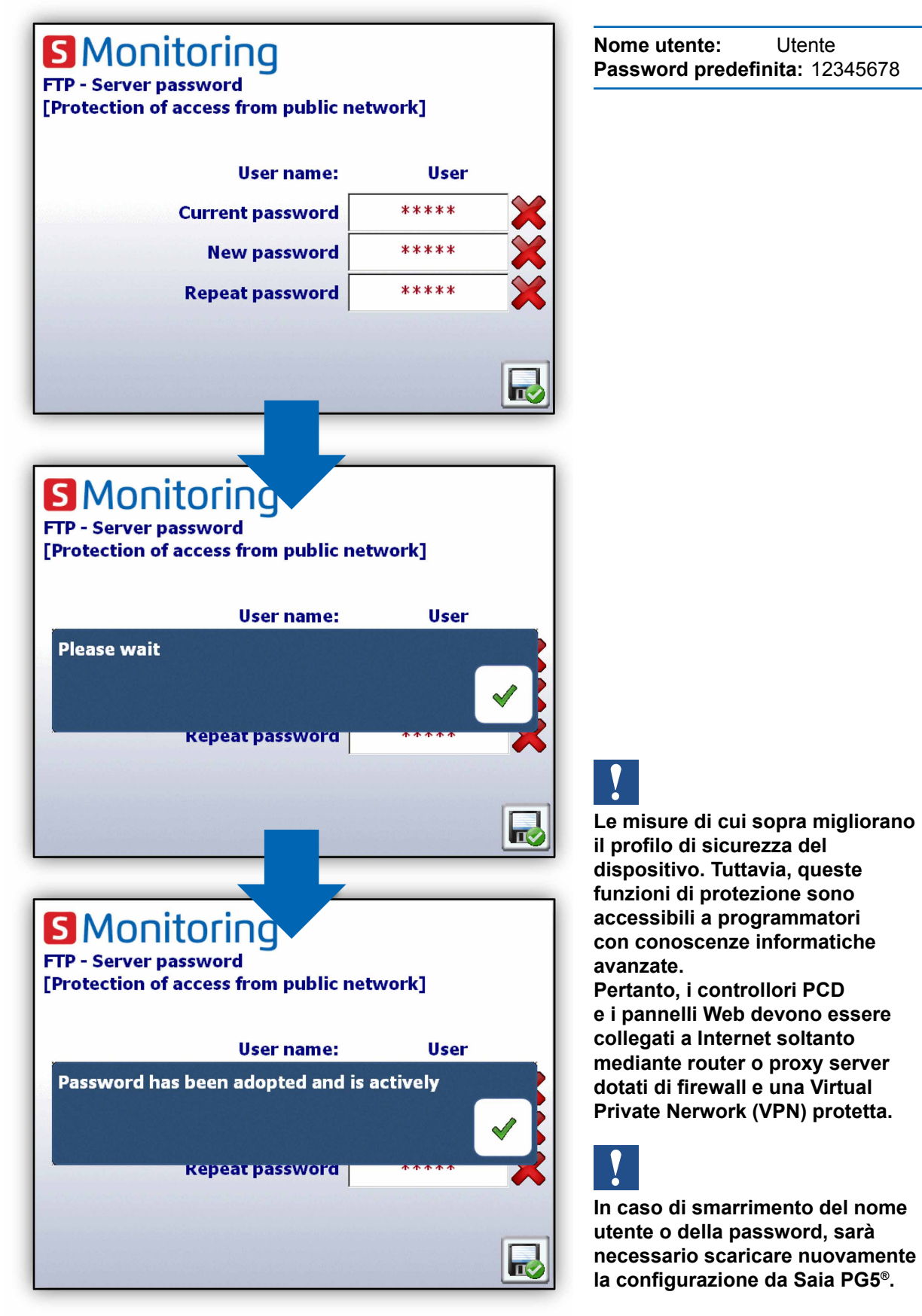

Nome utente: Utente Password predefinita: 12345678

Y

Documento 27-633 | Manuale | PCD7.D457VT5E0 E-Monitor | ITA02 | 2015-12-02

#### 1.4 Definizione dei connettori

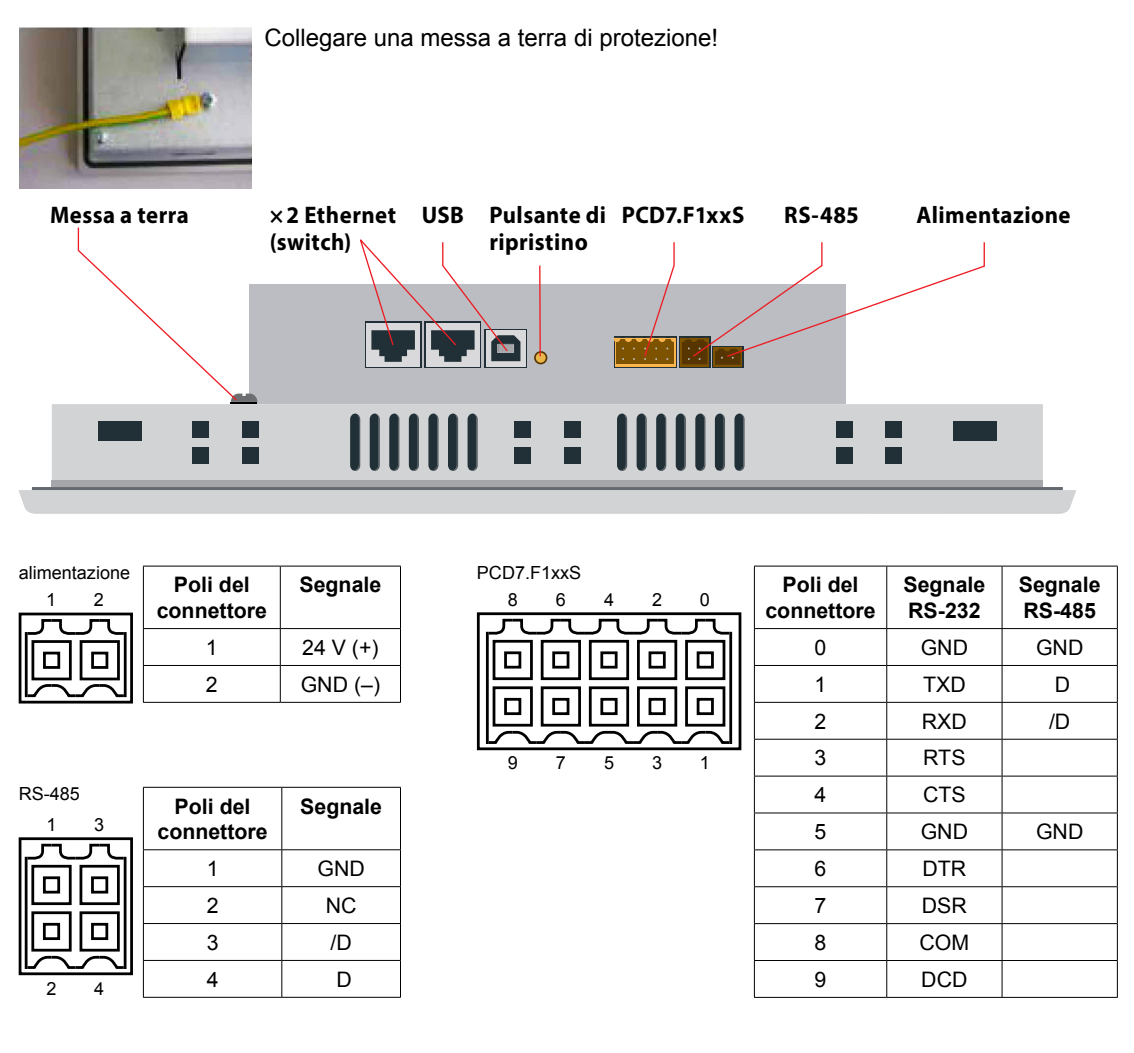

Alimentazione Comunicazioni

Messa a terra (-) / 24V (+) Connettore, 2 poli 2× Ethernet (switch) USB Pulsante di ripristino Pulsante

2× RJ45 con indicatore a LED Slave USB standard

#### 1.5 Alimentazione del pannello

| Polo | Segnale           |
|------|-------------------|
| 1    | 24 V (+)          |
| 2    | Messa a terra (-) |

#### Tensione di alimentazione:

⇒ 24 CC +30% / -20%

➡ 19 CA ±15% tensione di alimentazione con ponte raddrizzatore a doppia semionda

Consumo di corrente: Potenza in uscita senza retroilluminazione PCD7.D457VT5F max 500 mA 5 W

#### Tensione di alimentazione con spina jack per cavo di max. 1.5 mm<sup>2</sup>.

#### Dimensioni e foratura (in mm)

## 1.6 Dimensioni e foratura (in mm)

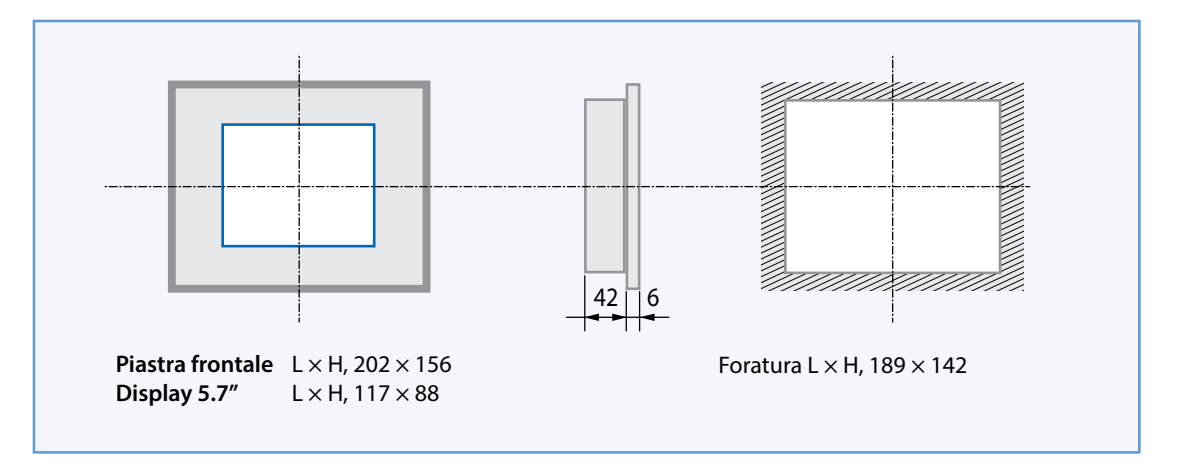

## 1.7 Set di montaggio su cartongesso per pannelli MB

I pannelli MicroBrowser non sono concepiti per essere montati solo nei quadri elettrici di controllo, ma sono anche belli da vedere in ufficio, in soggiorno o montati a parete. Ecco perché forniamo kit per il montaggio a parete, per muratura cava e piena.

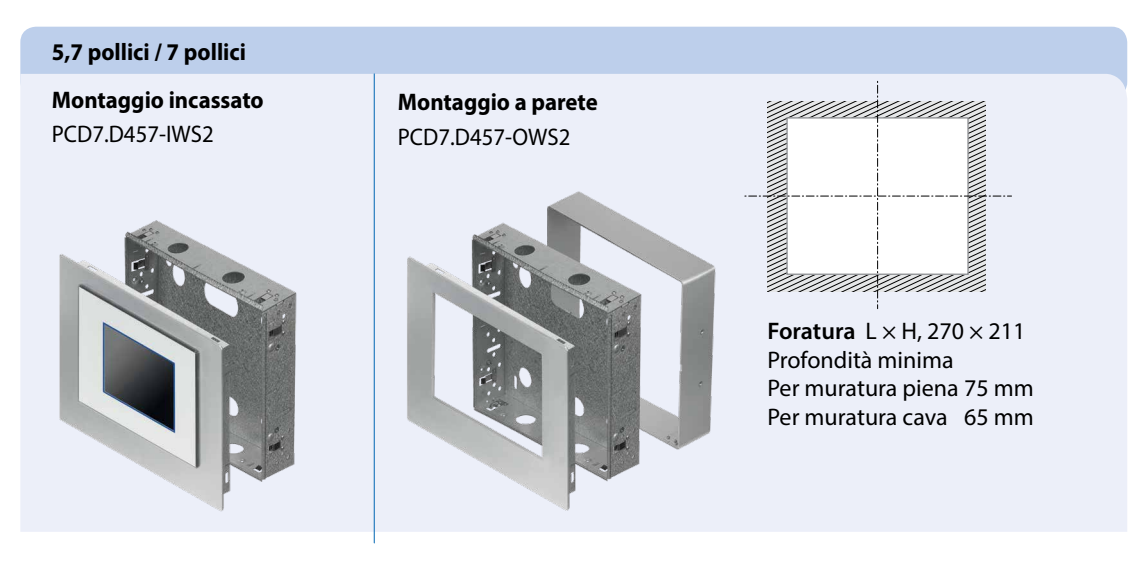

Per maggiori informazioni, vedere il catalogo di sistema SBC.

## 1.8 Funzionamento e gestione del touchscreen

Per mettere in funzione il touchscreen, è possibile utilizzare le dita, uno stilo o uno stilo morbido. Non utilizzare strumenti aguzzi (ad es. oggetti metallici aguzzi, fermagli o cacciaviti, ecc.)

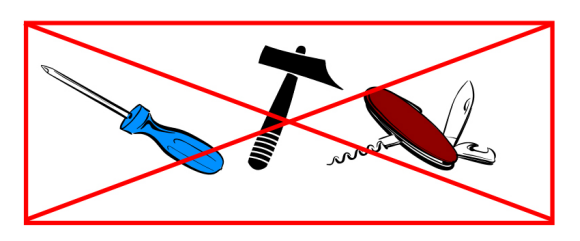

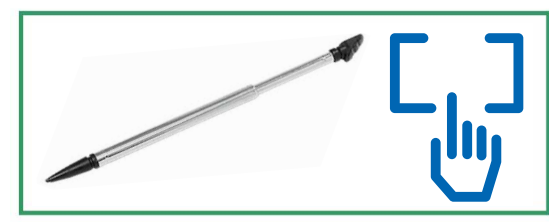

## 2 Applicazione S-Monitoring

## 2.1 Funzioni di base

La funzione di monitoraggio dell'energia è costituita da un'interfaccia utente intuitiva che restituisce valori di consumo quali potenza elettrica in uscita, attività e costi sotto forma di diagrammi informativi. La funzione scrive anche i valori raccolti in un file CSV compatibile con Excel e che può essere comodamente inviato a un PC tramite FTP. I contatori connessi ed i moduli gateway per i contatori di impulsi sono rilevati automaticamente e visualizzati nell'interfaccia utente.

La funzione S-Monitoring consente dunque di conseguire sia una migliore comprensione, che l'ottimizzazione graduale dei consumi negli immobili di proprietà.

La funzione S-Monitoring è in grado di leggere tre tipi di contatori differenti:

- Contatori di energia S-Bus e contatori di impulsi collegati (PCD7.H104SE)
- Gruppi di contatori
- Altri valori di contatori incrementali (M-Bus, Modbus, ecc. sono indicati come "contatori personalizzati" e devono essere programmati con Saia PG5®)

## 2.1.1 Panoramica

Panoramica generale delle funzioni di base di S-Monitoring:

| Acquisizione | e dei valori di energia                                                                                                  |                 |                                                                                            |
|--------------|----------------------------------------------------------------------------------------------------|-----------------|--------------------------------------------------------------------------------------------|
| plug & count | Rilevamento automatico<br>dei contatori di energia collegati                                                             |                 | Visualizzazione<br>dello stato del contatore di energia                                    |
|              | Raggruppamento<br>dei contatori di energia                                                                               | $\Delta \Delta$ | Confronto<br>tra contatori e periodi                                                       |
|              | Collegamento di contatori bidirezionali                                                                                  |                 | Collegamento dei moduli di accoppiamento H104SE<br>(per contatori S0)                      |
| Presentazion | ne e valutazione dei valori energetici                                                                                   |                 |                                                                                            |
|              | Letture aggiornate del contatore con indicazio-<br>ne di consumo, tensione, corrente, uscita attiva e<br>reattiva e cosφ |                 | Valutazione e presentazione dei costi                                                      |
| \$           | Visualizzazione su<br>istogrammi e diagrammi di andamento                                                                | 1               | Presentazione di consumi e costi giornalieri/<br>settimanali/mensili/annuali <sup>1)</sup> |
| X            | Archiviazione dei dati<br>in file CSV compatibili con Excel                                                              |                 |                                                                                            |
| Accesso rem  | oto tramite rete e Internet                                                                                              |                 |                                                                                            |
| e            | Accesso tramite PC mediante i browser più<br>comuni (IE, Chrome, Firefox)                                                | ·               | Accesso<br>tramite smartphone e tablet                                                     |
| ftp<br>X     | Accesso ai dati di log e al progetto<br>Web mediante FTP                                                                 | •               | Porta USB integrata<br>per aggiornamento e manutenzione                                    |
| Assistenza u | tente                                                                                                    |                 |                                                                                            |
|              | Amministrazione fino<br>a 2 livelli utente                                                                               | ?               | Interfaccia<br>utente multilingue                                                          |

<sup>1)</sup> Visualizzazione giornaliera disponibile soltanto con espansione di memoria collegata

## 2.1.2 Modalità di base dell'applicazione Web

Per ulteriori informazioni consultare il documento 26-582

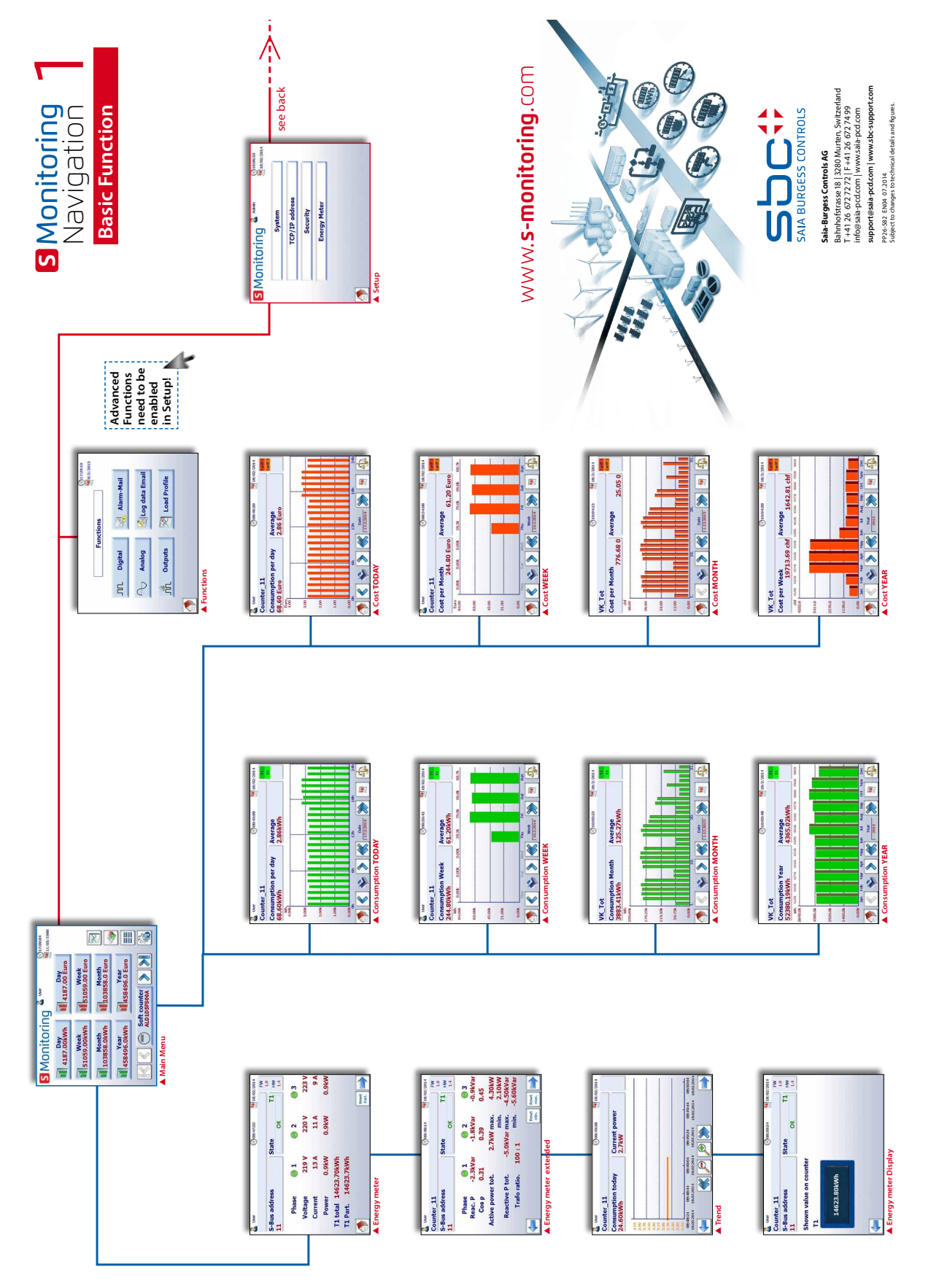

## 2.1.3 Navigazione facile con l'elenco riepilogativo dei contatori

L'elenco riepilogativo dei contatori offre un'ottima panoramica dei contatori collegati e consente di passare facilmente da un contatore all'altro. Accedere all'elenco riepilogativo direttamente dalla home page premendo il pulsante in basso.

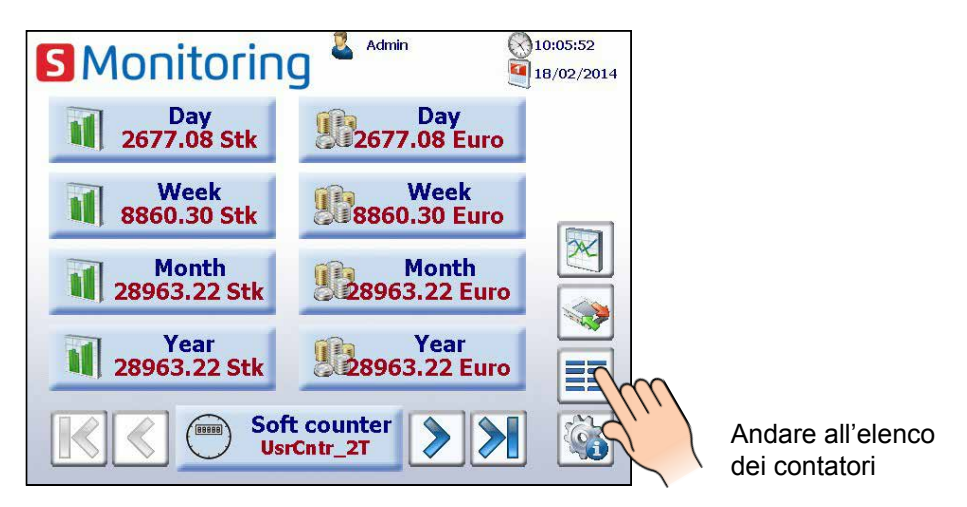

Facendo clic su un contatore collegato (evidenziato in verde) viene visualizzato un popup con le principali informazioni del contatore corrispondente. I contatori evidenziati in rosso hanno un errore di connessione o non sono più disponibili.

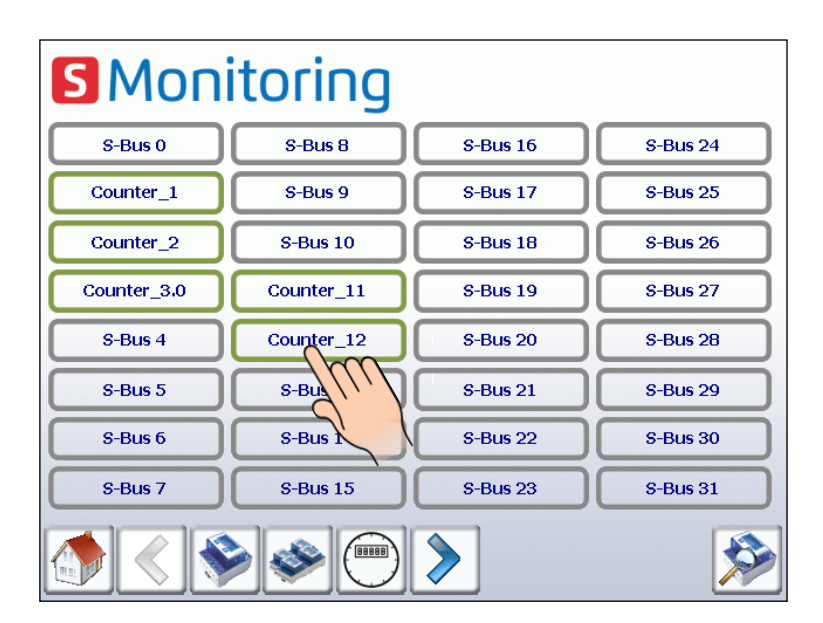

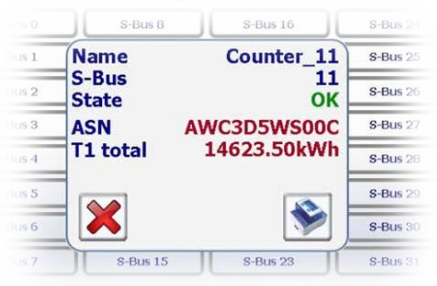

Il contatore di impulsi viene visualizzato come contatore singolo mediante modulo H104. È possibile navigare da un input all'altro mediante il popup.

OK

2

#### Navigazione: Menu Home (Home) 【 User1 10:07:31 → Meter (Contatore) 16.8.2010 Monitoring 22.10.201 **Counter name** VK\_HE\_Tot State OK Stato del Today 0.07 kWh Today 0.07 CHF -S-Bus address FW1.3 HW 1.3 1 Τ1 contatore Week 0.29 kWh Week 0.29 CHF 1 di energia Month 0.29 CHF Month 0.29 kWh 9 Phase 1 2 3 2 Year 0.29 CHF Year 0.29 kWh R Voltage 221 V 243V 221 V >Current 25 A 18 A 21 A 5.6 kW 3.9 kW 4.9 kW Power T1 total 9356.4 kWh T1 Part. 9356.4 kWh Avanti: Meter Reset Altri Part. VK\_HE\_Tot valori Primo Contatore Scansione Menù Contatore Reset principale contatore precedente successivo S-Bus contatori parziali Contatore attuale Ultimo contatore

## 2.1.4 Valori in tempo reale forniti dal contatore di energia

Lo status dei singoli contatori di energia è costantemente monitorato. Vengono mostrate le seguenti modalità operative:

Collegamento al contatore di energia OK

Connection Error Il contatore è stato riconosciuto, ma si è verificato un problema di connessione

Not Connected Nessun collegamento al contatore di energia

#### Altri valori come la potenza reattiva, la potenza attiva e cos p:

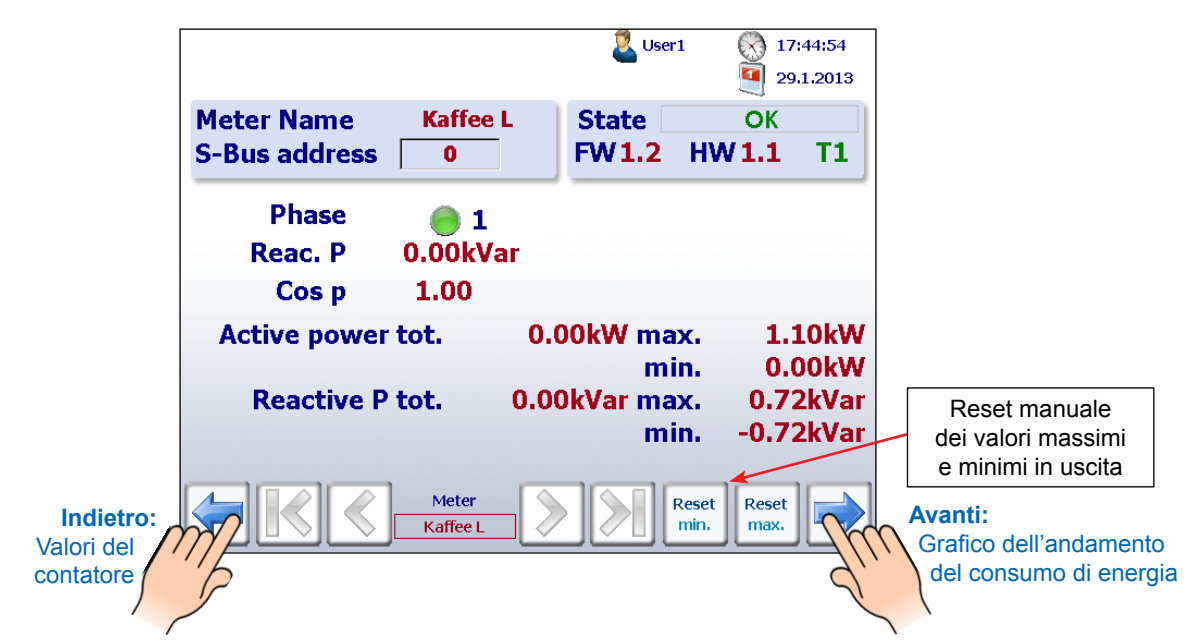

Funzioni di base

2

#### Grafico dell'andamento dell'attuale consumo di potenza in kW:

|                           | 🚨 User                                                                                                    |                             |                        | 08:49:38               | 1                           | B/02/2014              |                                                |
|---------------------------|----------------------------------------------------------------------------------------------------|-----------------------------|------------------------|------------------------|-----------------------------|------------------------|------------------------------------------------|
|                           | Counter                                                                                                    | _11                         |                        |                        |                             |                        |                                                |
|                           | Consum<br>24.60kW                                                                                              | onsumption today<br>I.60kWh |                        | Current power<br>2.7kW |                             |                        |                                                |
| Indietro:<br>Altri valori | 4.10<br>3.90<br>3.70<br>3.50<br>3.30<br>3.10<br>2.90<br>2.70<br>2.50<br>2.30<br>2.10<br>08:48:24<br>18.02.2014 | 08:48:44<br>18.02.2014      | 08:49:04<br>18.02.2014 | 08:49:24<br>18.02:2014 | 1<br>08:49:44<br>18.02.2014 | 08:50:04<br>18.02:2014 | Avanti:<br>Valore sul display del<br>contatore |

Valore reale mostrato sul display del contatore di tutti i contatori di energia SBC S-Bus:

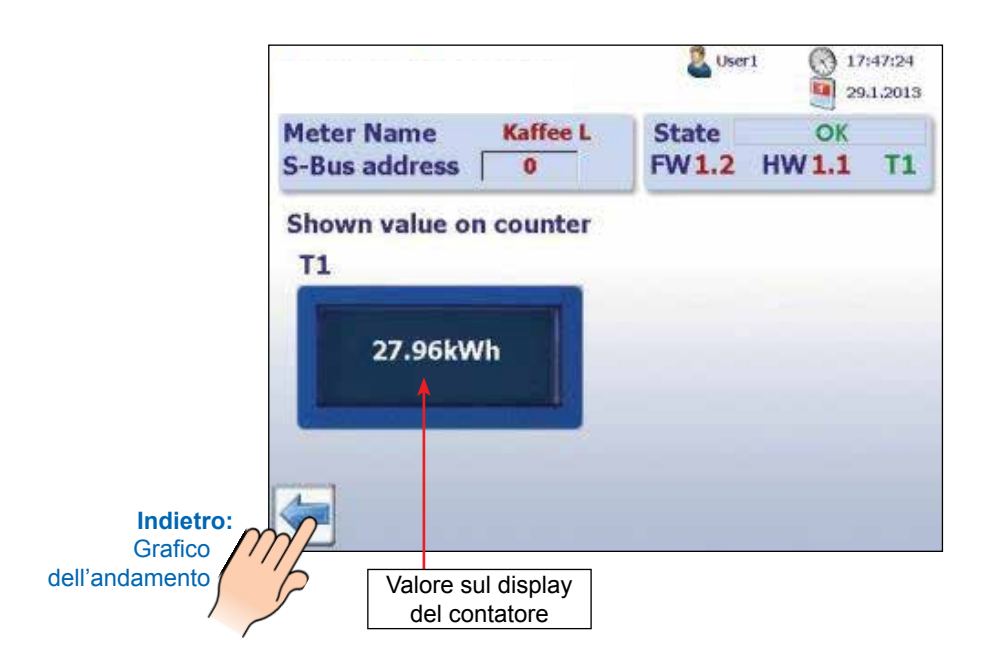

## 2.1.5 Visualizzazione del consumo su istogrammi

L'applicazione Web fornisce una visualizzazione dello storico dati mediante istogrammi, con valori giornalieri, settimanali, mensili ed annuali.

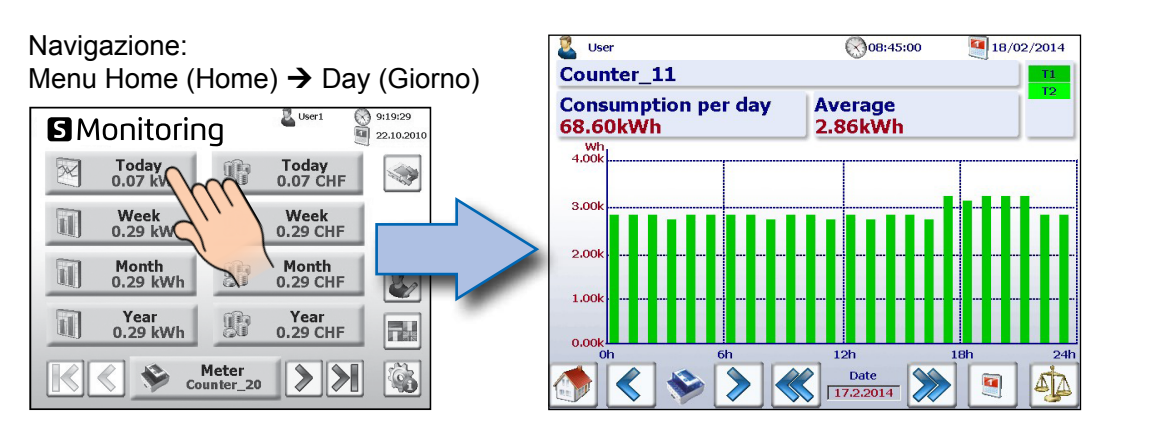

Navigazione: Menu Home (Home) → Week (Settimana)

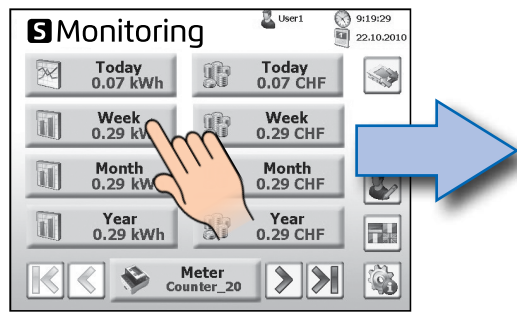

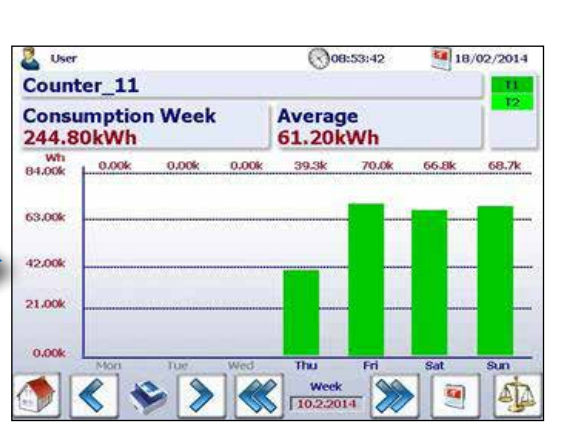

#### Navigazione:

Menu Home (Home)  $\rightarrow$  Month (Mese)

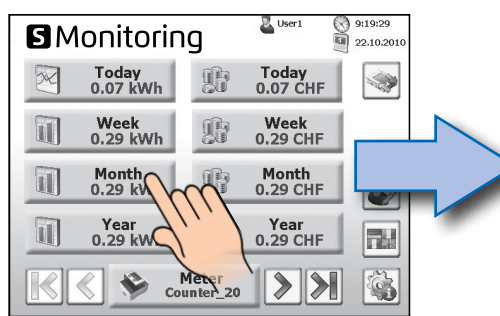

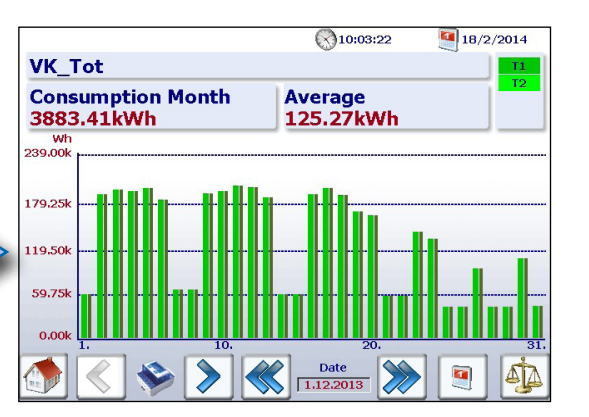

Navigazione: Menu Home (Home) → Year (Anno)

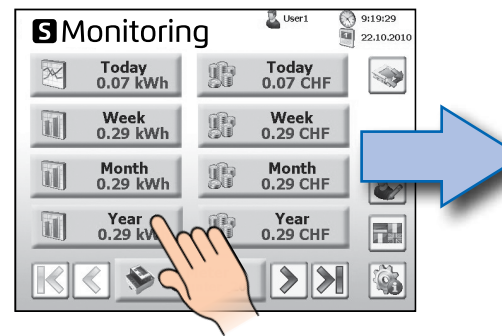

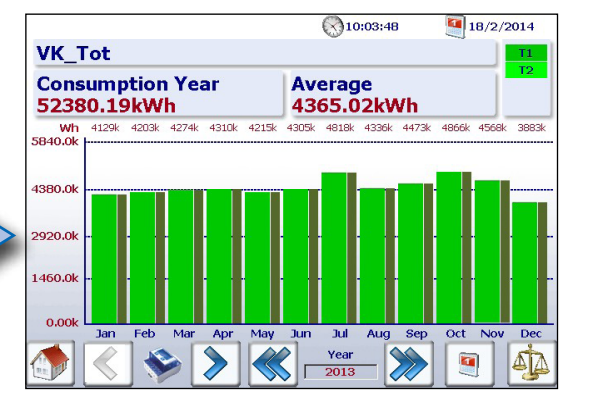

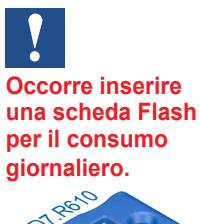

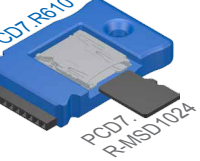

Per maggiori informazioni fare riferimento al catalogo di sistema SBC 26-215

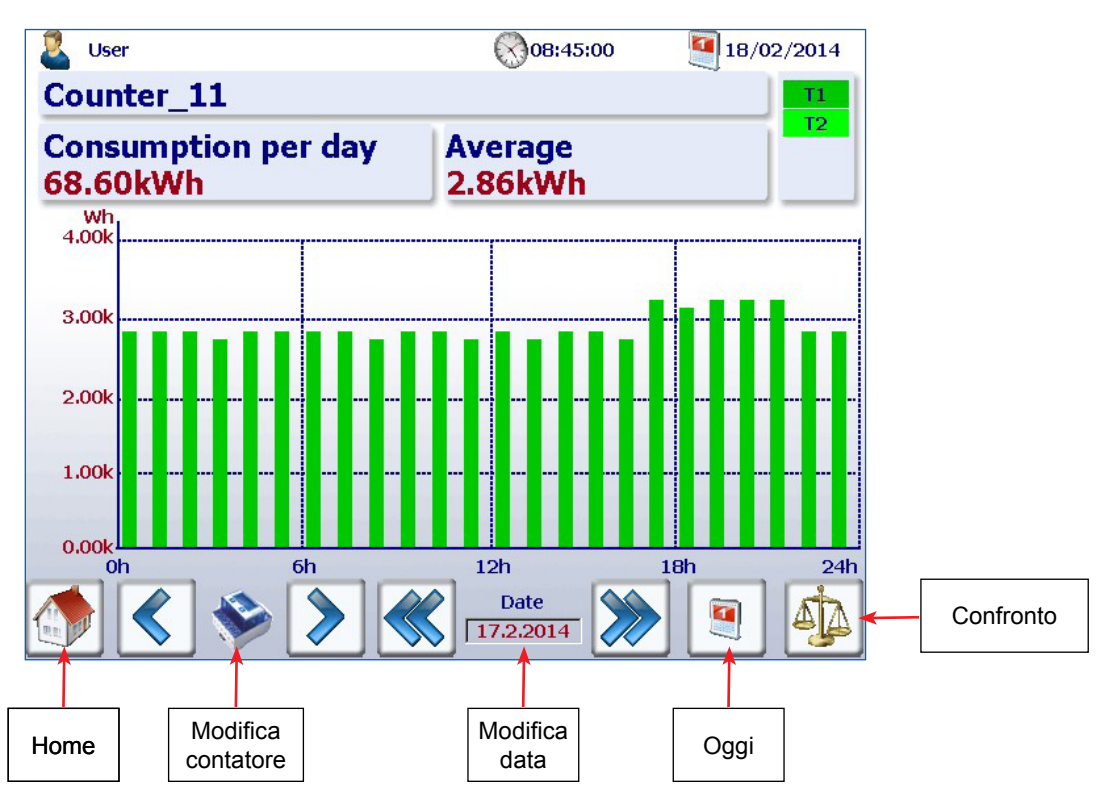

Descrizione della navigazione nelle pagine mediante istogrammi:

## 2.1.6 Pulsante Today (Oggi)

È stato aggiunto un ulteriore pulsante. Nelle pagine, premendo il pulsante relativo al consumo settimanale, mensile e annuale e ai costi settimanali, mensili e annuali, lo schermo passa immediatamente alla data attuale (settimana, mese, anno). Questa funzione è utile per visualizzare vari periodi e ritornare rapidamente alla data attuale.

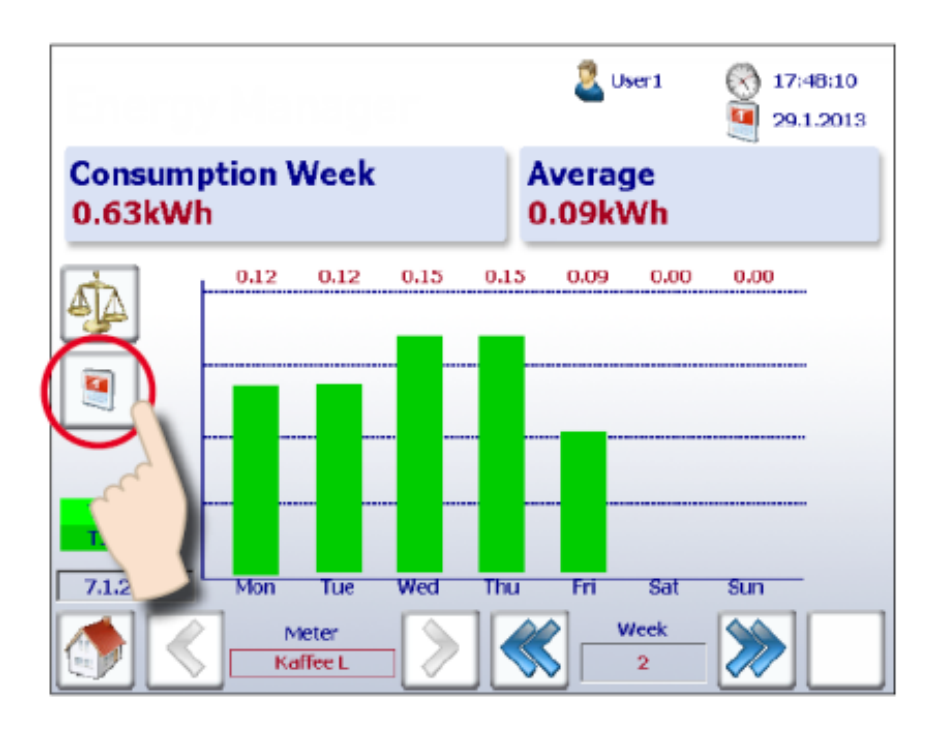

## 2.1.7 Confronto tra contatori e periodi

È possibile effettuare un confronto visivo tra contatori e periodi. Per farlo, seguire le istruzioni riportate sotto:

#### 1. Navigare fino alla schermata di selezione di contatori e periodi. Nel seguente esempio, è selezionato il contatore "Coffee L" e la settimana "2".

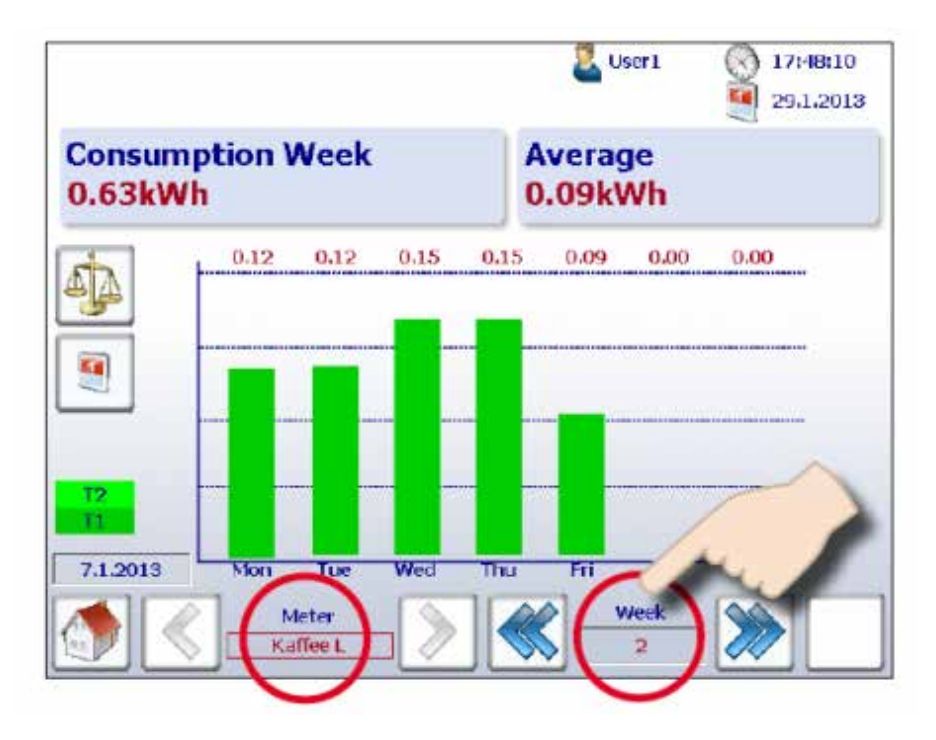

2. Avviare il confronto, premendo il pulsante corrispondente.

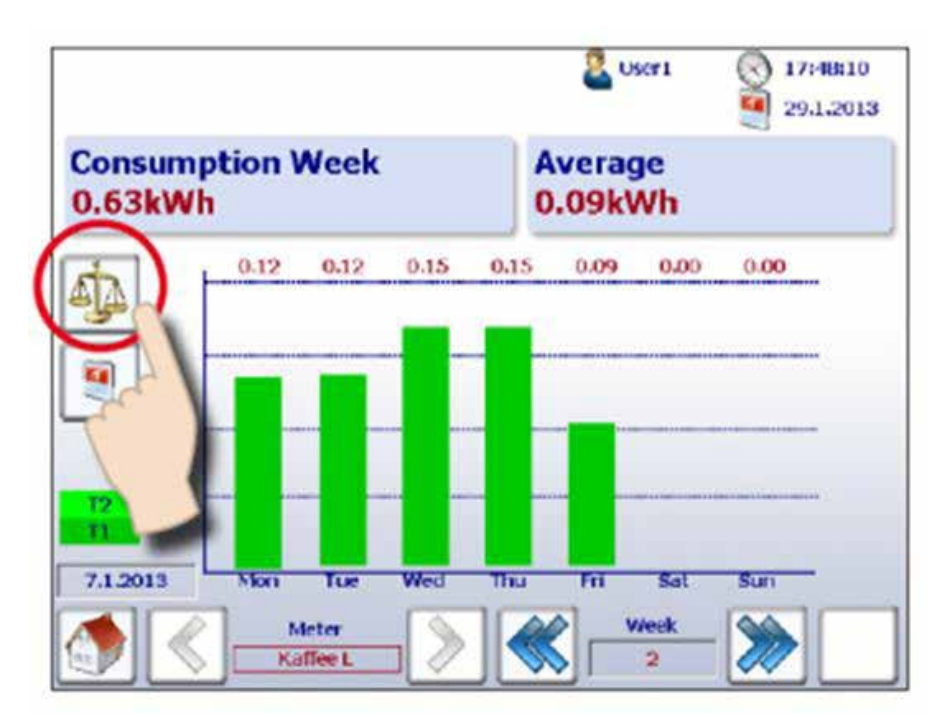

Funzioni di base

3. Le barre di controllo sono visualizzate accanto al nome del contatore e al periodo di riferimento, in alto a destra.

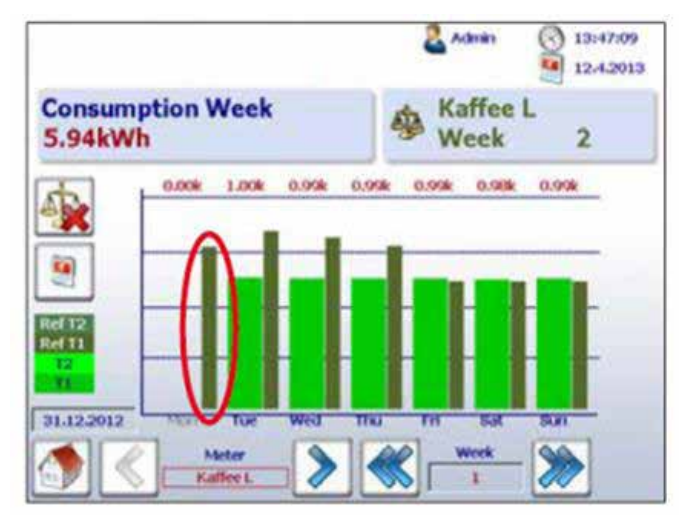

4. Ora, è possibile confrontare il contatore di riferimento con un altro contatore o con un altro periodo navigando come di consueto.

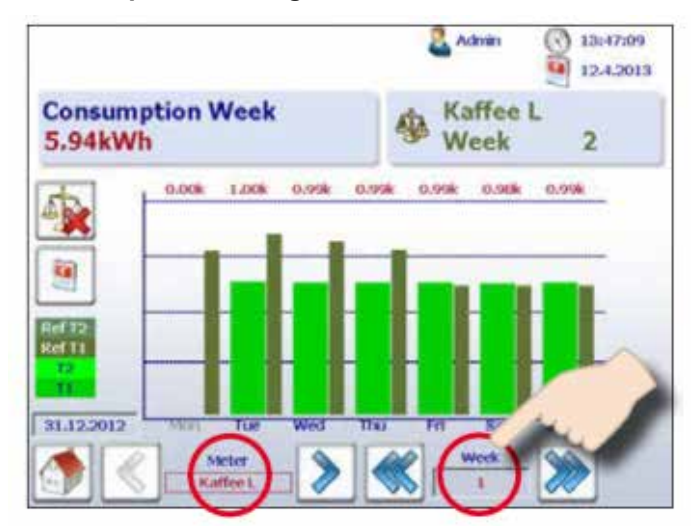

5. Per disattivare la schermata di confronto, premere il pulsante corrispondente.

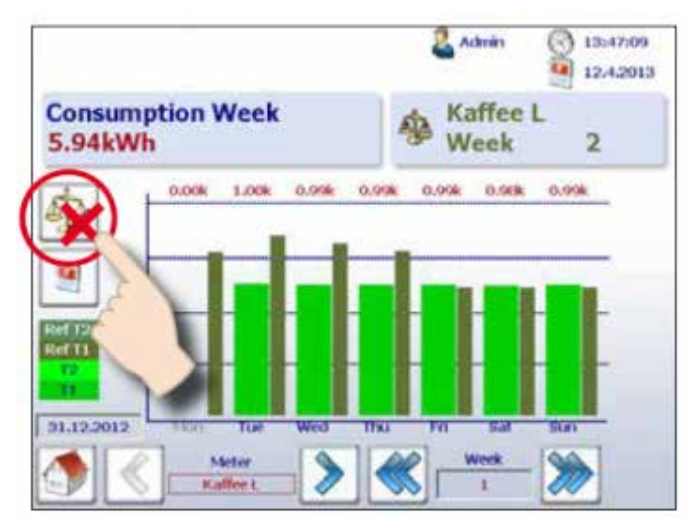

## 2.1.8 Costi

I costi giornalieri, settimanali, mensili e annuali mostrati nel grafico corrispondono al consumo di energia. È possibile inserire i valori corrispondenti a Tariff 1 (Tariffa 1) e Tariff 2 (Tariffa 2) per ogni contatore di energia. È possibile configurare la valuta in uso, ad esempio Euro, Franco svizzero o Dollaro americano, alla voce Setup (Configurazione), accessibile soltanto se è stato effettuato l'accesso come amministratore. Vedere il capitolo "Accesso come amministratore".

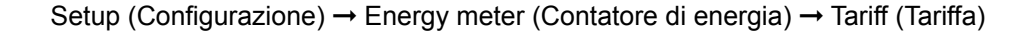

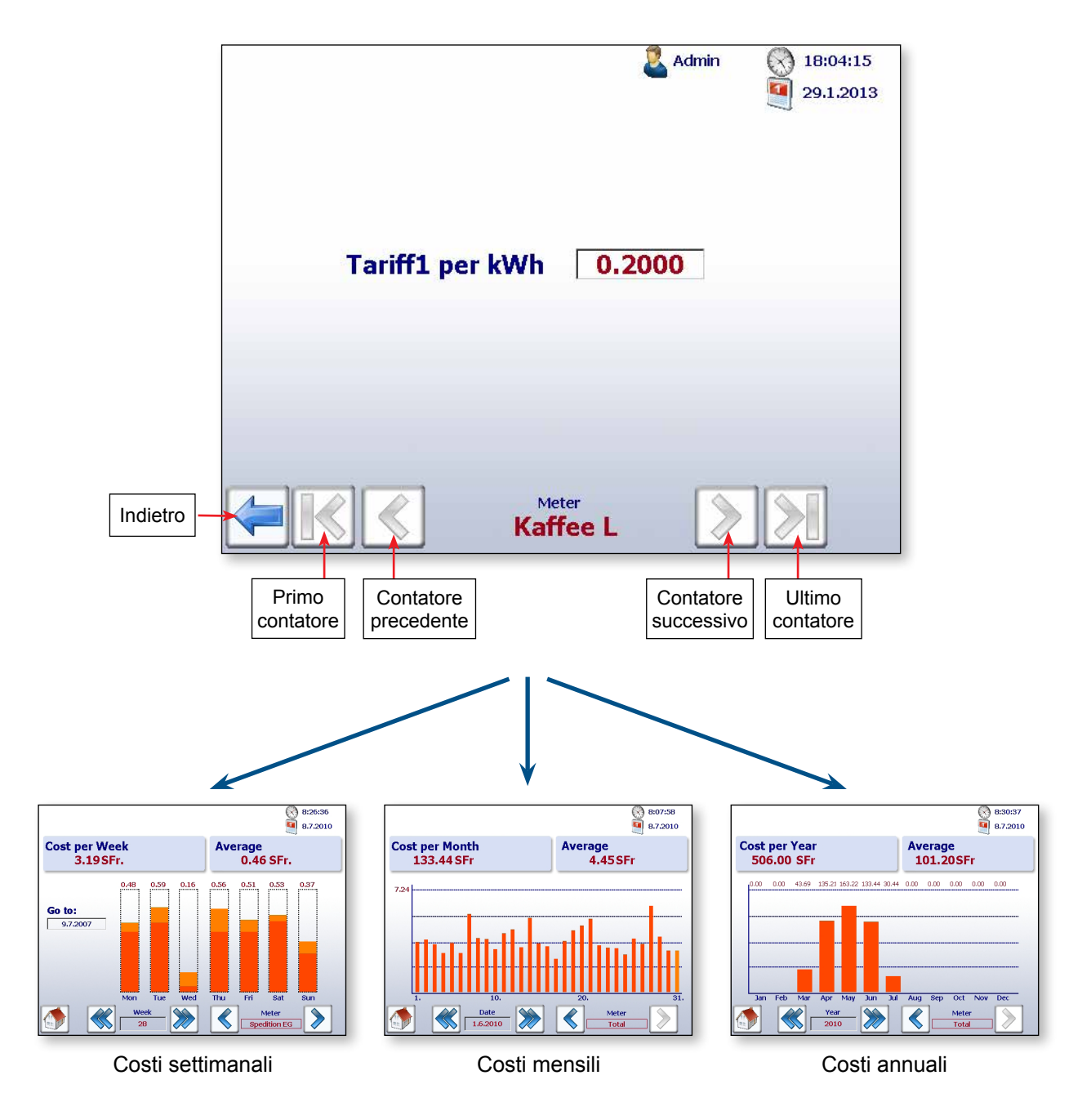

Ø: Questo simbolo indica che a mezzanotte non è stato eseguito il log del giorno attuale. Il consumo di energia si basa su una media.

Funzioni di base

#### 2.1.9 Visualizzazione del contatore di impulsi S0 PCD7.H104SE

L'applicazione S-Monitoring crea automaticamente quattro contatori virtuali per il modulo PCD7.H104SE. Ognuno di questi viene visualizzato sullo schermo come singolo contatore S-Bus standard. Il valori dei contatori sono registrati nel file CSV. È possibile visualizzare ciascun contatore S0 mediante navigazione standard.

Esempio di indirizzo S-Bus:

Contatore 1.0 S01 → Contatore 1.1 S02 → Contatore 1.2 S03 → Contatore 1.3 S04

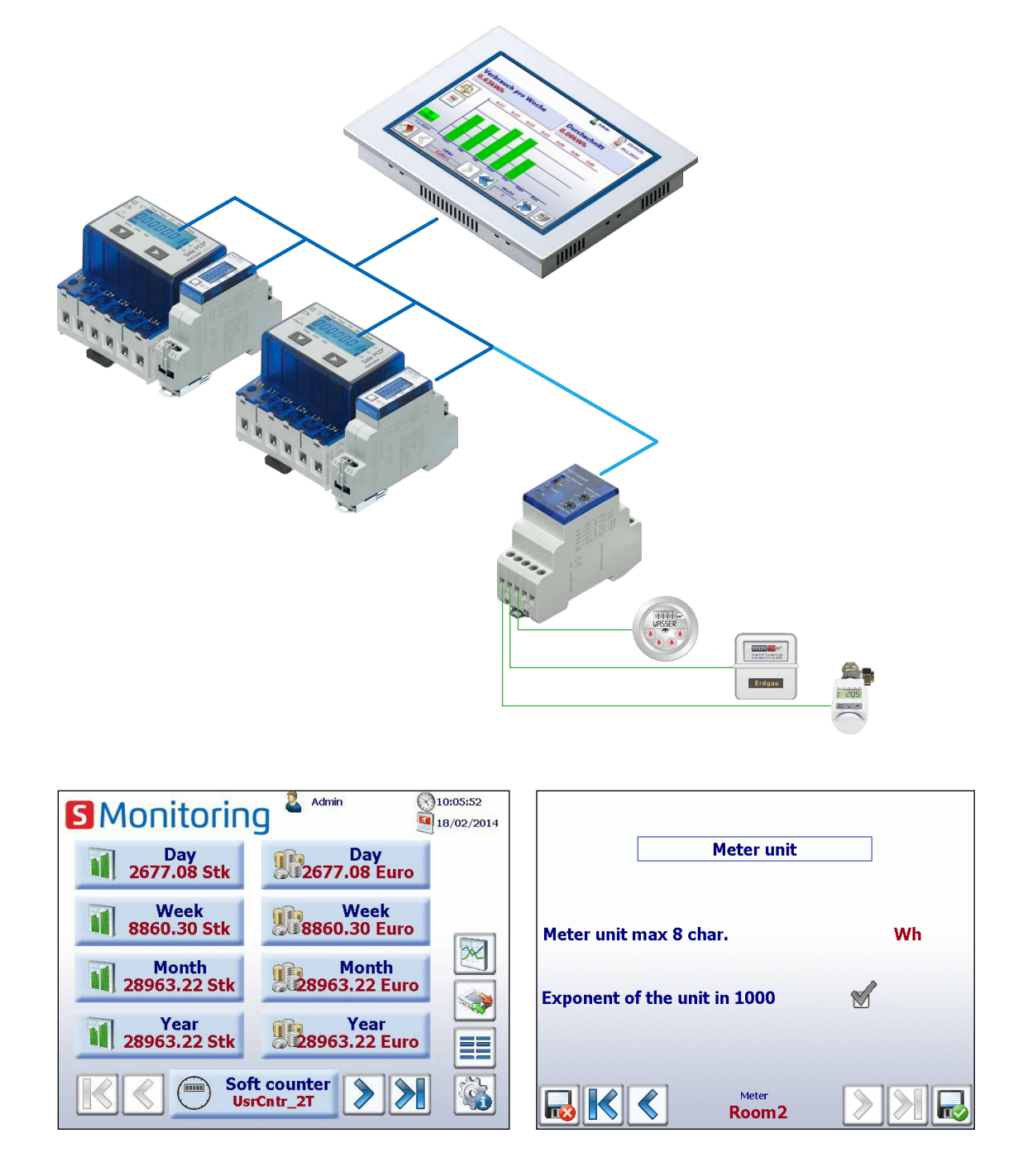

La visualizzazione corrisponde a quella del contatore S-Bus standard. È possibile regolare l'unità e il fattore alla voce Setup (Configurazione) → Energy meter (Contatore di energia) → Meter unit (Unità contatore). Questa opzione accessibile soltanto se è stato effettuato l'accesso come amministratore. Vedere il capitolo "Accesso come amministratore".

## 2.1.10 Sostituzione dei contatori di energia Saia PCD®

Il pannello E-Monitor rileva automaticamente che un contatore è stato sostituito se una delle seguenti condizioni è soddisfatta sullo stesso indirizzo S-Bus:

- L'ASN del nuovo contatore di energia è diverso rispetto al precedente (ad es. un tipo diverso di contatore bidirezionale o di modulo PCD7.H104SE)
- Il numero di serie è diverso
- Il valore del contatore non è plausibile (il nuovo valore è inferiore al valore del contatore sostituito)

#### Procedura per la sostituzione di un contatore

- 1. E-Monitor salva costantemente l'ultimo valore noto di un contatore di energia durante il funzionamento.
- 2. Il contatore di energia viene sostituito e un nuovo contatore di energia viene configurato con lo stesso indirizzo S-Bus.
- 3. E-Monitor rileva che il contatore è stato sostituito e visualizza un avvertimento sull'interfaccia.

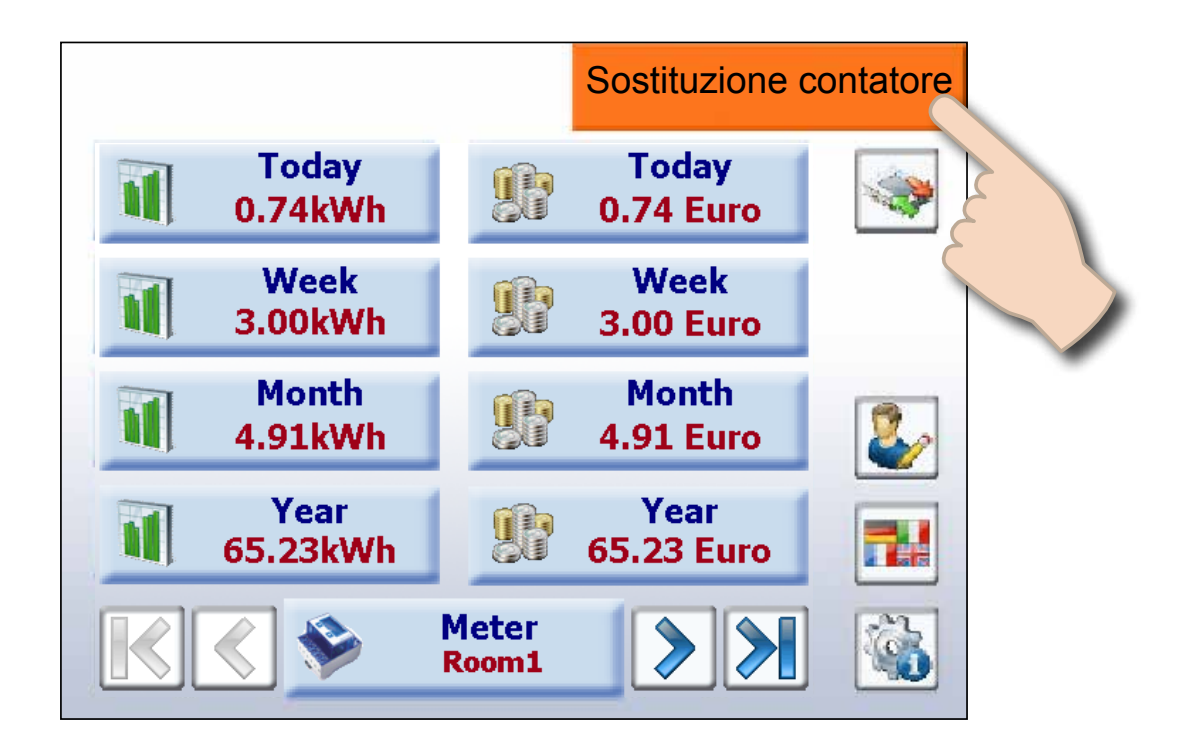

4. Se l'utente tocca il messaggio di avvertimento arancione, si apre la schermata Setup (Configurazione) e qui E-Monitor regola automaticamente il nuovo valore oppure l'utente può modificarlo manualmente.

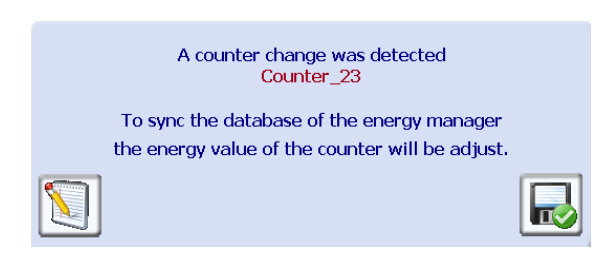

5. È possibile specificare il nuovo valore corrispondente al contatore presente sulla pagina riportata di seguito.

Navigazione: Setup (Configurazione) → Energy meters (Contatori di energia) → Meter comparison (Confronto contatori)

| Adjust r | neter values     | Kaffee L |       |
|----------|------------------|----------|-------|
| T1:      | Counter value    |          | 27.96 |
|          | +                |          | -0.15 |
|          | New value        |          | 27.81 |
|          | Last known value |          | 27.81 |
|          |                  |          |       |
|          |                  |          |       |
|          |                  |          |       |
|          |                  |          |       |
|          |                  |          |       |

#### Sostituzione di PCD7.H104SE con un contatore di energia:

E-Monitor crea automaticamente un nuovo file di log (file CSV) quando un PCD7.H104SE viene sostituito con un contatore di energia. Tuttavia il file preesistente non viene cancellato.

#### Sostituzione di PCD7.H104SE con PCD7.H104SE:

Come per i contatori di energia standard, è possibile impostare fino a 4 valori (uno per ciascun contatore S0). Questo vale anche per i contatori bidirezionali, che possono essere sostituiti con qualsiasi altro contatore bidirezionale; tuttavia le informazioni pertinenti non saranno mantenute.

#### Configurazioni di setup

2

## 2.2 Configurazioni di setup

## 2.2.1 Configurazione dell'applicazione Web

Per configurare le impostazioni nel menu di configurazione occorre accedere come amministratore. Vedere il capitolo "Accesso come amministratore".

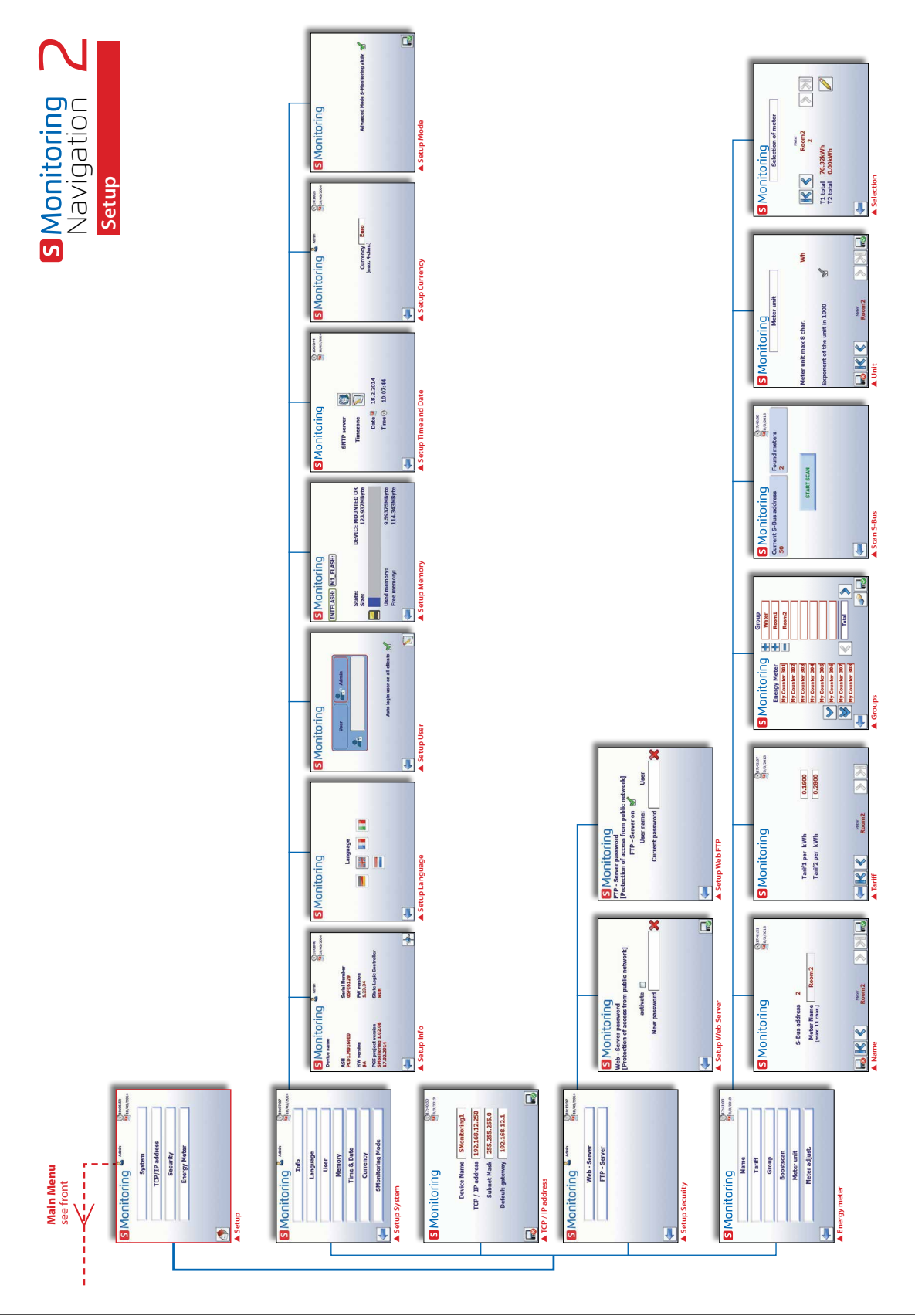

## 2.2.2 Accesso come amministratore

S-Monitoring si basa su due livelli utente. All'utente standard è consentito l'accesso in sola lettura, ad eccezione della possibilità di impostare la lingua e di modificare la password e il nome utente. Se si accede come amministratore, l'utente gode di diritti illimitati e ha la possibilità di configurare e modificare tutte le impostazioni alla voce Setup (Configurazione) o direttamente facendo clic sull'icona utente, in alto.

| <b>S</b> Monitorin         | G         Admin         10:05:52           Image: Second system         Image: Second system         Image: Second system |  |  |  |  |  |
|----------------------------|----------------------------------------------------------------------------------------------------|--|--|--|--|--|
| Day                        | Day                                                                                                    |  |  |  |  |  |
| 2677.08 Stk                | 2677.08 Euro                                                                                                    |  |  |  |  |  |
| Week                       | Week                                                                                                    |  |  |  |  |  |
| 8860.30 Stk                | 8860.30 Euro                                                                                                    |  |  |  |  |  |
| Month                      | Month                                                                                                    |  |  |  |  |  |
| 28963.22 Stk               | 28963.22 Euro                                                                                                    |  |  |  |  |  |
| Year                       | Year                                                                                                    |  |  |  |  |  |
| 28963.22 Stk               | 28963.22 Euro                                                                                                    |  |  |  |  |  |
| Soft counter<br>UsrCntr_2T |                                                                                                    |  |  |  |  |  |

| Livello utente | Nome predefinito | Password predefinita |  |
|----------------|------------------|----------------------|--|
| 1              | Admin            | 12345678             |  |
| 2              | Utente           | - Nessuna password - |  |

Selezionando la casella di spunta Auto login (Accesso automatico) non sarà più necessario eseguire l'autenticazione utente al riavvio dell'applicazione.

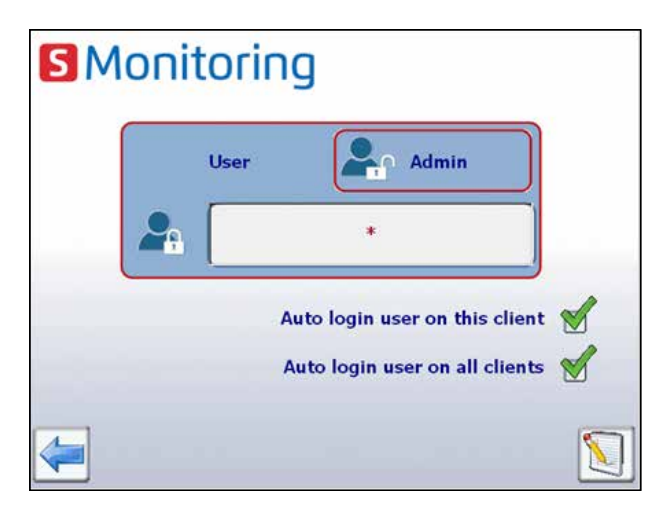

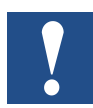

In caso di smarrimento del nome utente o della password, sarà necessario scaricare la configurazione utente da Saia PG5<sup>®</sup>.

## 2.2.3 Gruppo di contatori di energia

È possibile creare fino a 32 gruppi indipendenti di contatori di energia. Per aggiungere un contatore basta cliccargli sopra nella schermata di configurazione; il contatore selezionato sarà così aggiunto al gruppo. Per eliminare il contatore dal gruppo basta fare clic su di esso all'interno del gruppo. Un gruppo può contenere anche un altro gruppo. Questa funzione è accessibile soltanto se si è effettuato l'accesso come amministratore.

La funzione risulta particolarmente utile per calcolare l'energia fornita e consumata così come per visualizzare "l'energia utile".

Group\_901 Group\_902 Group\_902 Group\_903 Group\_903 Group\_904 Group\_904 Group\_905 Group\_906 Group\_907 Group\_908 Total

Navigazione: Setup (Configurazione)  $\rightarrow$  Energy meters (Contatori di energia)  $\rightarrow$  Groups (Gruppi)

Nell'esempio il gruppo "Total" (Totale) corrisponde all'energia proveniente da ALE3 – AWD3 + ALD1

Durante la formazione di un gruppo non viene eseguito il controllo della plausibilità dell'unità. Di conseguenza, E-Monitor non emette notifica se, ad esempio, l'utente stia consumando energia elettrica utilizzando energia termica.

**Nota**: Un gruppo viene visualizzato soltanto se tutti i contatori in esso contenuti sono configurati correttamente (stato OK).

|                             |                          | 🚨 User 1              | (v) 17:44:54<br>(v) 29.1.2013 | Status | ОК |
|-----------------------------|--------------------------|-----------------------|-------------------------------|--------|----|
| Meter Name<br>S-Bus address | Kaffee L<br>0            | State<br>FW1.2 H      | ок<br><b>V 1.1</b> Т1         |        |    |
| Phase<br>Reac. P<br>Cos p   | <b>0.00kVa</b> i<br>1.00 | r                     |                               |        |    |
| Active power                | tot.                     | 0.00kW max.<br>min.   | 1.10kW<br>0.00kW              |        |    |
| Reactive P                  | tot.                     | 0.00kVar max.<br>min. | 0.72kVar<br>-0.72kVar         |        |    |
|                             | Meter<br>Kaffee L        | Reset                 | Reset max.                    |        |    |

#### Configurazioni di setup

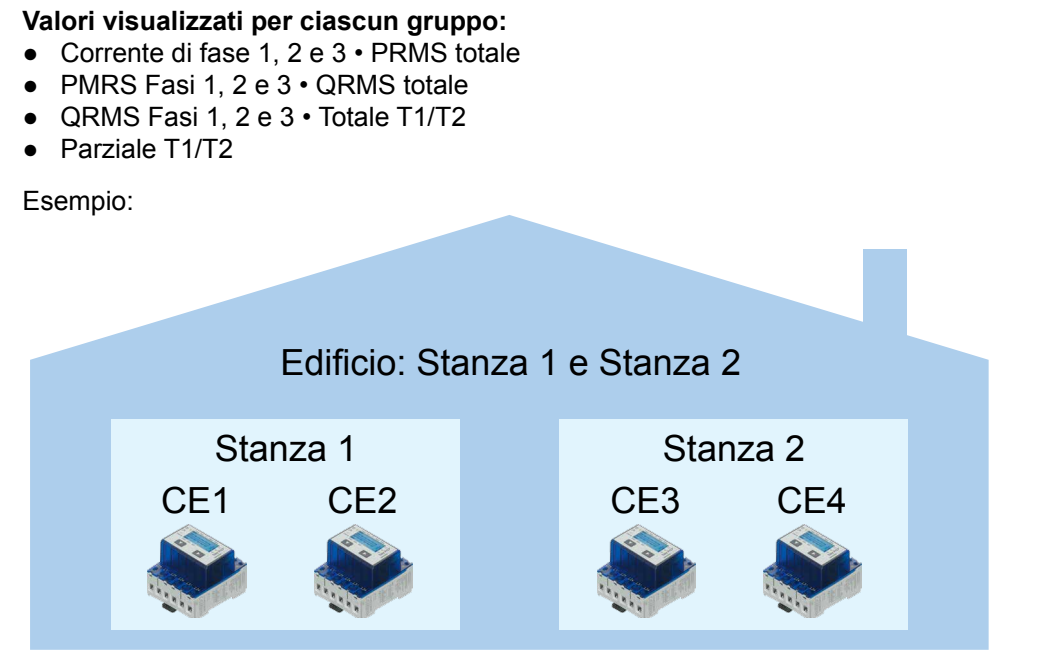

Gruppo stanza 1 = Contatore di energia 1 + Contatore di energia 2 Gruppo stanza 2 = Contatore di energia 3 + Contatore di energia 4 Composizione del gruppo = Gruppo stanza 1 + Stanza 2 Formazione del gruppo = Gruppo stanza 1 + Gruppo stanza 2 = CE1 + CE2 + CE3 + CE4

#### 2.2.4 Impostazioni di data e ora

La tecnologia SNTP è stata sviluppata con l'obiettivo di sincronizzare l'orologio interno con il valore del Coordinated Universal Time (UTC). Di solito, l'SNTP è in grado di mantenere aggiornato l'orario nell'ambito dei dieci millisecondi operando su rete pubblica, e può arrivare ad una precisione di più di un millisecondo nelle reti locali in condizioni ideali. Percorsi asimmetrici e congestione di rete possono causare errori pari o superiori a 100ms.

È possibile procedere con la configurazione soltanto se è stato effettuato l'accesso come amministratore. Vedere il capitolo "Accesso come amministratore".

| , , , , , , , , , , , , , , , , , , , | ,         | 09:15:18   |
|---------------------------------------|-----------|------------|
|                                       |           | 29/01/2014 |
|                                       |           |            |
| SNTP Server                           | m         |            |
| Timezone                              |           |            |
| Date 🧧                                | 29.1.2014 |            |
| Time 🛞                                | 9:15:18   |            |
|                                       |           |            |
|                                       |           |            |
| <b>~</b>                              |           |            |

Navigazione: Home (Home)  $\rightarrow$  Setup (Configurazione)  $\rightarrow$  System (Sistema)  $\rightarrow$  Time & Date (Ora e data)

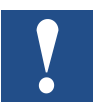

Se viene abilitata la sincronizzazione dell'orologio tramite SNTP è necessario selezionare una località specifica.

## 2.3 Funzioni avanzate

Nell'applicazione per E-Monitor fornita dall'azienda, pronta per l'uso, sono disponibili anche funzioni "Avanzate". Queste funzioni richiedono competenze informatiche e di programmazione avanzate e possono essere abilitate alla voce Setup (Configurazione).

Per il corretto utilizzo di queste funzioni è consigliabile seguire un corso di formazione aggiuntivo. Per maggiori informazioni contattare l'assistenza tecnica SBC.

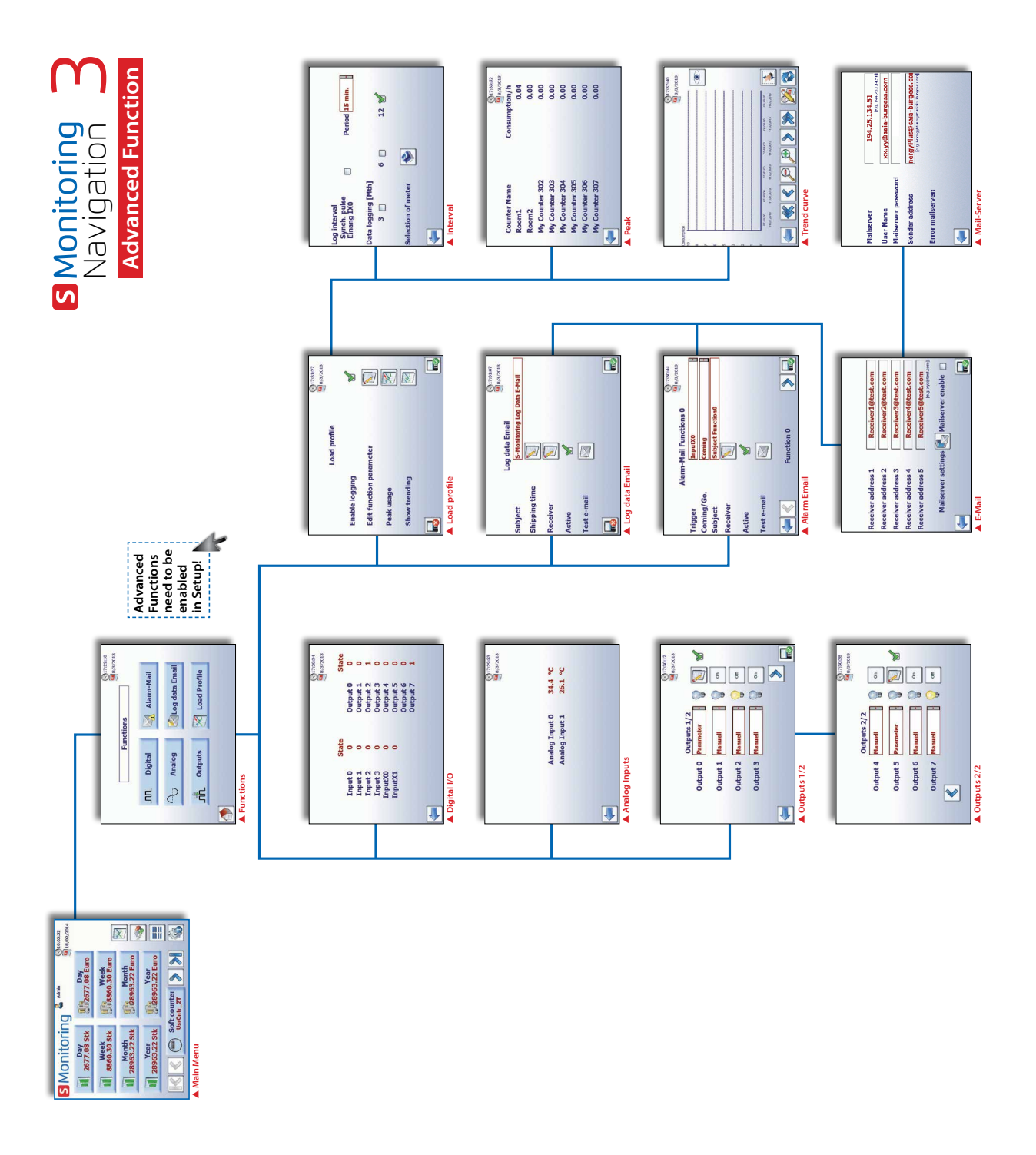

Per maggiori informazioni consultare il documento 26-582.

#### Funzioni avanzate

#### Abilitazione delle funzioni avanzate:

Per abilitare le funzioni avanzate seguire il percorso Home (Home) → Setup (Configurazione) → S-Monitoring Mode (Modalità S-Monitoring) e selezionare la casella di spunta in basso. Per accedere al menu di configurazione, è necessario aver effettuato l'accesso come amministratore. Vedere il capitolo "Accesso come amministratore".

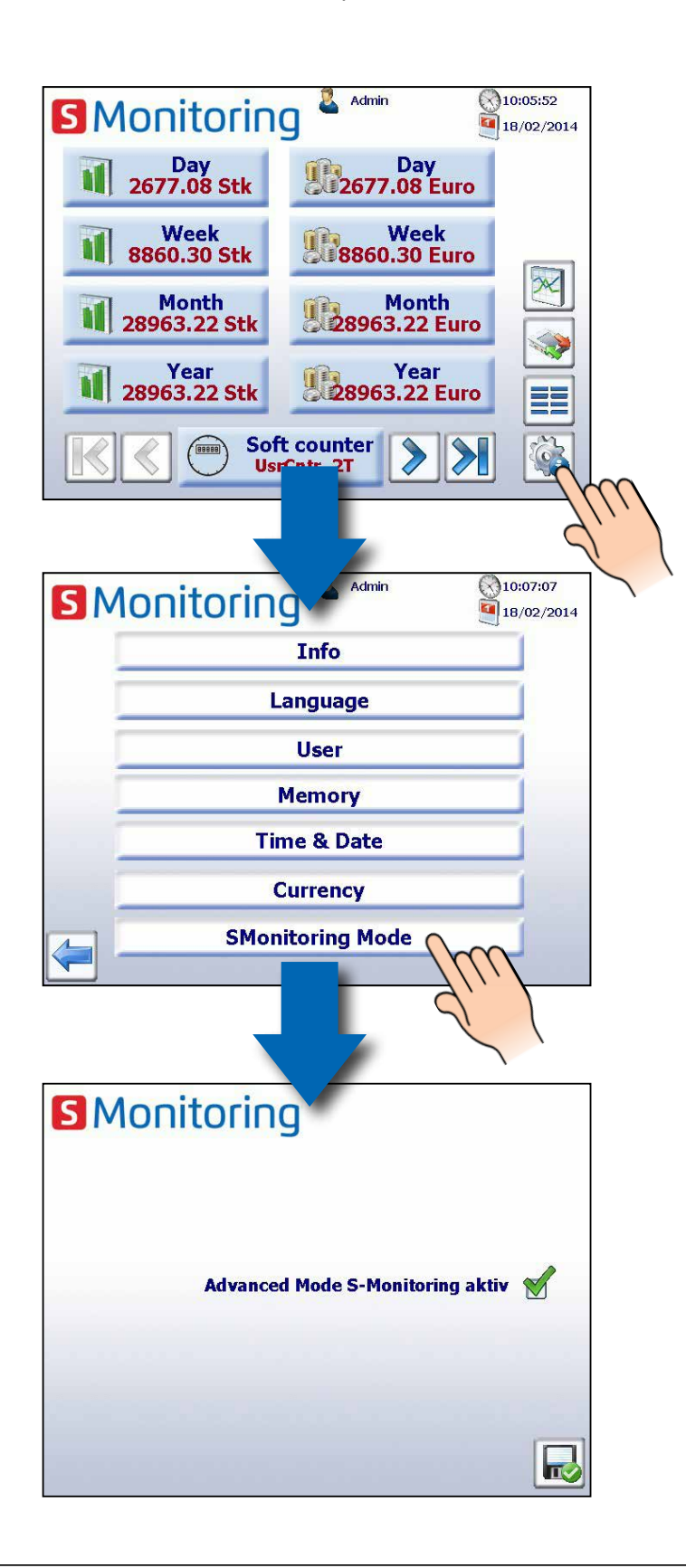

81.169.145.133 [z.B. 194.25.134.51]

A16.46.51

test@gmx.com

testpwd

test@gmx.com

[z.B. Ener

2

## 2.3.1 E-Mail di dati

È possibile inviare e-mail contenenti dati relativi a un contatore selezionato nel profilo di carico

Home (Home)  $\rightarrow$  Functions (Funzioni)  $\rightarrow$  Log data e-mail (Log e-mail di dati)

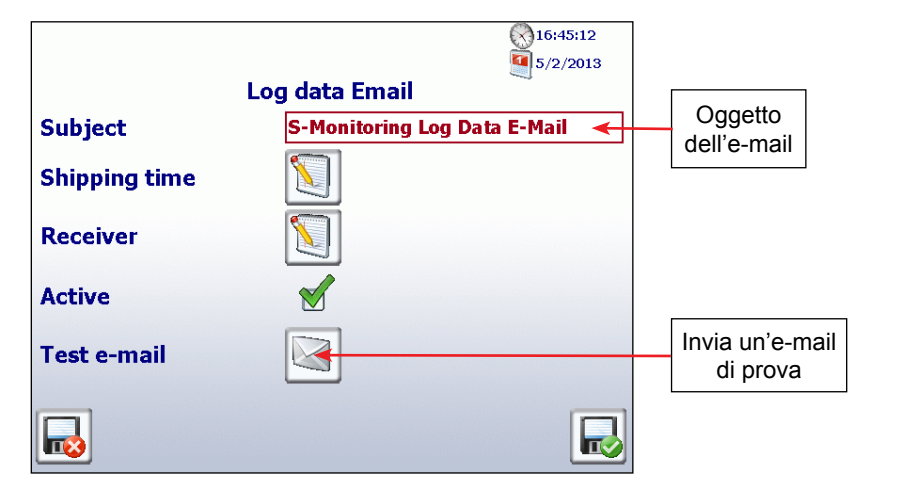

#### Configurazione di un'e-mail di dati

- 1. Aprire la voce Email Settings (Impostazioni e-mail)
- Inserire l'indirizzo del destinatario È possibile inserire fino a 5 destinatari.
- 3. Abilitare il server di posta
- Aprire la voce Mail Server Settings (Impostazioni server di posta)

#### Impostazioni

- 1. Inserire l'indirizzo IP dei server di posta
- 2. Nome utente, password ed Enter Return Address (Inserire indirizzo mittente)
- 3. Indietro, quindi salvare

#### Abilitazione di un'e-mail di dati

- 1. Configurare orario di consegna
- 2. Configurare formato data
- 3. Uscire e salvare

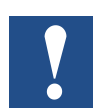

È necessario inserire l'indirizzo IP del server di posta SMTP. L'autenticazione DNS (mailto@gmx.net) e SSL non sono supportate

#### Esempio: determinazione dell'indirizzo del server SMTP

- II server GMX SMTP ha un indirizzo mail.gmx.net? → F-Box richiede l'IP del server SMTP
- 2. Aprire la finestra di comando in Windows (inserire cmd.exe nella barra Start)
- Inserire la stringa << ping mail.gmx.net >>
   La risposta è l'indirizzo IP del server
- 4. La hisposta e rindinzzo iP ( SMTP 213.165.64.20

| Administrator: C:\Windows\system32\cmd.exe                                                                                                    |       |
|----------------------------------------------------------------------------------------------------|-------|
| Microsoft Windows [Version 6.1.7601]<br>Copyright (c) 2009 Microsoft Corporation. Alle Rechte vorbehalten.                                                                                                    |       |
| C:\Users\ch2erda0>ping mail.gmx.net                                                                                                    |       |
| Ping wird auggeführt für mail.gmx.net [213.165.64.20] mit 32 Bytes D<br>Antwort von 213.165.64.20: Bytes 32 Zeit=40ms TTL=47<br>Antwort von 213.165.64.20: Bytes 32 Zeit=40ms TTL=47<br>Antwort von 213.165.64.20: Bytes 32 Zeit=142ms TTL=47<br>Antwort von 213.165.64.20: Bytes 32 Zeit=44ms TTL=47 | aten: |
| Ping-Statistik für 213.165.64.20:<br>Pakete: Gesendet = 4. Empfangen = 4. Verloren = 0<br>(0% Verlust).<br>Ca. Zeitangaben in Millisek.:<br>Minimum = 40ms, Maximum = 142ms, Mittelwert = 66ms                                                                                                    |       |
| C:\Users\ch2erda0>                                                                                                    |       |

| ress                 |                                    |                                                                                                    | 5/2/2013             |
|----------------------|------------------------------------|----------------------------------------------------------------------------------------------------|----------------------|
|                      | Log                                | data Email                                                                                                    |                      |
|                      | Shipping time                      | Hour<br>Minute                                                                                                    | 10 ·<br>30 ·         |
|                      | Data transmission                  | Data in Er                                                                                                    | nail ·               |
|                      | Period                             | of ast of a state of a state of | day<br>week<br>month |
| el serve<br>net) e S | er di posta SMTI<br>SL non sono su | P.<br>Ipportate                                                                                                    |                      |

**S** Monitoring

Mailserver Passwort

Fehlermeldung e-Mail Server:

Adresse Absender

Mailserver

liser Name

## 2.3.2 Profilo di carico

È possibile registrare e visualizzare l'andamento del carico di un massimo di 8 contatori.

Navigazione: Home (Home) → Functions (Funzioni) → Load profile (Profilo di carico)

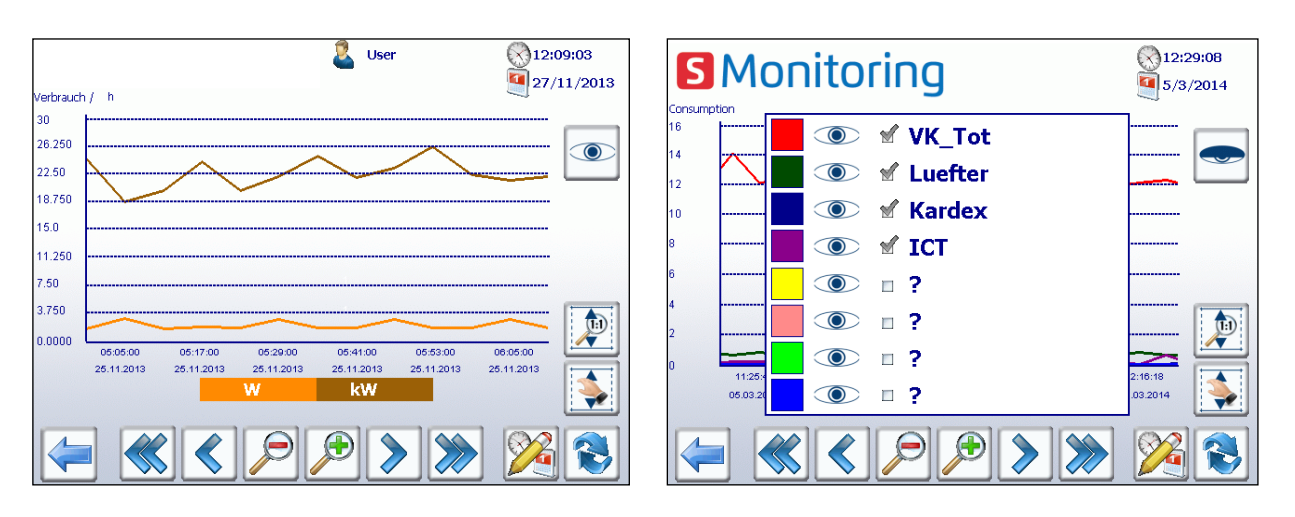

Tracciato dell'andamento del consumo di energia (max. 8 contatori collegati)

#### Configurazione dell'intervallo:

- Il carico medio è calcolato e visualizzato in un intervallo selezionato
- È possibile selezionare un periodo compreso tra 3 e 60 min.
- Abilitare l'impulso di sincronizzazione quando l'intervallo è innescato da un input del controller.

#### Impostazione del rilevamento picchi

- Selezionare 3, 6 o 12 mesi
- Viene visualizzato il valore massimo rilevato nel periodo selezionato

#### Selezione dei contatori

- Selezionare i contatori in cui registrare il carico medio.
- Inserire l'indirizzo di input S-Bus e premere il pulsante di attivazione
- I contatori di impulso PCD7.H104SE hanno 4 ingressi per ogni unità, quindi un unico sotto indirizzo

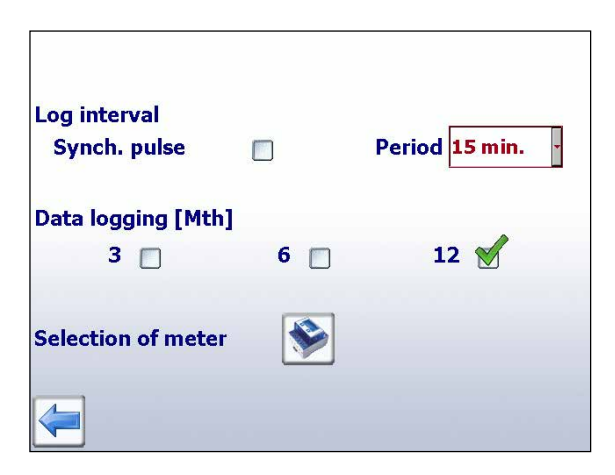

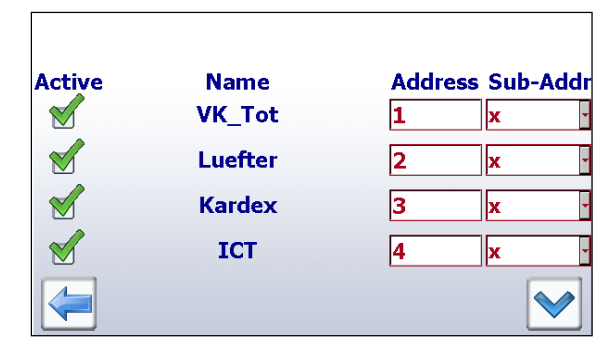

## 3 Dati tecnici

L'hardware del pannello Web MicroBrowser per E-Monitor si basa su un pannello pWeb SBC standard.

## 3.1 Panoramica dei dati tecnici

| Controllore logico                 |                                                                     |
|------------------------------------|---------------------------------------------------------------------|
| Programma utente,<br>ROM /DB/testi | 1 MByte                                                             |
| RAM/DB/testi                       | 1 MByte                                                             |
| Risorse                            | 14.336 flag / 16.384 registri                                       |
| Backup per utente                  | Il programma utente è salvato nella scheda micro SD integrata       |
| File system per utente             | 128 MBytes, on-board                                                |
| Durata di ciclo del<br>programma   | 10 cicli / sec massimo                                              |
| Protocolli a livello di<br>campo   | S-Bus seriale, Ethernet-S-Bus, Ether-S-I/O, Modbus RTU o TCP, M-Bus |
| Servizi internet                   | SBC Micro-Browser, Server di automazione                            |
| Interfacce                         |                                                                     |
| Ethernet 10 / 100 M                | 2× RJ45 (interruttore)                                              |
| USB (1.1 / 2.0)                    | 1× client                                                           |
| Interfacce seriali                 | RS-485 e alloggiamento per moduli di comunicazione<br>PCD7.F1xxS    |
| Range di temperatura               | Esercizio: 050 °C<br>Immagazzinamento: -25+70 °C                    |
| Umidità relativa                   | Esercizio: 1080%<br>Immagazzinamento: 1098% (senza condensa)        |
| Processore                         | Coldfire CF5373L, 240 MHz                                           |
| Real Time Clock (RTC)              | Sì, con back-up della batteria                                      |

| Dati tecnici                     | PCD7.D457VT5E0           |
|----------------------------------|--------------------------|
| Dimensioni del display           | 5.7 TFT                  |
| Risoluzione/Pixel                | VGA 640 × 480            |
| Touchscreen                      | Resistivo a quattro fili |
| Regolazione del contrasto        | Sì                       |
| Retroilluminazione               | LED                      |
| Alimentazione                    | 1832 V                   |
| Consumo di corrente              | Max. 500 mA              |
| Classe di protezione (anteriore) | IP 65                    |
| LED di status anteriore          | No                       |

Maggiori informazioni sono disponibili sul sito www.saia-support.com

## 3.2 Batteria

I componenti hardware non richiedono manutenzione, ad eccezione della batteria che deve essere sostituita occasionalmente.

I componenti non contengono parti che possono essere sostituite in autonomia dall'utente. Se si verificano problemi a livello hardware, è consigliabile inviare i componenti a SBC.

Le risorse (registri, flag, timer, contatori, ecc.) e le stringhe di caratteri/DB sono archiviate nella RAM. Per evitare la perdita di questi dati e per consentire all'orologio hardware di continuare a funzionare in caso di interruzione dell'alimentazione, i dispositivi sono dotati di una batteria di back-up:

Modello CPUBufferTempo di bufferPCD7.D457VT5E0Batteria al litio Renata CR 20321...3 anni<sup>1)</sup>

<sup>1)</sup> In base alla temperatura ambiente: maggiore è la temperatura e minore è il tempo di buffer

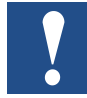

Nella fornitura dei nuovi controller sono incluse le batterie, che devono essere inserite durante la messa in servizio. Attenzione alla polarità delle batterie.

Le CPU con batterie al litio necessitano di manutenzione. La tensione della batteria è monitorata dalla CPU. Lo XOB 2 viene richiamato se:

- la tensione della batteria è inferiore a 2.4 V
- manca la batteria

È consigliabile cambiare le batterie quando il pannello è collegato all'alimentazione per evitare perdite di dati.

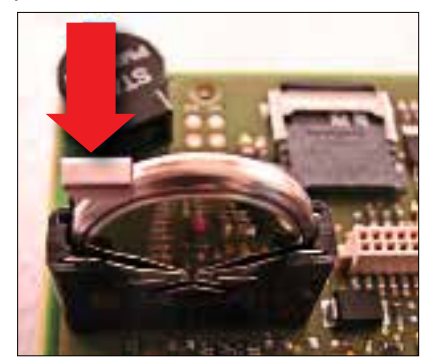

- Scollegare dall'alimentazione
- Rimuovere il coperchio del pannello Web
- Ricollegare l'alimentazione per evitare perdite di dati durante la sostituzione della batteria
- Spingere leggermente indietro l'alloggiamento del terminale (vedi freccia nella figura)
- Rimuovere la batteria
- Inserire una batteria a bottone Renata CR 2032 in modo che il polo positivo sia a contatto con l'alloggiamento del terminale.
- Scollegare dall'alimentazione e riattaccare la piastra posteriore del pannello

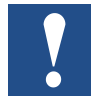

È necessario impostare manualmente il tempo di accensione della retroilluminazione. Questa funzione è stata concepita per favorire il risparmio energetico. Con retroilluminazione disattivata, è possibile risparmiare circa 3/4 watt, un valore tutt'altro che trascurabile. In questo modo, sarà estesa anche la vita utile della retroilluminazione.

Normalmente, la **vita utile** della retroilluminazione (a 25°C) è di circa 50 Kh, ossia 5 anni di utilizzo continuo. Tuttavia questo valore si **riduce velocemente**, fino a dimezzarsi, se la temperatura di esercizio si attesta o è inferiore a 10°. È consigliabile che l'utente consideri questi fattori e imposti di conseguenza l'intervallo di stand-by della retroilluminazione.

## 3.3 Modulo Flash Esterno PCD7.R610

Il modulo PCD7.R610 è provvisto di un porta scheda per le schede di memoria flash Micro SD PCD7.R-MSD1024. Il modulo PCD7.R610 viene fornito senza la scheda flash Micro SD. È necessario ordinare la scheda flash PCD7.R-MSD1024 separatamente.

| Dati tecnici                                 |                                                                                                    |
|----------------------------------------------|----------------------------------------------------------------------------------------------------|
| COMPATIBILITÀ                                | Utilizzabile su slot M1 e/o M2 supportato su PCD1.M0160, PCD1.<br>M2xx0, PCD2.M5540, PCD3.M5/6xxx, PCD7.D457VT5F, PCD7.<br>D410VT5F e PCD7.D412DT5F                                                                    |
| PG5                                          | Dalla versione 2.1.300                                                                                                    |
| Controllore PLC con FW versione COSinus      | Dalla versione 1.23.32                                                                                                    |
| Pannello MB con FW versione COSinus          | Dalla versione 1.23.32                                                                                                    |
| POTENZA                                      |                                                                                                    |
| Modulo di alimentazione                      |                                                                                                    |
| Consumo di corrente                          |                                                                                                    |
| Possibilità di inserimento<br>sotto tensione | Sì, è necessario innanzitutto disabilitare l'accesso in scrittura/lettura                                                                                                    |
| Display a LED                                |                                                                                                    |
| LED rosso                                    | Funziona come con un'unità hard disk, lampeggia durante l'elaborazione dei dati                                                                                                    |
| LED verde                                    | Non rimuovere il modulo con questo LED acceso.<br>Il LED si spegne quando è possibile rimuovere il modulo in sicurezza.<br>Se il modulo viene rimosso mentre il LED è acceso si possono<br>verificare perdite di dati. |

| Informazioni sull'ordine: |                                                                                                    |      |
|---------------------------|----------------------------------------------------------------------------------------------------|------|
| Tipo di ordine            | Descrizione                                                                                              | Peso |
| PCD7.R610                 | Modulo di base per scheda di memoria flash uSD,<br>da inserire nello slot M1 o M2 (uSD card non inclusa) | 20 g |

Il modulo può essere usato nei sistemi PCD1.M2/M0, PCD2.M5, PCD3.M e sul pannello MB programmabile PCD7.D457VT5F, PCD7.D410VT5F e PCD7.D412DT5F.

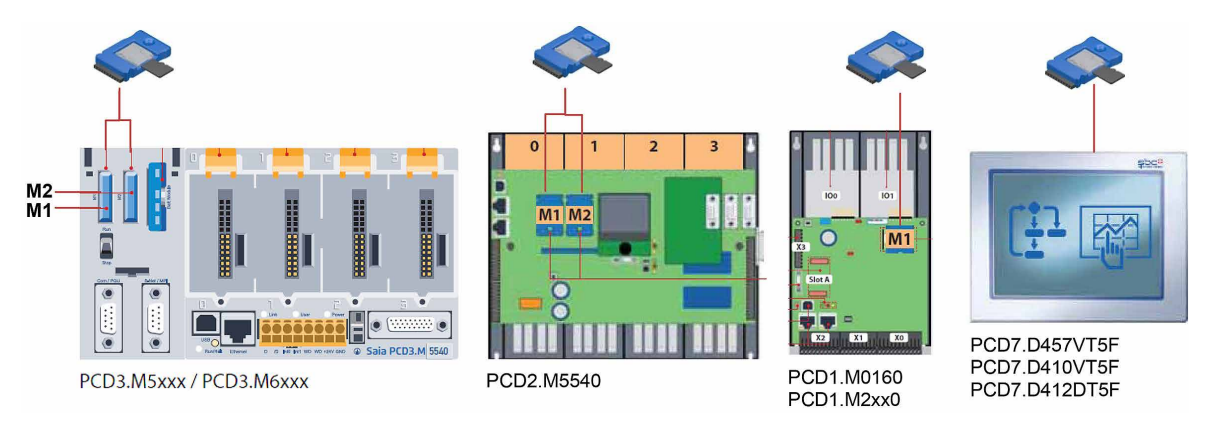

## 3.4 Scheda di Memoria Flash Micro SD PCD7.R-MSD1024

Le schede flash Micro SD sono molto utilizzate nel settore industriale perché soddisfano elevati requisiti applicativi. Non è consigliabile utilizzare schede flash "commerciali". Le schede flash Micro SD PCD7.R-MSD1024 per uso industriale sono disponibili separatamente e possono essere collegate e sostituite facilmente nel modulo di base PCD7.R610.

| Dati tecnici                                     |                                                                                                    |
|--------------------------------------------------|----------------------------------------------------------------------------------------------------|
| Per uso industriale, ad elevata affidabilità     | Progettato per l'utilizzo sul mercato industriale. Rilevatore di tensione<br>e gestione della perdita di potenza elettrica per evitare la corruzione<br>dei dati in seguito a un'interruzione di alimentazione. |
| Livellamento dell'usura                          | Gli accessi in scrittura sono distribuiti uniformemente in tutte le celle in modo che vengano utilizzate con la stessa intensità. In questo modo è possibile prolungare la vita utile della scheda.             |
| Tecnologia di memoria Flash<br>a singolo livello | Sono supportati fino a 100.000 cicli di scrittura                                                                                                    |
| Conservazione dei dati                           | 10 anni                                                                                                    |
| MTBF                                             | > 3.000.000 ore                                                                                                    |
| Numero di inserimenti                            | >10 000                                                                                                    |
| Ampio intervallo di temperatura                  | –2585 °C                                                                                                    |

| Informazioni sull'ordine: |                                                                           |      |
|---------------------------|---------------------------------------------------------------------------|------|
| Tipo di ordine            | Descrizione                                                               | Peso |
| PCD7.R-MSD1024            | Scheda di memoria flash Micro SD 1024 MByte (adattatore SD flash incluso) | 2 g  |

## 4 Storico dati

## 4.1 Importazione dei dati e creazione di report in Excel

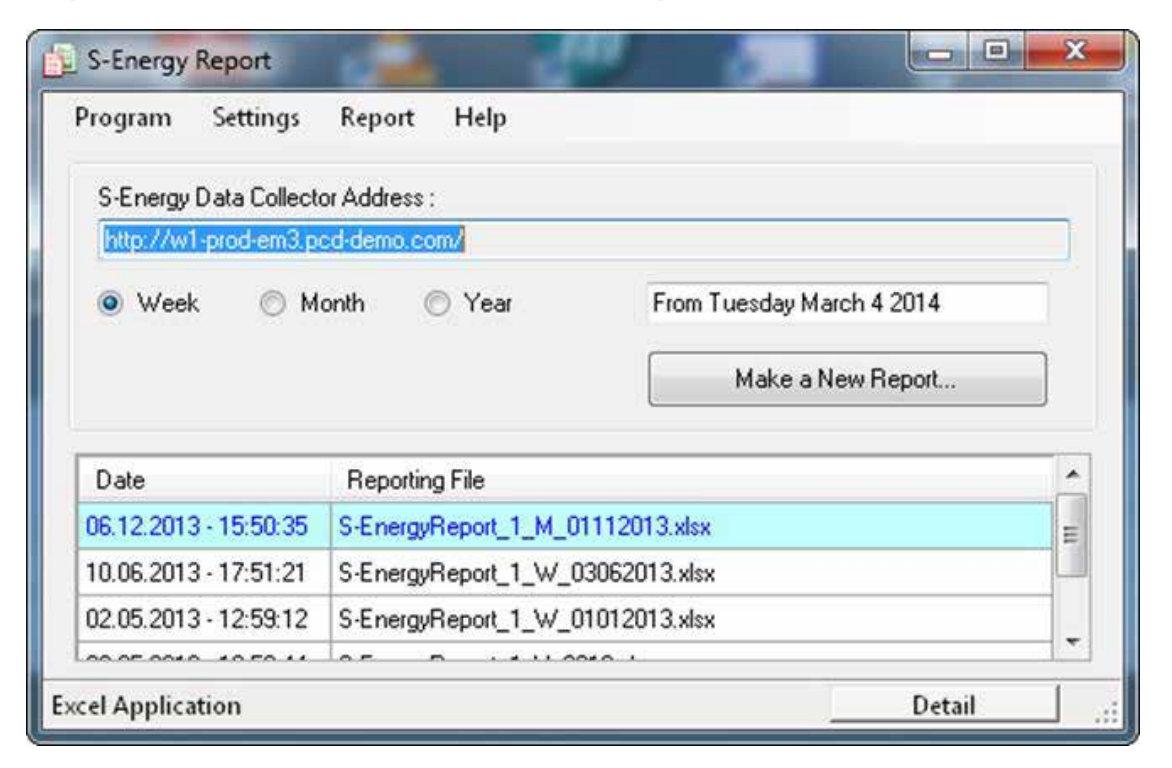

#### Sistemi operativi supportati:

Windows XP, Windows Vista e Windows 7.

#### Dispositivi SBC S-Energy ed S-Monitoring supportati:

- PCD7.D457VT5E0
   E-Monitor Web Panel con funzionalità S-Monitoring
- PCD1.M0160E0
   E-Controller con funzionalità S-Monitoring
- PCD1.M2160 CPU con Ethernet e funzionalità S-Monitoring
- PCD3.Mxx60 CPU con Ethernet e funzionalità S-Monitoring
- PCD7.D4xxVT5F
   Web Panel programmabile da 5.7", 10.4"
   VGA TFT o 12.1" SVGA TFT con funzionalità S-Monitoring
- PCD7.D4xxET7F
   Energy Manager Web Panel

#### Requisiti di Excel:

S-Energy Report utilizza Excel 2003 o versioni successive.

#### Importazione dei dati e creazione di report in Excel

#### Report di esempio:

In basso sono riportati alcuni screenshot di report di esempio. I report sono generati sulla base di modelli adattabili per soddisfare le esigenze dell'utente.

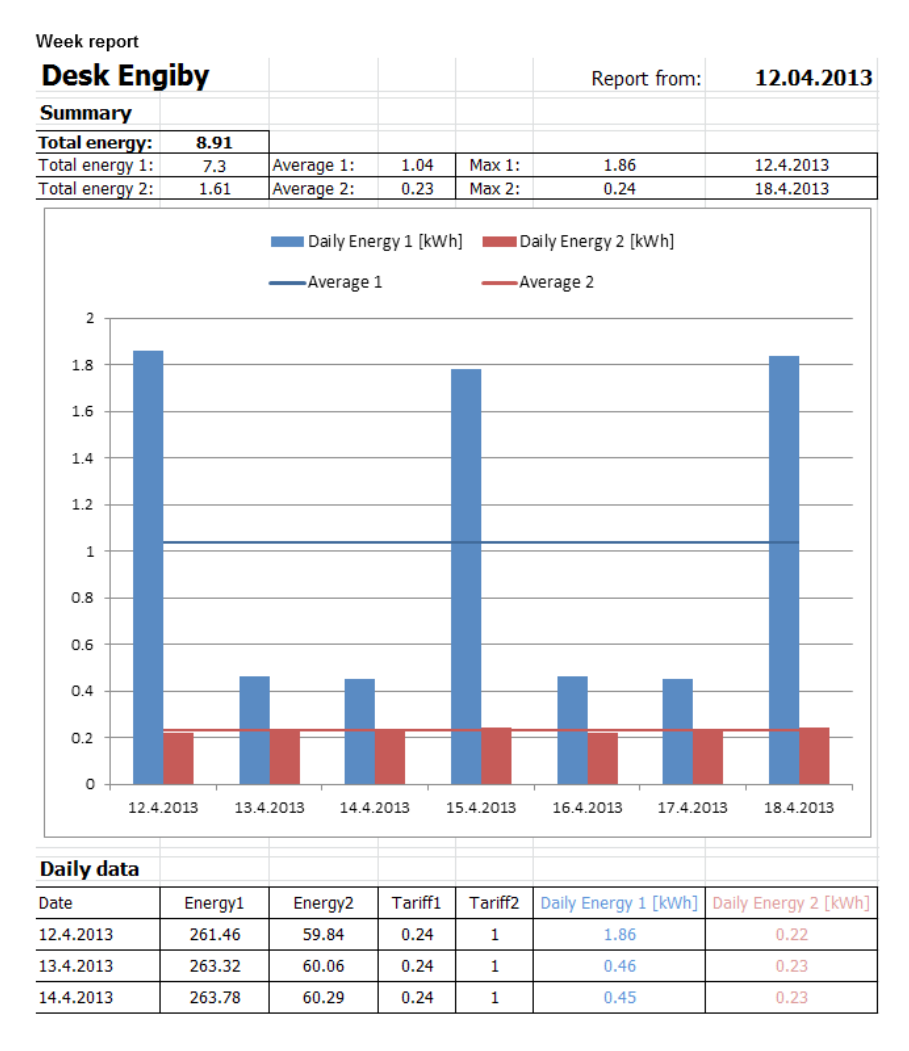

## 4

#### Year report

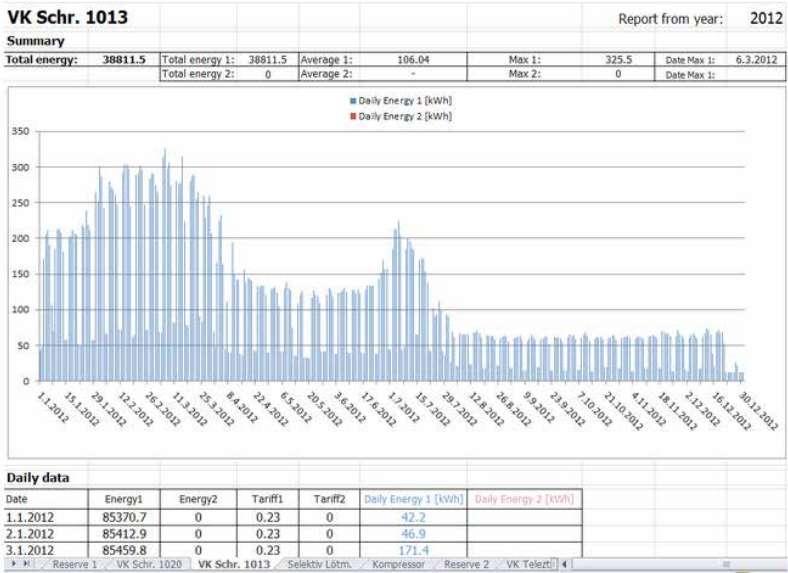

#### Contatto:

Engiby sàrl, Route des Noyers 25, 1782 Formangueires, Switzerland, www.engiby.ch

## 4.2 File di log giornaliero

Il file di log giornaliero per la redazione del report di mezzanotte è utilizzato principalmente per la visualizzazione del consumo di energia e dei costi (comprese le tariffe) nell'applicazione S-Monitoring.

#### Archiviazione

Il file di log giornaliero è archiviato nella memoria flash interna

#### File di log

- 1 file di log per ogni anno e per ogni contatore, contenente informazioni relative a 4 valori di conteggio, tariffe e protocollo di data e ora.
- I valori sono salvati una volta al giorno (a mezzanotte)
- In base alle impostazioni predefinite, i documenti sono tenuti in archivio per 4 anni

|     | dicrosoft Exc | d - DAY001 | _2010_000. | C5V        |                 |            |     |
|-----|---------------|------------|------------|------------|-----------------|------------|-----|
| 1   | Ele Edt       | Yew Inser  | t Format   | Icols Dat  | a <u>Window</u> | Help       |     |
| D   |               | OR:        | 8 8 20     | 8.0        | 10 - Cr -       | Δ.Σ.       | 21  |
| 16  | ta ta Ca      | 动植 3       | 0 10 10    | * Hesty we | h Changes.      | End Review |     |
|     | P18           | - 1        |            |            |                 |            |     |
| 100 | A             | B          | C          | D          | E               | F          | 1.1 |
| 1   | Date          | Energy1    | Energy2    | Tariff1    | Tanif2          |            |     |
| 2   | 06.02.2010    | 1.43       | 0          | 1.5        | 0.5             |            |     |
| 3   | 07.02.2010    | 1.43       | 0          | 1.5        | 0.5             |            |     |
| 4   | 08.02.2010    | 1.43       | 0          | 1.5        | 0.5             |            |     |
| 5   | 09.02.2010    | 1.43       | 0          | 1.5        | 0.5             |            |     |
| 6   | 10.02.2010    | 1.43       | 0          | 1.5        | 0.5             |            |     |
| 7   | 12.02.2010    | 2.12       | 0          | 1.5        | 0.5             |            |     |
| 8   |               |            |            |            |                 |            |     |
| -   |               |            |            |            |                 |            | -   |

## 4.3 File di log a intervalli di 5 minuti

#### Archiviazione

Quando si inserisce una scheda flash (1GB) viene creato automaticamente un file di log per ogni contatore.

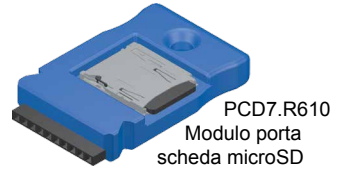

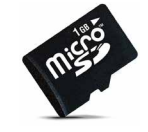

PCD7.R-MSD1024 Scheda di memoria microSD 1 GB, formattata per PCD

Per maggiori informazioni fare riferimento al catalogo di sistema SBC 26-215

#### File di log

- 1 file di log per ogni anno e per ogni contatore contenente informazioni relative a 4 valori di conteggio, tariffe e 9 valori ausiliari e protocollo di data e ora.
- Per default, è archiviato anche il mese precedente e il mese in corso
- I valori vengono salvati ad intervalli di 5 min
- La funzione si può disattivare nel Device Configurator di Saia PG5®

|   | А                | В       | С       | D       | E       | F       |      |
|---|------------------|---------|---------|---------|---------|---------|------|
| 1 | DateTime         | Energy1 | Tariff1 | Energy2 | Tariff2 | Energy3 | Tari |
| 2 | 10.01.2014 08:50 | 254.25  | 0.23    | 0       | 1       | 0       |      |
| 3 | 10.01.2014 08:55 | 254.87  | 0.23    | 0       | 1       | 0       |      |
| 4 | 10.01.2014 09:00 | 256.48  | 0.23    | 0       | 1       | 0       |      |
| 5 | 10.01.2014 09:05 | 257.43  | 0.23    | 0       | 1       | 0       |      |
| 6 | 10 01 2014 09.10 | 258 545 | 0.23    | 0       | 1       | 0       |      |

## 4.4 Diversi tipi di valori

I dispositivi S-Monitoring SBC convertono automaticamente i dati dei contatori collegati in S-Bus e li salvano nel file system interno. Inoltre i valori correnti relativi a tutti i contatori vengono resi disponibili mediante un'interfaccia CGI standard.

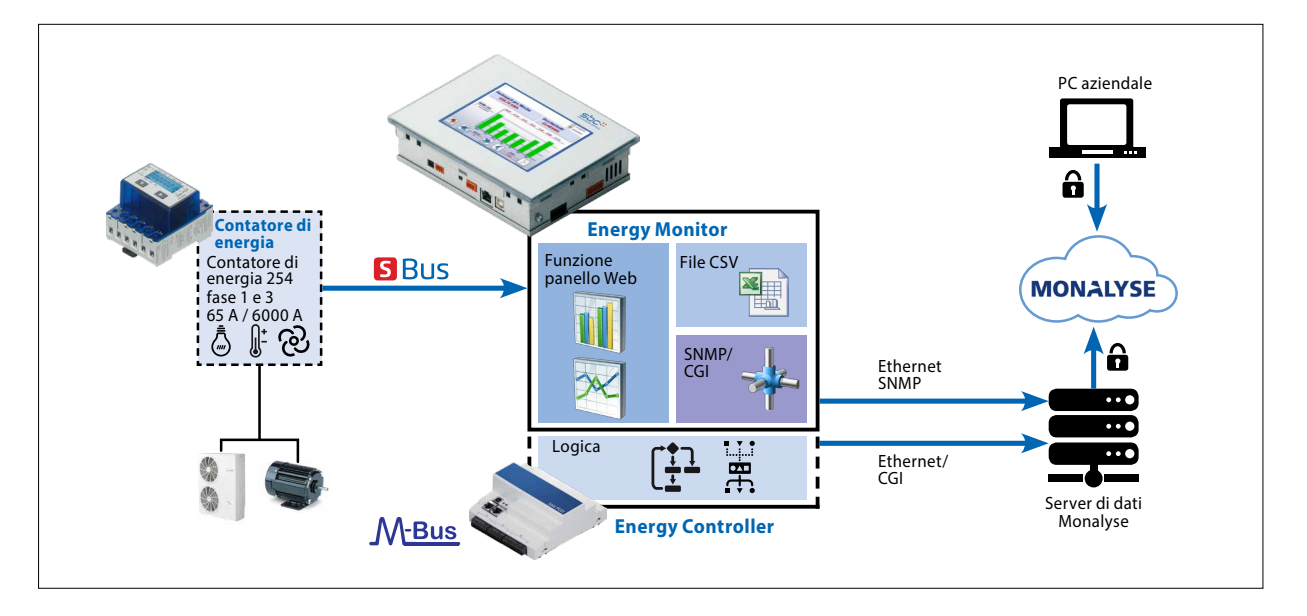

#### Ogni contatore restituisce valori diversi. Esistono due categorie di valori:

#### 1. Valori di conteggio

Ogni contatore può avere fino a 4 valori di conteggio.

I contatori di energia SBC di solito ne hanno uno o due (due tariffe o valori bidirezionali).

#### l valori

- sono archiviati in file csv una volta al giorno
- sono abbinati a una specifica unità di misura, che si può richiamare con un comando CGI

#### 2. Valori ausiliari

I valori ausiliari non sono registrati in file csv, pertanto non c'è uno storico dei dati. Questi comprendono la tensione, la corrente, cosPhi, ecc.

#### I valori ausiliari

- non sono archiviati in file csv
- non sono abbinati a un'unità di misura che può essere richiamata con il comando CGI

#### Acquisizione dei dati mediante chiamate CGI

## 4.5 Acquisizione dei dati mediante chiamate CGI

L'interfaccia CGI semplifica la lettura dei dati del contatore dai dispositivi. A questo scopo è possibile utilizzare vari comandi.

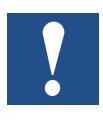

Attenzione: tutti i comandi CGI sono sensibili alla distinzione tra maiuscole e minuscole.

#### 4.5.1 Comando getValues.exe

Questo comando CGI consente di leggere più tag Web dal PLC. La richiesta deve avere **una lunghezza totale di 1400 byte**; comprese le intestazioni HTTP e le query. Normalmente il tipo di contenuto della risposta è testo in chiaro.

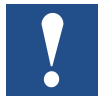

È consigliabile non acquisire più di 20 valori, con una chiamata!

#### Richiesta

http://<Controller IP>/cgi-bin/getValues.exe?CGI\_tag0&CGI\_tag1&CGI\_tag2...

#### Risposta

Value0&Value1&Value2&Value3....

## 4.5.2 Tag CGI\_per acquisire valori istantanei

I tag S-Monitoring che si possono utilizzare con il comando getValues.exe presentano sempre la stessa sintassi. Iniziano con NT-EM (tag di monitoraggio dell'energia) e sono seguiti dall'indirizzo del contatore e dal valore che si desidera acquisire dal contatore.

# NT-EM,<Addr>,<valueTag>:unit:8

Tag contatore di energia

Indirizzo del contatore

**T** Valore da acquisire

Unità del contatore e massimo numero di caratteri (soltanto per valori di conteggio)

Per acquisire valori istantanei dei vari contatori S-Bus SBC, fare riferimento ai tag riportati al capitolo 5, Tag di monitoraggio dell'energia.

#### Acquisizione dei dati mediante chiamate CGI

#### 4.5.3 Esempio

I dispositivi sono configurati come mostrato di seguito e l'utente desidera leggere i valori istantanei dei contatori collegati. Per fare questo è necessario collegare il dispositivo a un computer. Entrambi i dispositivi devono essere collegati alla stessa sottorete. Scrivendo il comando nella barra dell'indirizzo del browser Web, è possibile acquisire i dati necessari.

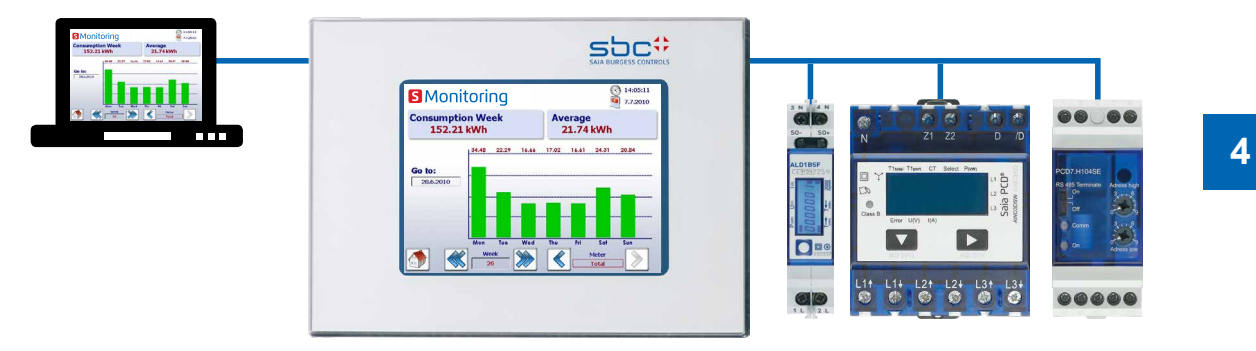

#### I valori da leggere sono i seguenti:

Indirizzo 1 (ALD1B)

- Valore totale del contatore (utilizzato) con unità di misura
- Valore totale del contatore (prodotto) con unità di misura

Indirizzo 2 (ALE3):

- Tensione fase 1
- Tensione fase 2
- Tensione fase 3
- Valore totale del contatore della tariffa 1, con unità di misura

#### Indirizzo 3 (PCD7.H104SE):

Il PCD7.H104 dispone di 4 contatori in un dispositivo. Per questa ragione è abbinato anche a sottoindirizzi. In questo caso sono 3.0 3.1 3.2 3.3

- Valore totale del contatore (counter0) con unità di misura
- Valore totale del contatore (counter2) con unità di misura

#### Comando CGI (panoramica di tutti i valori)

Con il seguente comando CGI è possibile acquisire tutti i valori che si desiderano leggere

http://192.168.12.250/cgi-bin/getValues.exe?NT-EM,1,WT1total:unit:20&NT-EM,1,WT3total:unit:20&NT-EM,2,UrmsL1&NT-EM,2,UrmsL2&NT-EM,2,UrmsL3&NT-EM,2,WT1total:unit:20&NT-EM,3.0,WT1total:unit:20&NT-EM,3.2,WT1total:unit:20 Acquisizione dei file dello storico dei dati con protocollo http

#### Dati restituiti nel Web browser:

Scrivendo il comando nella barra degli indirizzi, i dati restituiti dal browser saranno separati da una &.

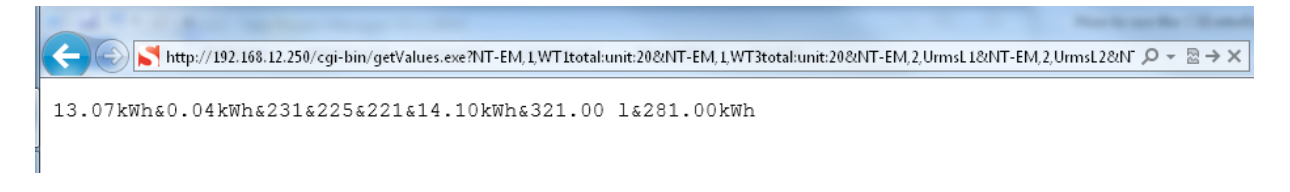

## 4.6 Acquisizione dei file dello storico dei dati con protocollo http

È possibile scaricare lo storico dei dati salvato nel file system interno mediante il protocollo http.

#### 4.6.1 Descrizione generale

Tutti i dati del contatore sono salvati una volta al giorno a mezzanotte in un file csv nel file system interno (intflash). I file sono archiviati nel seguente percorso:

#### Cartelle:

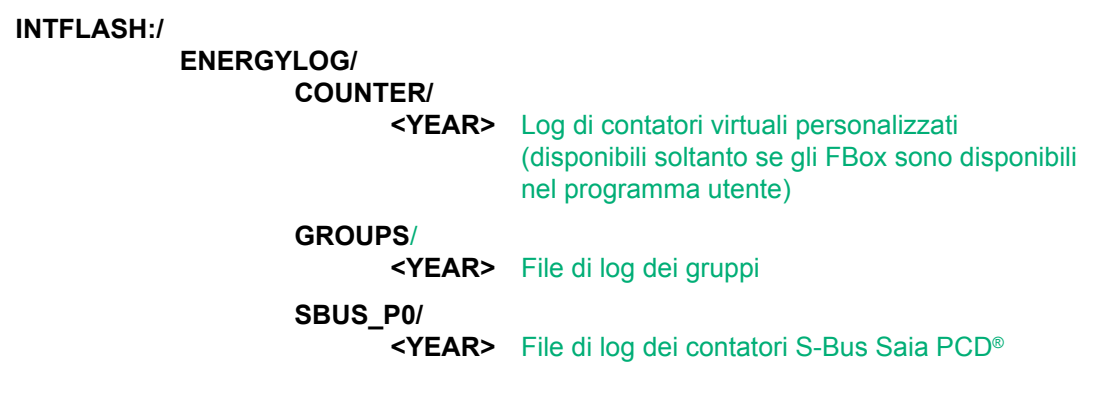

Ogni cartella contiene un file corrispondente a ciascun indirizzo dei contatori. I file sono strutturati come segue:

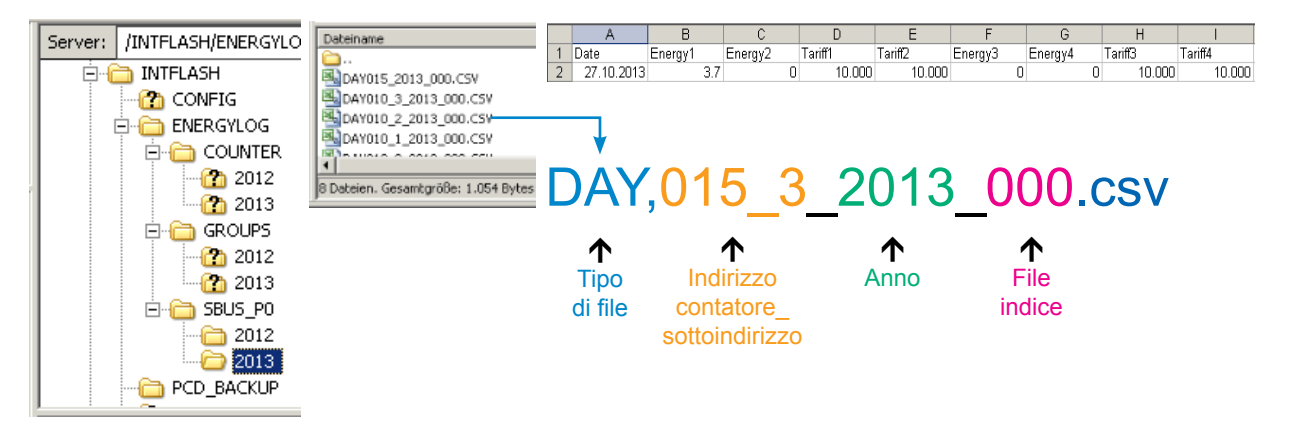

Il nome del file presenta sempre la stessa sintassi. I file DAY descritti di seguito contengono sempre i dati relativi a un contatore per un intero anno. Per ciascun giorno viene creata una voce di log a mezzanotte.

#### Sintassi del file

DAY <address>\_<year>\_<index>.csv

DAY Il tipo di file (un log al giorno) è sempre lo stesso tipo in questa cartella

<address> L'indirizzo del contatore è composto da tre caratteri + sottoindirizzo. Ad esempio 003 senza sottoindirizzo o 003\_1 se il contatore ha un sottoindirizzo.

- **<year>** L'anno di salvataggio dei dati. Ad esempio 2013.
- <index> Se si verifica un errore (cambiamento di data o di contatore) il firmware crea un nuovo file e aggiorna l'indice. Questo meccanismo consente di evitare che i dati esistenti vengano sovrascritti.

## 4

#### 4.6.2 Struttura del file system

È possibile accedere alla struttura interna del file system soltanto tramite FTP: SBC file system.

| Nom         | ↓Ext. Taille |
|-------------|--------------|
| 雀[]         | <rép></rép>  |
| [FILECACHE] | <rép></rép>  |
| [INTFLASH]  | <rép></rép>  |
| [PLC_SYS]   | <rép></rép>  |
|             | <rép></rép>  |
|             | <rép></rép>  |

#### FILE CACHE : contiene la memoria cache

**INTFLASH** : contiene:

• INTFLASH/CONFIG/

KEYMAP.DAT → Configurazione tastiera - solo MB con pulsanti (tasti F). Non applicabile a questo pannello MB. PASSWD.DAT → Viene visualizzato soltanto se una password è stata creata (Password dimenticata? → Cancellare questo file.) TSPOINTS.DAT → Per uso interno

- INTFLASH/WEBPAGES → Directory per tutti i file di progetto da salvare "IN LOCALE" (teq, gif files, ecc.)
- **INFLASH/FONT** → La directory FONT deve essere creata dall'utente. Contiene tutti i file .bft speciali o aggiuntivi contenenti i caratteri tipografici.
- INFLASH/TRENDLOGS → La directory TRENDLOGS viene creata automaticamente quando i log vengono archiviati. I file .CSV contenenti i log vengono salvati automaticamente in questa posizione (mediante Web Editor MB Macro S2F).
- PLC\_SYS → Uso interno, nessun accesso (impostazioni di configurazione, uBT\_containers, ecc.)
- UBT\_FS → UBT\_FS/LOG.TXT Elenco del processo di avvio + Informazioni di errore (sola lettura)
- WEB → Per uso interno
- SL0FLASH → Creato automaticamente quando una scheda di memoria SD viene utilizzata con la scheda SD di interfaccia.

#### Acquisizione dei file dello storico dei dati con protocollo http

#### 4.6.3 Esempio

I dispositivi sono configurati come mostrato di seguito e l'utente desidera leggere lo storico dei dati dei contatori collegati. Per fare questo è necessario collegare il dispositivo a un computer. Entrambi i dispositivi devono essere collegati alla stessa sottorete. Scrivendo il comando nella barra dell'indirizzo del Web browser, è possibile acquisire i dati necessari.

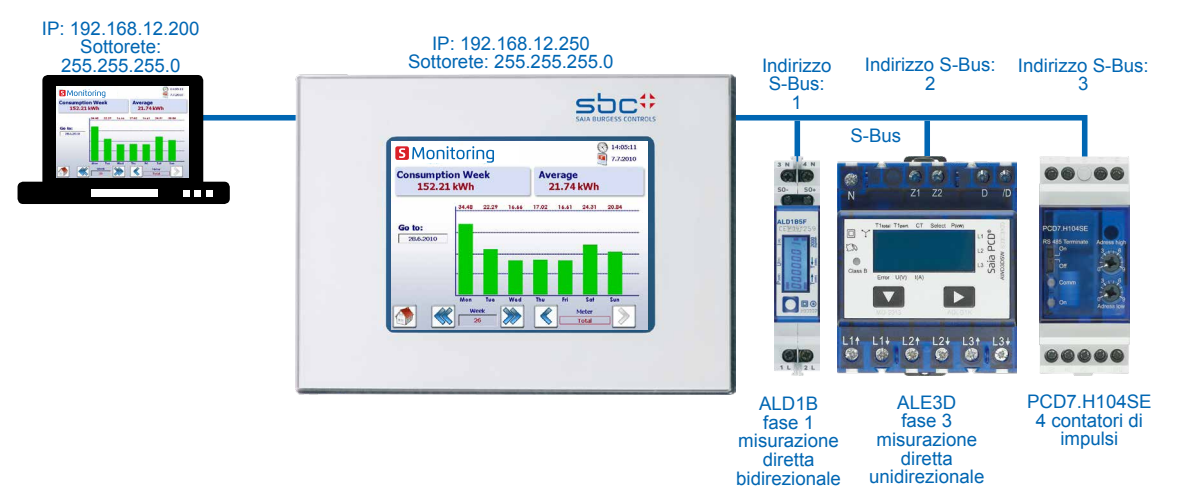

#### I file da acquisire sono:

Indirizzo S-Bus 1 (ALD1B):

• Anno 2013

Indirizzo S-Bus 3.2 (PCD7.H104SE):

Anno 2013

Il file indice corrente di tutti i file è 000!

#### Comando

Con il seguente comando potete leggere il file dal file system

http://192.168.12.250/INTFLASH:/ENERGYLOG/SBUS P0/2013/DAY001 2013 000.csv http://192.168.12.250/INTFLASH:/ENERGYLOG/SBUS P0/2013/DAY003 2 2013 000.csv

#### Dati restituiti nel web browser:

Il comando consentirà di scaricare il file specifico dal file system. Salvare il file sul computer.

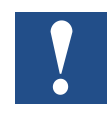

Non è consigliabile aprire i file direttamente con MS Excel, perché Excel interpreta alcuni valori energetici come date.

| ndows Internet Explorer                    | gent berg          |
|--------------------------------------------|--------------------|
| Wie möchten Sie mit "DA'                   | Y001_2013_000.csv" |
| /erfahren?                                 |                    |
| Sröße: 3,63 KB<br>Jum Microsoft Excel 2003 |                    |
| /on: 192.168.12.200                        |                    |
| Öffnen                                     |                    |
| Die Datei wird nicht automa                | tisch gespeichert. |
| Speichern                                  |                    |
| - aperentern                               |                    |
| Speichern unter                            |                    |

4

#### Importazione di file csv in MS Excel

## 4.7 Importazione di file csv in MS Excel

Aprire un nuovo documento in Excel e selezionare

Dati/Carica dati esterni da testo

| 📉   🛃          | 17 - (      | (≝ +   ∓     |                         |                         |      |                             |           |            |         |      |    |
|----------------|-------------|--------------|-------------------------|-------------------------|------|-----------------------------|-----------|------------|---------|------|----|
| File           | Ho          | me           | Insert Pa               | age Layout              | Forr | nulas                       | Data      | Rev        | view    | Vie  | W  |
| Ä              | ×           | わ            |                         |                         |      | 2                           | Connect   | ions<br>es | Â↓      | AZA  |    |
| From<br>Access | From<br>Web | From<br>Text | From Other<br>Sources ▼ | Existing<br>Connections | Ref  | fresh<br>ll ▼ <sup>©®</sup> | Edit Link | s          | Z<br>A↓ | Sort |    |
|                |             | Get EX       | ternal Data             |                         |      | Conn                        | ections   |            |         |      | So |
|                | F6          | Get Ex       | ternal Data Fr          | om Text                 |      |                             |           |            |         |      |    |
|                | А           | Impo         | rt data from a          | ı text file.            |      | E                           | F         |            | G       |      | I  |
| 1              |             | 🕜 Pr         | ess F1 for mo           | re help.                | _    |                             |           |            |         |      |    |
| 2              |             | -            |                         | -                       | _    |                             |           |            |         |      |    |

Selezionare l'opzione Delimitato e premere Avanti.

| Text Import Wizard - Step 1 of 3                                                                                                    | ? x    |  |  |  |  |  |  |  |
|----------------------------------------------------------------------------------------------------|--------|--|--|--|--|--|--|--|
| The Text Wizard has determined that your data is Delimited.                                                                                                    |        |  |  |  |  |  |  |  |
| If this is correct, choose Next, or choose the data type that best describes your data.                                                                                   |        |  |  |  |  |  |  |  |
| Original data type                                                                                                    |        |  |  |  |  |  |  |  |
| Choose the file type that best describes your data:                                                                                                    |        |  |  |  |  |  |  |  |
| <ul> <li>Weimitten - Characters such as commas or tabs separate each rield.</li> <li>Sixed width - Sixed are aligned in columns with space between each field.</li> </ul> |        |  |  |  |  |  |  |  |
|                                                                                                    |        |  |  |  |  |  |  |  |
| Start import at row: 1 🚔 File origin: MS-DOS (PC-8)                                                                                                    |        |  |  |  |  |  |  |  |
|                                                                                                    |        |  |  |  |  |  |  |  |
|                                                                                                    |        |  |  |  |  |  |  |  |
| Draview of file CVU keys/sh2eys/a0/Decktop/DAV001_2012_000_cov                                                                                                    |        |  |  |  |  |  |  |  |
|                                                                                                    |        |  |  |  |  |  |  |  |
| 1 Date; Energy1; Energy2; Tariff1; Tariff2; Energy3; Energy4; Tariff3; Tariff4                                                                                            |        |  |  |  |  |  |  |  |
| 314.10.2013;5.95;0.00;1.0000;1.0000;0.04;0.00;1.0000;1.0000                                                                                                    |        |  |  |  |  |  |  |  |
| 415.10.2013;6.07;0.00;1.0000;1.0000;0.04;0.00;1.0000;1.0000                                                                                                    |        |  |  |  |  |  |  |  |
| <u>5</u> 16.10.2013;6.15;0.00;1.0000;1.0000;0.04;0.00;1.0000;1.0000                                                                                                    | -      |  |  |  |  |  |  |  |
| •                                                                                                    | •      |  |  |  |  |  |  |  |
|                                                                                                    |        |  |  |  |  |  |  |  |
| Cancel < Back <u>N</u> ext >                                                                                                    | Einish |  |  |  |  |  |  |  |
|                                                                                                    |        |  |  |  |  |  |  |  |

Come carattere delimitatore, il file csv utilizza il punto e virgola. Selezionare Punto e virgola e premere Avanti.

| Text Import Wizar                                                | d - Step 2                              | ? of 3                                  |                                                 |                                                 |                                                 |                                         |                                                 | 8                                               | x |
|------------------------------------------------------------------|-----------------------------------------|-----------------------------------------|-------------------------------------------------|-------------------------------------------------|-------------------------------------------------|-----------------------------------------|-------------------------------------------------|-------------------------------------------------|---|
| This screen lets you below.                                      | u set the d                             | elimiters yo                            | ur data coni                                    | tains, You d                                    | an see how:                                     | your text is                            | affected in                                     | the preview                                     | V |
| Delimiters                                                       | Text                                    | reat conser<br>gualifier:               | utive delimi                                    | ters as one                                     |                                                 |                                         |                                                 |                                                 |   |
| Date 6.10.2013 9<br>14.10.2013 9<br>15.10.2013 9<br>16.10.2013 9 | Snergyl<br>5.37<br>5.95<br>5.07<br>5.15 | Energy2<br>0.00<br>0.00<br>0.00<br>0.00 | Tariffl<br>1.0000<br>1.0000<br>1.0000<br>1.0000 | Tariff2<br>1.0000<br>1.0000<br>1.0000<br>1.0000 | Energy3<br>0.04<br>0.04<br>0.04<br>0.04<br>0.04 | Energy4<br>0.00<br>0.00<br>0.00<br>0.00 | Tariff3<br>1.0000<br>1.0000<br>1.0000<br>1.0000 | Tariff4<br>1.0000<br>1.0000<br>1.0000<br>1.0000 | • |
|                                                                  |                                         |                                         |                                                 | Cancel                                          | < <u>B</u> ac                                   | k [                                     | <u>v</u> ext >                                  | Einish                                          |   |

Per evitare che i dati vengano interpretati come date, selezionare Testo per tutte le colonne di dati.

Selezionare la data in formato GMA per la prima colonna. Terminare l'importazione

| Fext Import Wiza                                                                                                    | ard - Step 3         | 3 of 3               |                            |                            |                      |                      |                            | ି ×                          |              |  |  |  |  |  |  |  |  |
|----------------------------------------------------------------------------------------------------|----------------------|----------------------|----------------------------|----------------------------|----------------------|----------------------|----------------------------|------------------------------|--------------|--|--|--|--|--|--|--|--|
| This screen lets you select each column and set the Data Format.                                                                                         |                      |                      |                            |                            |                      |                      |                            |                              |              |  |  |  |  |  |  |  |  |
| Column data format                                                                                                    |                      |                      |                            |                            |                      |                      |                            |                              |              |  |  |  |  |  |  |  |  |
| <ul> <li>General</li> <li>Text</li> <li>'General' converts numeric values to numbers, date values to dates, and all remaining values to text.</li> </ul> |                      |                      |                            |                            |                      |                      |                            |                              |              |  |  |  |  |  |  |  |  |
|                                                                                                    |                      |                      |                            |                            | Advar                | nced                 |                            |                              |              |  |  |  |  |  |  |  |  |
| 🔘 Do not įmpo                                                                                                    | rt column (s         | kip)                 |                            |                            |                      |                      |                            |                              |              |  |  |  |  |  |  |  |  |
|                                                                                                    |                      |                      |                            |                            |                      |                      |                            |                              |              |  |  |  |  |  |  |  |  |
|                                                                                                    |                      |                      |                            |                            |                      |                      |                            |                              |              |  |  |  |  |  |  |  |  |
|                                                                                                    |                      |                      |                            |                            |                      |                      |                            |                              |              |  |  |  |  |  |  |  |  |
| Data preview                                                                                                    |                      |                      |                            |                            |                      |                      |                            |                              | _            |  |  |  |  |  |  |  |  |
|                                                                                                    |                      |                      |                            |                            |                      |                      |                            |                              | Data preview |  |  |  |  |  |  |  |  |
| DMY                                                                                                    | Text                 | Text                 | Text                       | Text                       | Text                 | Text                 | Text                       | Text                         |              |  |  |  |  |  |  |  |  |
| Date                                                                                                    | Energyl              | Energy2              | Tariffl                    | Tariff2                    | Energy3              | Energy4              | Tariff3                    | Tariff4 🔶                    |              |  |  |  |  |  |  |  |  |
| 6.10.2013                                                                                                    | 5.37                 | 0.00                 | 1.0000                     | 1.0000                     | 0.04                 | 0.00                 | 1.0000                     | 1.0000                       |              |  |  |  |  |  |  |  |  |
| h4.10.2013 k.95 b.00 h.0000 h.0000 b.04 b.00 h.0000 1.0000                                                                                               |                      |                      |                            |                            |                      |                      |                            |                              |              |  |  |  |  |  |  |  |  |
| 14.10.2013                                                                                                    | 5.95                 | 0.00                 | 1.0000                     | 1.0000                     | 0.04                 | 0.00                 | 1.0000                     | 1.0000                       | )            |  |  |  |  |  |  |  |  |
| 14.10.2013<br>15.10.2013                                                                                                    | 5.95<br>6.07         | 0.00<br>0.00         | 1.0000<br>1.0000           | 1.0000<br>1.0000           | 0.04<br>0.04         | 0.00<br>0.00         | 1.0000<br>1.0000           | 1.0000<br>1.0000             | ]            |  |  |  |  |  |  |  |  |
| 14.10.2013<br>15.10.2013<br>16.10.2013                                                                                                    | 5.95<br>6.07<br>6.15 | 0.00<br>0.00<br>0.00 | 1.0000<br>1.0000<br>1.0000 | 1.0000<br>1.0000<br>1.0000 | 0.04<br>0.04<br>0.04 | 0.00<br>0.00<br>0.00 | 1.0000<br>1.0000<br>1.0000 | 1.0000<br>1.0000<br>1.0000 - | ]            |  |  |  |  |  |  |  |  |
| 14.10.2013<br>15.10.2013<br>16.10.2013                                                                                                    | 5.95<br>6.07<br>6.15 | 0.00<br>0.00<br>0.00 | 1.0000<br>1.0000<br>1.0000 | 1.0000<br>1.0000<br>1.0000 | 0.04<br>0.04<br>0.04 | 0.00<br>0.00<br>0.00 | 1.0000<br>1.0000<br>1.0000 | 1.0000<br>1.0000<br>1.0000   | ]            |  |  |  |  |  |  |  |  |
| 14.10.2013<br>15.10.2013<br>16.10.2013<br>4                                                                                                    | 5.95<br>6.07<br>6.15 | 0.00<br>0.00<br>0.00 | 1.0000<br>1.0000<br>1.0000 | 1.0000<br>1.0000<br>1.0000 | 0.04<br>0.04<br>0.04 | 0.00<br>0.00<br>0.00 | 1.0000<br>1.0000<br>1.0000 | 1.0000<br>1.0000<br>1.0000   |              |  |  |  |  |  |  |  |  |

Ora, tutti i dati di un determinato contatore sono visualizzati in un foglio di lavoro Excel. I dati hanno sempre la stessa struttura.

|   | А          | В       | С       | D       | E       | F       | G       | Н       | I       | J |
|---|------------|---------|---------|---------|---------|---------|---------|---------|---------|---|
| 1 | Date       | Energy1 | Energy2 | Tariff1 | Tariff2 | Energy3 | Energy4 | Tariff3 | Tariff4 |   |
| 2 | 06.10.2013 | 5.37    | 0.00    | 1.0000  | 1.0000  | 0.04    | 0.00    | 1.0000  | 1.0000  |   |
| 3 | 14.10.2013 | 5.95    | 0.00    | 1.0000  | 1.0000  | 0.04    | 0.00    | 1.0000  | 1.0000  |   |
| 4 | 15.10.2013 | 6.07    | 0.00    | 1.0000  | 1.0000  | 0.04    | 0.00    | 1.0000  | 1.0000  |   |
| 5 | 16.10.2013 | 6.15    | 0.00    | 1.0000  | 1.0000  | 0.04    | 0.00    | 1.0000  | 1.0000  |   |
| 6 | 17.10.2013 | 6.24    | 0.00    | 1.0000  | 1.0000  | 0.04    | 0.00    | 1.0000  | 1.0000  |   |
| 7 | 18.10.2013 | 6.32    | 0.00    | 1.0000  | 1.0000  | 0.04    | 0.00    | 1.0000  | 1.0000  |   |
| 8 | 19.10.2013 | 6.40    | 0.00    | 1.0000  | 1.0000  | 0.04    | 0.00    | 1.0000  | 1.0000  |   |
| 0 | 20.10.2012 | C 40    | 0.00    | 1 0000  | 1 0000  | 0.04    | 0.00    | 1 0000  | 1 0000  |   |

4

## Aggiornamento dell'applicazione

## 5 Aggiornamento e impostazioni speciali

## 5.1 Aggiornamento dell'applicazione

| 1. Accensione PCD/Pannello                                                                                                    |                                                                                                    |
|----------------------------------------------------------------------------------------------------|----------------------------------------------------------------------------------------------------|
| 2. Aggiornare il firmware mediante il tool di download del FW Saia,<br>oppure mediante USB o TCP/IP                                  | Saia Firmware Download  File Options Help  Connecting to USB in Pgu mode Options: None  Files to download  C:\Documents and Settings\ch2afjo0\Desktop\PCD1.H2xx0_1.20.05.blk                                                                                                    |
| Attenzione:<br>la precedente versione del firmware prevede<br>la formattazione della cartella INTFLASH.                              | Add Delete Edit<br>Help Start Exit                                                                                                    |
| 3. Estrarre l'immagine di backup                                                                                                    |                                                                                                    |
| 4. Collegamento al file system mediante FTP                                                                                          | Server: /PLC_SYS                                                                                                    |
| 5. Copiare la cartella "PCD_Backup" nella cart                                                                                       | ella INTFLASH                                                                                                    |
| 6. Tenere premuto (per più di 5 sec.) il pulsante                                                                                    | e di ripristino per caricare il backup                                                                                                    |
| 7. Copiare le pagine Web mediante FTP nella<br>cartella INTFLASH/WEBPAGES del PCD<br>Attenzione:<br>non copiare il file tcr nel PCD! | Itp://not@192.168.12.82     •Cr/INTELASH/**      Name     ICONFIG     ICONFIG     IF     ICONFIG     IF     ICONFIG     IF     ICONFIG     IF     ICONFIG     IF     ICONFIG     IF     ICONFIG     IF     ICONFIG     IF     ICONFIG     IF     ICONFIG     IF     ICONFIG     IF     ICONFIG     ICONFIG |

## 5.1.1 Informazioni aggiuntive sul download del firmware (FW)

In caso di problemi durante il download mediante connessione USB, è consigliabile adottare la soluzione seguente:

riavviare il pannello MB dopo aver RIMOSSO il cavo USB. Premere il pulsante Download per attivare la modalità di download del pannello MB. Quindi, collegare il cavo USB al pannello MB e premere Start nel programma di servizio per il download di FW

In caso di problemi durante il download mediante connessione USB o Ethernet, è consigliabile adottare la soluzione seguente:

Se le comunicazioni sono interrotte durante il processo di download, sullo schermo non compare alcuna notifica, perché la memoria flash del FW viene cancellata all'avvio del processo.

## 5.1.2 Download sicuro del firmware tramite USB

#### Il metodo più sicuro per scaricare il firmware è sempre tramite USB.

- a) Spegnere il pannello MB
- b) In alto sul coperchio posteriore si trova un foro di 3 mm di diametro, che contiene un pulsante. Utilizzare una penna a punta fine o un piccolo cacciavite (qualsiasi oggetto cilindrico con un diametro di 3 mm è adatto) per tenere premuto il pulsante per qualche istante. La figura mostra la posizione del pulsante di ripristino:

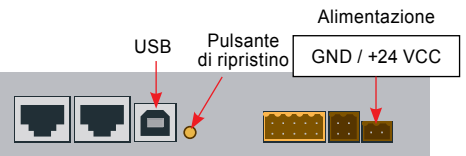

c) Accendere il pannello MB premendo ON contemporaneamente. Attendere 3-4 sec. fino a quando il LED inizia a lampeggiare.

Quindi, scaricare il FW utilizzando il programma di servizio FW SBC.

**ATTENZIONE**: il tipo di file \*.blk è utilizzato per un file di FW completo. Utilizzare soltanto i file destinati al pannello PCD7.D457VT5E0, che sono stati forniti da Saia-Burgess Controls AG.

## 5.2 Reset / Ripristino delle impostazioni di fabbrica sul dispositivo

In alcuni casi particolari, è possibile utilizzare il pulsante di ripristino per reimpostare completamente il pannello MB e ripristinare le impostazioni predefinite di fabbrica. Quando potrebbe essere necessario ricorrere a questa funzione?

Questa funzione potrebbe essere utile, ad esempio, se il file locale necessario a stabilire una connessione FTP al server locale è stato copiato nella directory errata oppure se i dati necessari per la visualizzazione del menu di configurazione sono stati cancellati accidentalmente. L'errore più comune è la comparsa del messaggio **"uB-Terminal not found" (Terminale uB non trovato)**, mentre il contenuto sullo schermo rimane invariato. In questo caso procedere come segue:

- 1) A. Spegnere il pannello MB, premendo il pulsante OFF
- Tenere premuto il pulsante di ripristino (vedere punto 14.2.1), posizionato nella parte superiore del coperchio posteriore del dispositivo.
- Contemporaneamente, accendere il pannello MB. Dopo circa 5 sec. il buzzer viene attivato con frequenza gradualmente maggiore.
- 4) Una volta che la tonalità (o la frequenza) del buzzer si è stabilizzata (dopo circa 10 sec.), rilasciare il pulsante di ripristino e attendere.
- 5) Il tempo di attesa è di circa 1 o 2 minuti. Questo intervallo di tempo è necessario al FW per ricostruire l'intera organizzazione della memoria e ricreare tutti i file necessari per ripristinare le impostazioni di default. Infine, il pannello MB viene riavviato automaticamente e l'utente dovrà ricalibrare il touchscreen. Al termine della calibrazione, il ripristino del sistema sarà completato.

## 5.3 Retroilluminazione

È necessario impostare manualmente il tempo di accensione della retroilluminazione. Questa funzione è stata concepita per favorire il risparmio energetico. Con retroilluminazione disattivata, è possibile risparmiare circa 3/4 watt, un valore tutt'altro che trascurabile. Questo estenderà anche la vita utile della retroilluminazione.

#### Vita utile della retroilluminazione

La normale vita utile della retroilluminazione (a 25°C) corrisponde a circa 50 Kh, ossia 5 anni di utilizzo continuo. Tuttavia il valore si abbassa velocemente, fino a dimezzarsi, se la temperatura di esercizio è uguale o inferiore a 10° C. È consigliabile che l'utente consideri questi fattori e imposti l'intervallo di stand-by della retroilluminazione di conseguenza.

#### Informazioni generali

## 6 Tag di monitoraggio dell'energia

Il presente documento descrive le tag di interfaccia per il monitoraggio energetico nel PLC. È accessibile tramite un'interfaccia Web dedicata. È possibile accedere a tutti i tag tramite la sintassi NT-EM,<tag>.

## 6.1 Informazioni generali

Sintassi: NT-EM,<tag>

| Тад               | Accesso | Salvataggio | Note                                                                                                    |
|-------------------|---------|-------------|----------------------------------------------------------------------------------------------------|
| Date              | RW      | Y (RTC)     | sintassi → gg.mm.aaaa                                                                                                    |
| Time              | RW      | Y (RTC)     | syntax $\rightarrow$ hh:mm:ss                                                                                                    |
| Year              | R       | Ν           | Indica l'anno in corso                                                                                                    |
| UserTrimm         | RW      | Y (RTC)     | [sec per 24h] È possibile impostare l'RTC in<br>un intervallo compreso tra -5.539.504 sec<br>al giorno.<br>Nota: le impostazioni di fabbrica dell'RTC sono<br>configurate su +7.43 sec al giorno, perciò<br>l'utente può regolarlo da –12.962.074 sec<br>al giorno.<br>Il valore è limitato a questo intervallo.                                                                                                    |
| DeviceName        | RW      | Y           | Il nome del dispositivo può contenere fino a 32 caratteri. Il nome predefinito è "EnergyManager"                                                                                                    |
| Language          | RW      | Y           | Il nome del file di definizione della lingua può<br>contenere fino a 16 caratteri. Il nome predefinito<br>è "german.csv"                                                                                                    |
| Currency          | RW      | Y           | Il nome della valuta può contenere fino a<br>16 caratteri. La valuta predefinita è "Euro"                                                                                                    |
| PeriodicLogTime   | RW      | Y           | Definisce l'intervallo di tempo espresso in minuti<br>per la scrittura del file di log periodico (min = 3,<br>valore predefinito = 15, max = 60 minuti)                                                                                                    |
| KeepTimeIndex     | RW      | Y           | Definisce gli anni di archiviazione massimi<br>prima dell'eliminazione automatica dei file di log<br>(min = $0 \rightarrow$ mai cancellato, valore predefinito<br>= 4, max = 5)                                                                                                    |
| User <n></n>      | RW      | Y           | nome utente 14                                                                                                    |
| Password <n></n>  | RW      | Y           | password 14 $\rightarrow$ corrisponde all'utente 14                                                                                                    |
| HasDuplicatedUser | R       | Ν           | Se il tag "User <n>" contiene un nome che<br/>appartiene già a un altro utente, viene ignorato<br/>e questo tag ritorna al valore "1" per 5 secondi</n>                                                                                                    |
| Lock. <n></n>     | RW      | Ν           | Lock PPO, <n>: 14. Questo tag può essere<br/>utilizzato per eseguire uno pseudo accesso<br/>singolo alla WebApp. Il tag deve essere attivato<br/>dall'app. Al termine del timeout, il PPO<br/>viene sbloccato<br/>lettura: <math>-1 \rightarrow</math> non valido <n> <math>0 \rightarrow</math> non bloccato,<br/><math>1 \rightarrow</math> bloccato<br/>scrittura: <math>0 \rightarrow</math> sblocco, timeout 159 sec</n></n> |
| LogFileMerge      | R       | Ν           | $0 \rightarrow$ unione automatica file di log inattiva $1 \rightarrow$ attiva                                                                                                    |
| Save              | RW      | N           | lettura: $0 \rightarrow$ non modificato, $1 \rightarrow$ modificato scrittura: $0 \rightarrow$ annulla (non salvare), $1 \rightarrow$ salva                                                                                                    |

## 6.2 S-Bus

Sintassi: NT-EM,<tag>

| Тад                    | Accesso | Salvataggio | Note                                                                                                    |
|------------------------|---------|-------------|----------------------------------------------------------------------------------------------------|
| SBus0MaxAddr           | RW      | Y           | Definisce l'indirizzo più elevato<br>rilevato. Valore min = 0,<br>valore predefinito = 32, valore max = 127                                                                                                    |
| SBus0Baudrate          | RW      | Y           | Velocità in baud in S-Bus*. I valori di velocità in<br>baud validi sono i seguenti:<br>4800, 9600, 19200, 38400, 57600 e 115200.<br>Il valore di baudrate predefinito corrisponde a<br>57600                                                                                                    |
| SBus0Baudrate<br>Index | RW      | (Y)         | → è possibile configurare la velocità in baud*<br>mediante l'indice corrispondente<br>(→ elenco a discesa) 2 → 4800, 3 → 9600, ecc.                                                                                                    |
| SBus0Retries           | RW      | Y           | Tentativi in S-Bus. Valore min = 1 ( $\rightarrow$ nessun tentativo), valore predefinito = 2, valore max = 5                                                                                                    |
| SBus0Timeout           | RW      | Y           | Il timeout minimo [ms] dipende dalla velocità in<br>baud impostata e, se questa è stata modificata,<br>viene impostato automaticamente sul<br>valore minimo<br>min = valore predefinito = f (velocità in baud),<br>max = 1000                                                                                                    |
| SBus0Tolerance         | RW      | Y           | Definizione dell'intervallo di tempo in minuti in<br>cui il contatore è irraggiungibile prima di essere<br>segnalato come perduto.<br>$0 \rightarrow$ immediatamente ( $\rightarrow$ adesso), valore<br>predefinito 1 min, max 15 min<br>(NOTA: questo valore può essere modificato<br>soltanto nel file di configurazione!)                                                                                |
| BoostScan              | RW      | N           | lettura: $0 \rightarrow \text{boost scan non attivo}, 1 \rightarrow \text{boost scan attivo}$<br>scrittura: $1 \rightarrow \text{avvio boost scan. L'inizializzazione}$<br>di S-Bus avviene in base ai parametri configurati,<br>ad eccezione di un tentativo (per accelerare il<br>tempo di scansione), in seguito alla scansione,<br>il bus viene nuovamente inizializzato con<br>i tentativi configurati |
| CurrentCounter         | R       | N           | Restituisce l'indirizzo S-Bus corrente                                                                                                    |
| FoundCounter           | R       | N           | Restituisce il conteggio dei contatori trovati nel bus                                                                                                    |
| SBus0Save              | RW      | Ν           | lettura: $0 \rightarrow$ non modificato, $1 \rightarrow$ modificato<br>scrittura: $0 \rightarrow$ cancella (non salvare), $1 \rightarrow$ salva                                                                                                    |

\* Vedere il capitolo A2

## 6.3 Contatore

Sintassi: NT-EM,<Addr>,<tag>

- <Addr>  $\rightarrow$  indirizzamento diretto ad es. "5" contatore con indirizzo 5
  - → indirizzamento diretto contatore secondario "6.1", contatore secondario "1" indirizzo "6"
    - $\rightarrow$  "Addr"  $\rightarrow$  è utilizzato l'indirizzo della sessione corrente
    - $\rightarrow$  "Ref"  $\rightarrow$  contatore di riferimento ( $\rightarrow$  confronto)
    - $\rightarrow$  "Chg"  $\rightarrow$  primo contatore nell'elenco di modifica dei contatori (vedere modifica contatori)

| Sessione                              |                         |                                                                                                    |                                                                                                    |
|---------------------------------------|-------------------------|----------------------------------------------------------------------------------------------------|----------------------------------------------------------------------------------------------------|
| Тад                                   | Accesso                 | Salvataggio                                                                                                    | Note                                                                                                    |
| HasSession                            | R                       | N                                                                                                    | lettura: 0 $\rightarrow$ nessuna sessione libera per il client 1 $\rightarrow$ sessione disponibile per il client                                                                                     |
| SessionTimeout                        | RW                      | N                                                                                                    | lettura: indica il timeout della sessione corrente<br>[sec] scrittura: imposta il timeout della sessione<br>del client in un intervallo 1600 sec (il valore<br>scritto è limitato ai valori indicati) |
| Navigazione                           |                         |                                                                                                    |                                                                                                    |
| Тад                                   | Accesso                 | Salvataggio                                                                                                    | Note                                                                                                    |
| Addr                                  | RW                      | N                                                                                                    | lettura: indica l'indirizzo della sessione corrente scrittura: imposta l'indirizzo della sessione corrente                                                                                            |
| First                                 | RW                      | N                                                                                                    | lettura: 0 → nessun contatore precedente,<br>1 → contatore precedente<br>scrittura: 1 → impostazione indirizzo primo<br>contatore                                                                     |
| Next                                  | RW                      | N                                                                                                    | lettura: 0 → nessun contatore successivo,<br>1 → contatore successivo<br>scrittura: 1 → impostazione indirizzo contatore<br>successivo                                                                |
| Prev                                  | RW                      | N                                                                                                    | lettura: 0 → nessun contatore precedente,<br>1 → contatore precedente<br>scrittura: 1 → impostazione indirizzo contatore<br>precedente                                                                |
| Last                                  | RW                      | N                                                                                                    | lettura: 0 → nessun contatore successivo,<br>1 → contatore successivo<br>scrittura: 1 → impostazione indirizzo ultimo<br>contatore                                                                    |
| Elenco di navig<br>È possibile selezi | gazione<br>ionare il co | ntatore da un e                                                                                                    | elenco a scorrimento invece di spostarsi verso l'alto                                                                                                    |
| Tan                                   |                         | Note                                                                                                    | ivo), riev (riecedenie), Last (Olimo)                                                                                                    |
| NaviFirst                             | RW                      | lettura: $0 \rightarrow ne$<br>1 $\rightarrow$ non è pos<br>scrittura: score                                                                                                    | on è possibile scorrere l'elenco verso l'alto,<br>ssibile scorrere l'elenco verso l'alto<br>rimento dell'elenco verso l'alto                                                                          |
| NaviUp                                | RW                      | lettura: $0 \rightarrow ne$<br>1 $\rightarrow$ non è pos<br>scrittura: score                                                                                                    | on è possibile scorrere l'elenco verso l'alto,<br>ssibile scorrere l'elenco verso l'alto<br>rimento dell'elenco verso l'alto                                                                          |
| NaviDown                              | RW                      | lettura: $0 \rightarrow notation notation notati$ | on è possibile scorrere l'elenco verso il basso,<br>ssibile scorrere l'elenco verso il basso scrittura:<br>ell'elenco verso il basso                                                                  |
| NaviBottom                            | RW                      | lettura: $0 \rightarrow not = 0$<br>1 $\rightarrow$ non è pos<br>scorrimento co                                                                                                    | on è possibile scorrere l'elenco verso il basso,<br>ssibile scorrere l'elenco verso il basso scrittura:<br>ompleto dell'elenco                                                                        |
| NaviElement_ <n></n>                  | RW                      | 0 <= n <= 7 le<br>voce dell'elene<br>scrittura: impo<br>come contato                                                                                                    | ttura: restituisce il nome di un contatore in una<br>co <n><br/>ostazione del contatore in una voce dell'elenco <n><br/>re corrente</n></n>                                                           |

|                          |         | <b>.</b>    | •• •                                                                                                    |
|--------------------------|---------|-------------|----------------------------------------------------------------------------------------------------|
| Tag                      | Accesso | Salvataggio | Note                                                                                                    |
| CounterState             | R       | N           | $0 \rightarrow$ mai rilevato<br>$1 \rightarrow$ rilevato ma non aggiornato<br>$2 \rightarrow$ aggiornato                                                                                                    |
| Туре                     | R       | N           | $0 \rightarrow \text{contatore in S-Bus}$<br>$1 \rightarrow \text{gruppo}$<br>$2 \rightarrow \text{contatore soft}$                                                                                                    |
| UserType                 | RW      | Y           | Consente all'utente di impostare liberamente<br>un tipo di contatore e di gestirlo mediante<br>l'interfaccia utente.I valori predefiniti corrispondenti a UserType<br>sono i seguenti:- ASN number (Codice ASN) $\rightarrow$ S-BusCounter- "Group" (Gruppo) $\rightarrow$ gruppi- "UserCounter"<br>(ContatoreUtente) $\rightarrow$ SoftCounter |
| Direction                | R       | N           | "UC" $\rightarrow$ consumo unidirezionale<br>"BI" $\rightarrow$ bidirezionale<br>viene aggiunta una "P" se si tratta di un<br>contatore di impulsi (H104)                                                                                                    |
| Name                     | RW      | Y           | Nome del contatore (max 23 caratt.)                                                                                                    |
| Unit                     | RW      | Y           | Unità del contatore (max 8 caratt.). Il valore predefinito per i contatori in S-Bus è "Wh", per tutti gli altri ""                                                                                                    |
| UnitExp                  | RW      | Y           | Esponente di "Unità" 0 $\rightarrow$ Unità base,<br>3 $\rightarrow$ chilo (k). Il valore predefinito per i contatori<br>in S-Bus è 3 ( $\rightarrow$ kWh), per tutti gli altri 0                                                                                                    |
| LiveSign                 | R       | N           | Aumenta in seguito a ogni aggiornamento                                                                                                    |
| DeleteLogData            | W       | Ν           | $-1 \rightarrow$ cancella tutti i file di log<br>0 $\rightarrow$ cancella i file di log del contatore<br>corrispondente                                                                                                    |
| PresetTariff             | W       | N           | Solo per i contatori in S-Bus:<br>imposta tutti i tag WT <x>Tariff come nel<br/>contatore di riferimento</x>                                                                                                    |
| ChangeOffset             | RW      | Ν           | lettura: $0 \rightarrow \text{non} \dot{e}$ possibile inserire il contatore<br>per modificare l'elenco di offset,<br>$1 \rightarrow \dot{e}$ possibile inserire un contatore<br>scrittura: $1 \rightarrow \text{aggiunta di un contatore}$<br>all'elenco di modifica contatori                                                                  |
| CounterWT <n>IsUsed</n>  | R       | N           | $0 \rightarrow WT < n > non utilizzato,$<br>$1 \rightarrow WT < n > utilizzato$                                                                                                    |
| CounterWT <n>Divisor</n> | RW      | Y           | Il valore originario è diviso per il divisore al<br>fine di ottenere un'unità fisica dal conteggio<br>degli impulsi. (NOTA: da utilizzare soltanto per<br>contatore di impulsi)                                                                                                    |
| SaveCounter              |         |             | lettura: $0 \rightarrow$ non modificato, $1 \rightarrow$ modificato<br>scrittura: $0 \rightarrow$ annulla (non salvare), $1 \rightarrow$ salva                                                                                                    |

| Contatore |
|-----------|
|-----------|

|            | esso | Max | 01D | 01B | E3D | E3B | D3D | D3B | 04SE   | tCounter | odd |                                                                             |
|------------|------|-----|-----|-----|-----|-----|-----|-----|--------|----------|-----|-----------------------------------------------------------------------------|
| Тад        | Acc  | Min | ALC | ALC | ALE | ALE | AW  | AW  | ∓<br>∓ | Sof      | Gru | Note                                                                        |
| FW         | R    | N   | •   | •   | •   | •   | •   | •   | •      |          |     | Versione firmware                                                           |
| Asn1       | R    | Ν   | ٠   | •   | ٠   | ٠   | ٠   | ٠   | ٠      |          |     | ASN reg 1                                                                   |
| Asn2       | R    | Ν   | •   | •   | ٠   | ٠   | •   | ٠   | ٠      |          |     | ASN reg 2                                                                   |
| Asn3       | R    | Ν   | •   | ٠   | ٠   | ٠   | •   | ٠   | ٠      |          |     | ASN reg 3                                                                   |
| HW         | R    | Ν   | •   | •   | ٠   | ٠   | ٠   | ٠   | ٠      |          |     | Versione hardware                                                           |
| SerNum     | R    | Ν   | ٠   | •   | ٠   | ٠   | ٠   | ٠   | ٠      |          |     | Numero di serie                                                             |
| Error      | R    | Ν   | •   | •   | •   | •   | •   | •   | •      |          | •   | $0 \rightarrow$ nessun errore, $1 \rightarrow$ almeno un errore in una fase |
| Error.1    | R    | Ν   | •   | •   | •   | ٠   | ٠   | ٠   | ٠      |          | ٠   | $0 \rightarrow$ nessun errore, $1 \rightarrow$ errore in fase 1             |
| Error.2    | R    | Ν   |     |     | •   | •   | •   | •   |        |          | •   | $0 \rightarrow$ nessun errore, $1 \rightarrow$ errore in fase 2             |
| Error.3    | R    | Ν   |     |     | •   | •   | •   | •   |        |          | •   | $0 \rightarrow$ nessun errore, $1 \rightarrow$ errore in fase 3             |
| TransRatio | R    | Ν   | •   | •   | •   | ٠   | •   | •   |        |          |     |                                                                             |
| Tariff     | R    | Ν   |     |     | ٠   |     |     |     |        |          |     |                                                                             |
| WT1total   | R    | Ν   | ٠   | ٠   | ٠   | ٠   | ٠   | ٠   | ٠      | •        | •   | Contatore 1 (utilizzato 1)                                                  |
| WT2total   | R    | Ν   |     |     | ٠   |     |     |     |        | •        | ٠   | Contatore 2 (utilizzato 2)                                                  |
| WT3total   | R    | Ν   |     | ٠   |     | ٠   |     | ٠   |        |          | ٠   | Contatore 3 (prodotto 1)                                                    |
| WT4total   | R    | Ν   |     |     |     |     |     |     |        |          | ٠   | Contatore 4 (prodotto 2)                                                    |
| WT1part    | RW   | Ν   | ٠   |     | ٠   | ٠   | ٠   |     |        |          |     | Contatore parziale 1 (scrittura $\rightarrow$ solo 0)                       |
| WT2part    | RW   | Ν   |     |     | ٠   |     |     |     |        |          |     | Contatore parziale 2 (scrittura $\rightarrow$ solo 0)                       |
| WT3part    | RW   | Ν   |     |     |     | ٠   |     |     |        |          |     | Contatore parziale 3 (scrittura $\rightarrow$ solo 0)                       |
| WT4part    | RW   | Ν   |     |     |     |     |     |     |        |          |     | Contatore parziale 4 (scrittura $\rightarrow$ solo 0)                       |
| UrmsL1     | R    | Y   | •   | •   | ٠   | ٠   | •   | •   |        | •        | •   |                                                                             |
| IrmsL1     | R    | Y   | •   | •   | ٠   | ٠   | •   | •   |        | •        | •   |                                                                             |
| PrmsL1     | R    | Y   | •   | •   | ٠   | •   | •   | •   |        | •        | •   |                                                                             |
| QrmsL1     | R    | Y   | •   | ٠   | ٠   | ٠   | •   | ٠   |        | •        | •   |                                                                             |
| CosPL1     | R    | Y   | •   | ٠   | ٠   | ٠   | ٠   | ٠   |        | •        | •   |                                                                             |
| UrmsL2     | R    | Y   |     |     | ٠   | ٠   | ٠   | ٠   |        | ٠        | ٠   |                                                                             |
| IrmsL2     | R    | Y   |     |     | ٠   | ٠   | •   | ٠   |        | •        | •   |                                                                             |
| PrmsL2     | R    | Y   |     |     | ٠   | ٠   | ٠   | ٠   |        | •        | •   |                                                                             |
| QrmsL2     | R    | Y   |     |     | ٠   | ٠   | ٠   | ٠   |        | •        | •   |                                                                             |
| CosPL2     | R    | Y   |     |     | ٠   | ٠   | •   | •   |        | •        | •   |                                                                             |
| UrmsL3     | R    | Y   |     |     | ٠   | ٠   | ٠   | ٠   |        | •        | ٠   |                                                                             |
| IrmsL3     | R    | Y   |     |     | ٠   | ٠   | •   | ٠   |        | •        | •   |                                                                             |
| PrmsL3     | R    | Y   |     |     | •   | ٠   | •   | ٠   |        | •        | ٠   |                                                                             |
| QrmsL3     | R    | Y   |     |     | ٠   | •   | •   | •   |        | ٠        | ٠   |                                                                             |
| CosPL3     | R    | Y   |     |     | ٠   | ٠   | •   | •   |        | •        | ٠   |                                                                             |
| Prmstotal  | R    | Y   |     |     | ٠   | ٠   | •   | •   |        | •        | ٠   |                                                                             |
| Qrmstotal  | R    | Y   |     |     | •   | •   | •   | •   |        | •        | ٠   |                                                                             |

## WT[<x>]total.<subTag>

| Тад                                   | Accesso | Note                                                                                                    |
|---------------------------------------|---------|----------------------------------------------------------------------------------------------------|
| WT <x>total.Native</x>                | R       | valore del contatore diviso per il divisore<br>(ma senza aggiunta di offset)                               |
| WT <x>total.Day</x>                   | R       | energia per giorno                                                                                         |
| WT <x>total.Week</x>                  | R       | energia per settimana                                                                                      |
| WT <x>total.Month</x>                 | R       | energia per mese                                                                                           |
| WT <x>total.Year</x>                  | R       | energia per anno                                                                                           |
| WT <x>total.Day10</x>                 | R       | energia nell'attuale intervallo di 10 min                                                                  |
| WT <x>total.Day15</x>                 | R       | energia nell'attuale intervallo di 15 min                                                                  |
| WT <x>total.Day60</x>                 | R       | energia nell'attuale intervallo di 60 min                                                                  |
| WT <x>total.Day10Last</x>             | R       | energia nell'ultimo intervallo di 10 min                                                                   |
| WT <x>total.Day15Last</x>             | R       | energia nell'ultimo intervallo di 15 min                                                                   |
| WT <x>total.Day60Last</x>             | R       | energia nell'ultimo intervallo di 60 min                                                                   |
| WT <x>total.TariffWriteEnabled</x>    | R       | '1' $\rightarrow$ scrittura della tariffa abilitata '0' $\rightarrow$ scrittura della tariffa disabilitata |
| WT <x>total.Tariff</x>                | RW      | fattore per calcolare il costo dall'energia                                                                |
| WT <x>total.CostDay</x>               | R       | costo per giorno                                                                                           |
| WT <x>total.CostWeek</x>              | R       | costo per settimana                                                                                        |
| WT <x>total.CostMonth</x>             | R       | costo per mese                                                                                             |
| WT <x>total.CostYear</x>              | R       | costo per anno                                                                                             |
| WT <x>total.CostDay10</x>             | R       | costo nell'attuale intervallo di 10 min                                                                    |
| WT <x>total.CostDay15</x>             | R       | costo nell'attuale intervallo di 15 min                                                                    |
| WT <x>total.CostDay60</x>             | R       | costo nell'attuale intervallo di 60 min                                                                    |
| WT <x>total.CostDay10Last</x>         | R       | costo nell'ultimo intervallo di 10 min                                                                     |
| WT <x>total.CostDay15Last</x>         | R       | costo nell'ultimo intervallo di 15 min                                                                     |
| WT <x>total.CostDay60Last</x>         | R       | costo nell'ultimo intervallo di 60 min                                                                     |
| WTtotal.Day                           | R       | somma di WT1total e WT2total                                                                               |
| WTtotal.Week                          | R       | somma di WT1total e WT2total                                                                               |
| WTtotal.Month                         | R       | somma di WT1total e WT2total                                                                               |
| WTtotal.Year                          | R       | somma di WT1total e WT2total                                                                               |
| WTtotal.Day[10   15   60]             | R       | somma dell'energia di WT1 e WT2<br>nell'attuale intervallo di 10   15   60 min                             |
| WTtotal.Day[10   15   60]Last         | R       | somma dell'energia di WT1 e WT2<br>nell'attuale intervallo di 10   15   60 min                             |
| WTtotal.CostDay                       | R       | somma di WT1total e WT2total                                                                               |
| WTtotal.CostWeek                      | R       | somma di WT1total e WT2total                                                                               |
| WTtotal.CostMonth                     | R       | somma di WT1total e WT2total                                                                               |
| WTtotal.CostYear                      | R       | somma di WT1total e WT2total                                                                               |
| WTtotal.CostDay[10   15   60]         | R       | somma del costo di WT1 e WT2<br>nell'attuale intervallo di 10   15   60 min                                |
| WTtotal.CostDay[10   15   60]<br>Last | R       | somma del costo di WT1 e WT2<br>nell'ultimo intervallo di 10   15   60 min                                 |

#### tracker min/max $\rightarrow$ <REG>.<MinMaxTag>

| Tag       | Accesso | Note                                                                                                    |
|-----------|---------|----------------------------------------------------------------------------------------------------|
| ScaleVal  | RW      | fattore di scala [%]                                                                                                    |
| ScaledMin | R       | min proporzionale, arrotondato<br>(fattore di scala inferiore al min, ricalcolato se il min è inferiore<br>a questo valore) |
| ScaledMax | R       | max proporzionale, arrotondato<br>(fattore di scala maggiore al max, ricalcolato se il max raggiunge<br>questo valore)      |
| Max       | RW      | lettura: valore max<br>scrittura: reimpostazione del valore max                                                             |
| Min       | RW      | lettura: valore min<br>scrittura: reimpostazione del valore min                                                             |

#### CalcWTx.<cmd>

#### <cmd> $\rightarrow$ <select> <period> <calc> [<unit>] [<width>]

|           | Descrizione                                                                                                    |
|-----------|----------------------------------------------------------------------------------------------------|
| selezione | seleziona dati WTX:<br>"W" → WTtotal. <tag><br/>"C" → WTtotal.Cost<tag></tag></tag>                                                                                                    |
| period    | seleziona il periodo di tempo WTx<br>«D» $\rightarrow$ giorno<br>«W» $\rightarrow$ settimana<br>«M» $\rightarrow$ mese<br>«Y» $\rightarrow$ anno<br>NOTA: non definire il campo <period> per Bar.CalcWTx!</period>                                                                                                    |
| calc      | calcola le somme e le differenze dei valori considerati.<br>«add <x>» <math>\rightarrow</math> più <x><br/>«sub<x>» <math>\rightarrow</math> meno <x><br/><x>: 14</x></x></x></x></x>                                                                                                    |
| unit      | <ul> <li>opzionale, stampa unità. L'unità è presa dal contatore indirizzato.</li> <li> → non presente. Il valore originario è stampato (ad es. se il valore calcolato è 3,62 kWh il valore restituito è "3,62" </li> <li> "U" → il valore è stampato con l'unità di misura (ad es.: se il valore calcolato è 3,62 kWh il valore restituito è "3,62 kWh </li> </ul> |
| ampiezza  | numero max. di caratteri in una stringa (senza unità di misura)<br>"W <x>" → <x> caratteri</x></x>                                                                                                    |

#### Esempio (contatore di energia):

| CalcWTx.WDadd1add2sub3sub4U | restituisce l'energia giornaliera WT1 + WT2 – WT3<br>– WT4 con l'unità di misura corrispondente                                         |
|-----------------------------|----------------------------------------------------------------------------------------------------|
| CalcWTx.CWadd1              | restituisce (+)WT1.Cost of week. Il risultato è identico a quello che si otterrebbe con il tag "WT1total.CostWeek"                      |
| CalcWTx.CWadd1sub3W5        | restituisce una stringa di 5 caratteri WT1 – WT3 con<br>l'elemento di modifica "k" (chilo), "M" (mega) o "G" giga.<br>ad es.: "345.2 k" |
| CalcWTx.CWadd1sub3UW5       | come il tag precedente ma con unità di misura, ad es.<br>"345.2 kWh"                                                                    |

## Configurazione del gruppo

#### 6.4 Configurazione del gruppo

#### .. . . . \_.

| Navigazione             |         |             |                                                                                                    |
|-------------------------|---------|-------------|----------------------------------------------------------------------------------------------------|
| Тад                     | Accesso | Salvataggio | Note                                                                                                    |
| GCActiveGroupIndex      | RW      | N           | lettura: indice gruppo attivo<br>scrittura: indice gruppo valido (0 >= indice<br>< max) $\rightarrow$ impostazione gruppo attiva,<br>-1 $\rightarrow$ cancella la configurazione del gruppo                                                         |
| GCGroupSelect           | RW      | Ν           | lettura: –1 nessun gruppo precedente,<br>0 gruppo precedente e successivo, 1 nessun<br>gruppo successivo<br>scrittura: se la configurazione del gruppo<br>è invariata –1 vai al precedente, 1 al gruppo<br>successivo se possibile                  |
| GCGroupSelectDown       | R       | Ν           | lettura: $0 \rightarrow$ nessun gruppo precedente,<br>1 $\rightarrow$ gruppo precedente                                                                                                    |
| GCGroupSelectUp         | R       | Ν           | lettura: $0 \rightarrow$ nessuno gruppo successivo,<br>1 $\rightarrow$ gruppo successivo                                                                                                    |
| GCActiveGroupName       | RW      | Y           | lettura / scrittura: nome del gruppo attivo                                                                                                    |
| GCGroupSave             | RW      | Ν           | lettura: $0 \rightarrow$ non modificato, $1 \rightarrow$ modificato scrittura: $0 \rightarrow$ annulla (non salvare), $1 \rightarrow$ salva                                                                                                    |
| Configurazione          |         |             |                                                                                                    |
| Тад                     | Accesso | Salvataggio | Note                                                                                                    |
| GCPoolFirst             | RW      | N           | $ \begin{array}{ll} \text{lettura:} & 0 \rightarrow \text{nessun contatore precedente}, \\ & 1 \rightarrow \text{contatore precedente} \\ \text{scrittura:} & 1 \rightarrow \text{spostamento verso l'inizio} \\ & \text{dell'elenco} \end{array} $ |
| GCPoolUp                | RW      | Ν           | lettura: $0 \rightarrow$ nessun contatore precedente,<br>$1 \rightarrow$ contatore precedente<br>scrittura: $1 \rightarrow$ spostamento verso l'alto                                                                                                |
| GCPoolDown              | RW      | Ν           | $\begin{array}{llllllllllllllllllllllllllllllllllll$                                                                                                    |
| GCPoolLast              | RW      | Ν           | $\begin{array}{llllllllllllllllllllllllllllllllllll$                                                                                                    |
| GCGroupFirst            | RW      | Ν           | $\rightarrow$ GCPoolFirst, per elenco gruppi                                                                                                    |
| GCGroupUp               | RW      | Ν           | $\rightarrow$ GCPoolUp, per elenco gruppi                                                                                                    |
| GCGroupDown             | RW      | Ν           | $\rightarrow$ GCPoolDown, per elenco gruppi                                                                                                    |
| GCGroupLast             | RW      | Ν           | $\rightarrow$ GCPoolLast, per elenco gruppi                                                                                                    |
| GCPoolElm_ <n></n>      | RW      | Ν           | <n> = 0 7<br/>lettura:<br/>nome voce elenco <math><n> \rightarrow</n></math> nome contatore<br/>scrittura: 1 spostamento elemento <math><n></n></math><br/>nell'elenco gruppi</n>                                                                   |
| GCGruppoElm_ <n></n>    | RW      | Y           | → GCPoolEIm_ <n>, per elenco gruppi<br/>scrittura: 1 spostamento elemento <n><br/>nell'elenco pool<br/>salvataggio: → GCGroupSave</n></n>                                                                                                    |
| GCGroupElmSign_ <n></n> | RW      | Y           | <n> = 0 7<br/>lettura: -1 membro <math><n></n></math> conta in negativo,<br/>1 membro <math><n></n></math> conta in positivo<br/>scrittura: modifica segno<br/>salvataggio: <math>\rightarrow</math> GCGroupSave</n>                                |

#### Modifica dei contatori

## 6.5 Modifica dei contatori

#### È possibile aggiungere un contatore S-Bus all'elenco di modifica dei contatori:

- Il sistema rileva una modifica del valore di ASN, il valore di SN è stato modificato oppure lo stato archiviato di un contatore non è plausibile
- Il contatore viene aggiunto all'elenco mediante il tag "ChangeOffset"

Se un contatore viene aggiunto all'elenco di modifica, l'offset corrispondente è preimpostato in modo da rilevare l'ultimo valore noto.

| Тад                            | Accesso | Note                                                                                                    |
|--------------------------------|---------|----------------------------------------------------------------------------------------------------|
| CounterChgCount                | RW      | lettura: conteggio dei contatori nell'elenco di modifica<br>scrittura: −1 scorrimento elenco all'indietro,<br>1 → scorrimento elenco in avanti                                     |
| CounterChgAddr                 | R       | restituisce l'indirizzo corrente del contatore                                                                                                    |
| CounterChgCmd                  | W       | $0 \rightarrow \dot{e}$ tutto regolare, proseguire con i file di log<br>correnti, se possibile<br>$1 \rightarrow$ reimpostazione dell'offset e iniziare con<br>i nuovi file di log |
| CounterChgCurrVal <n></n>      | R       | restituisce il valore corrente del contatore                                                                                                    |
| CounterChgOffset <n></n>       | RW      | lettura: offset corrente scrittura: nuovo offset $\rightarrow$ ricalcolo del nuovo valore                                                                                          |
| CounterChgLastKnownVal <n></n> | R       | restituisce l'ultimo valore noto                                                                                                    |
| CounterChgNewVal <n></n>       | RW      | lettura: nuovo valore scrittura: nuovo valore $\rightarrow$ ricalcolo dell'offset                                                                                                  |

#### Diagrammi a barre

## 6.6 Diagrammi a barre

Г

È possibile archiviare nella memoria del dispositivo dati sotto forma di diagrammi a barre corrispondenti a ciascun contatore per un periodo di anno. Pertanto i dati devono essere ricaricati in caso di modifica di anno o contatore. I dati sono calcolati per tre periodi (settimana, mese e anno). È possibile navigare tra i periodi, acquisirne dati statistici e visualizzare diagrammi corrispondenti a un dato periodo.

| Settiman  | а                                                        |                         |         |                                                                            |  |
|-----------|----------------------------------------------------------|-------------------------|---------|----------------------------------------------------------------------------|--|
| Тад       |                                                          |                         | Accesso | Note                                                                       |  |
| Bar.Week. | GoToday                                                  |                         | w       | vai alla data odierna                                                      |  |
|           | Num                                                      |                         | RW      | numero della settimana nell'anno<br>visualizzato                           |  |
|           | Date                                                     |                         | RW      | lettura: data di lunedì della<br>settimana visualizzata<br>scrittura: data |  |
|           | NumInc                                                   |                         | W       | incremento del numero di settimana                                         |  |
|           | NumDec                                                   |                         | W       | diminuzione del numero di settimana                                        |  |
|           | Energy.                                                  | StatEioldo              | р       | vodoro StatEiolda                                                          |  |
|           | Cost.                                                    | $\rightarrow$ Statrieus | R       |                                                                            |  |
|           | Lun.                                                     |                         |         |                                                                            |  |
|           | Mar.                                                     |                         |         |                                                                            |  |
|           | Mer.                                                     | → BarFields             | R       |                                                                            |  |
| Gir       | Gio.                                                     |                         |         | vedere BarFields                                                           |  |
|           | Ven.                                                     |                         |         |                                                                            |  |
|           | Sab.                                                     |                         |         |                                                                            |  |
|           | Dom.                                                     |                         |         |                                                                            |  |
| Mese      |                                                          |                         |         |                                                                            |  |
| Тад       |                                                          |                         | Accesso | Note                                                                       |  |
|           | GoToday                                                  |                         | w       | vai alla data odierna                                                      |  |
|           | Num<br>Data<br>MonthInc<br>MonthDec<br>Giorni<br>Energy. |                         | RW      | lettura: numero del mese<br>scrittura: navigazione al mese                 |  |
|           |                                                          |                         | RW      | lettura: 1° giorno del mese<br>visualizzato<br>scrittura: data             |  |
|           |                                                          |                         | W       | incremento mese                                                            |  |
|           |                                                          |                         | w       | diminuzione mese                                                           |  |
|           |                                                          |                         | R       | conteggio dei giorni nel mese<br>corrente                                  |  |
|           |                                                          |                         | _       | vedere CtetFielde                                                          |  |
|           | Cost.                                                    | → StatFleids            | ĸ       | veuere Stathields                                                          |  |
|           | Day. <daynum></daynum>                                   | $\rightarrow$ BarFields | R       | vedere BarFields                                                           |  |

## Diagrammi a barre

| Anno              |                                 |                         |         |                                                                                                    |  |  |
|-------------------|---------------------------------|-------------------------|---------|----------------------------------------------------------------------------------------------------|--|--|
| Тад               |                                 |                         | Accesso | Note                                                                                                    |  |  |
| Bar.Week. GoToday |                                 |                         | w       | vai alla data odierna                                                                                                    |  |  |
|                   | Year                            |                         | RW      | anno visualizzato                                                                                                    |  |  |
|                   | Energy.                         | StatEiolda              | R       | vodoro StatEioldo                                                                                                    |  |  |
|                   | Gen.                            |                         |         |                                                                                                    |  |  |
|                   | Feb.                            |                         |         |                                                                                                    |  |  |
|                   | Mar.                            |                         |         |                                                                                                    |  |  |
|                   | Apr.                            |                         |         |                                                                                                    |  |  |
|                   | Mag.                            |                         |         |                                                                                                    |  |  |
|                   | Giu.                            |                         |         |                                                                                                    |  |  |
|                   | Lug.                            | $\rightarrow$ BarFields | R       | vedere BarFields                                                                                                    |  |  |
|                   | Ago.                            |                         |         |                                                                                                    |  |  |
|                   | Set.                            |                         |         |                                                                                                    |  |  |
|                   | Ott.                            |                         |         |                                                                                                    |  |  |
|                   | Nov.                            |                         |         |                                                                                                    |  |  |
|                   | Dic.                            |                         |         |                                                                                                    |  |  |
| GiornoXX          | (→ XX = [10   15                | 601                     |         |                                                                                                    |  |  |
| Тад               | <u> </u>                        | <u>· -</u>              | Accesso | Note                                                                                                    |  |  |
| Bar.DayXX         | GoToday                         |                         | W       | vai alla data odierna                                                                                                    |  |  |
|                   | Date                            |                         | RW      | lettura: data del giorno caricato scrittura: data                                                                             |  |  |
|                   | DayInc                          |                         | W       | incremento del giorno                                                                                                    |  |  |
|                   | DayDec                          |                         | W       | diminuzione del giorno                                                                                                    |  |  |
|                   | Energy.                         | CtatFields              | Р       | vedere StatFields                                                                                                    |  |  |
|                   | Cost.                           |                         | ĸ       |                                                                                                    |  |  |
|                   | Day10                           |                         |         |                                                                                                    |  |  |
|                   | Hour. <hour>.<min></min></hour> | → BarFields             | R       | vedere BarFields<br><hour> <math>\rightarrow 023</math><br/><min> <math>\rightarrow 0, 10, 20, 30, 40, 50</math></min></hour> |  |  |
|                   | Day15                           |                         |         |                                                                                                    |  |  |
|                   | Hour. <hour>.<min></min></hour> |                         | R       | vedere BarFields<br><hour> <math>\rightarrow 023</math><br/><min> <math>\rightarrow 0, 15, 30, 45</math></min></hour>         |  |  |
|                   | Day60                           |                         |         |                                                                                                    |  |  |
|                   | Hour. <hour></hour>             |                         | R       | vedere BarFields<br><hr/> Hour> $\rightarrow 023$                                                                             |  |  |

#### StatFields

## 6.7 StatFields

Acquisizione di informazioni statistiche

| Тад                          | Accesso | Note                                                                                            |
|------------------------------|---------|-------------------------------------------------------------------------------------------------|
| ScaledMin                    | R       | 0                                                                                               |
| ScaledMinPart. <part></part> | R       | restituisce (ScaledMin / 20.0) * <part> (<math>\rightarrow</math> 0 &lt;= Part &lt;= 20)</part> |
| Min[.0 1]                    | R       | 0                                                                                               |
| Max[.0 1]                    | R       | Valore max                                                                                      |
| ScaledMax                    | R       | 120% valore max                                                                                 |
| ScaledMaxPart. <part></part> | R       | restituisce (ScaledMax / 20.0) * <part> (<math>\rightarrow</math> 0 &lt;= Part &lt;= 20)</part> |
| Sum[.0 1]                    | R       | Somma dei valori                                                                                |
| Average[.0 1]                | R       | Media dei valori                                                                                |

Per contatori bidirezionali è necessario avere informazioni statistiche corrispondenti sia alla produzione che al consumo di energia. Il tag statistico si può espandere con .1 per acquisire le informazioni circa l'energia prodotta.

<Tag> o <Tag>.0  $\rightarrow$  direzione consumo di energia

<Tag>.1  $\rightarrow$  direzione produzione di energia

## 6.8 BarFields

Acquisizione di informazioni mediante diagrammi a barre

| Тад                  | Accesso | Note                                                                                                    |
|----------------------|---------|----------------------------------------------------------------------------------------------------|
| CalcWTx. <cmd></cmd> | R       | vedere "CalcWTx. <cmd>" per i contatori.<br/>NOTA: poiché le informazioni del periodo sono già definite<br/>nel tag non sono valide per Bar.CalcWTx!</cmd> |
| IsValid              | R       | $0 \rightarrow$ non valido, 1 valido                                                                                                    |
| IsAverage            | R       | $0 \rightarrow$ nessuna media, $1 \rightarrow$ media                                                                                                    |
| Energy1              | R       | contatore di energia 1                                                                                                    |
| Energy2              | R       | contatore di energia 2                                                                                                    |
| Energy               | R       | somma dell'energia di 1 e 2                                                                                                    |
| Cost1                | R       | costo contatore 1                                                                                                    |
| Cost2                | R       | costo contatore 2                                                                                                    |
| Cost                 | R       | somma del costo di 1 e 2                                                                                                    |

## 6.9 Confronto fra contatori

I dati mostrati sotto forma di diagrammi a barre possono essere archiviati ed è possibile accedervi tramite "NT-EM,Rif,Bar.<...>". Questo consente agli utenti di confrontare 2 periodi di due contatori diversi. NOTA: il riferimento è fisso e non si può modificare. È possibile accedere alla parte variabile tramite "NT-EM,Ind,Bar.<...>"

| Тад        | Accesso | Salvataggio | Note                                                                                                    |
|------------|---------|-------------|----------------------------------------------------------------------------------------------------|
| SetRefYear | RW      | Ν           | lettura: $0 \rightarrow$ dati di riferimento non validi,<br>$1 \rightarrow$ dati di riferimento validi<br>scrittura: $0 \rightarrow$ scarica dati di riferimento,<br>$1 \rightarrow$ imposta dati correnti come riferimento |
| SetRefDay  | RW      | Ν           | lettura: $0 \rightarrow$ dati di riferimento non validi,<br>$1 \rightarrow$ dati di riferimento validi<br>scrittura: $0 \rightarrow$ scarica dati di riferimento,<br>$1 \rightarrow$ imposta dati correnti come riferimento |

## A Appendice

## A.1 Simboli

Nei manuali operativi questo simbolo rimanda il lettore ad altre informazioni contenute in capitoli diversi nel manuale o contenute in altri manuali o documentazione tecnica.
 Non sono disponibili collegamenti diretti agli altri tipi di documentazione.
 È necessario attenersi sempre istruzioni che riportano questo simbolo.

Α

## A.2 Velocità di trasferimento di contatori di energia

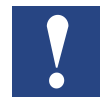

Contatori di energia monofase fino ad includere la versione HW **1.2** e contatori di energia trifase fino ad includere la versione HW **1.4** supportare le seguenti velocità di trasmissione:

1200, 2400, 4800, 9600, 19 200, 38 400, 57 600 et 115 200

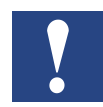

Contatori di energia monofase da versione HW **1.3** e contatori di energia trifase da versione HW **1.5** sono supportati le seguenti velocità di trasmissione:

4800, 9600, 19 200, 38 400, 57 600 et 115 200

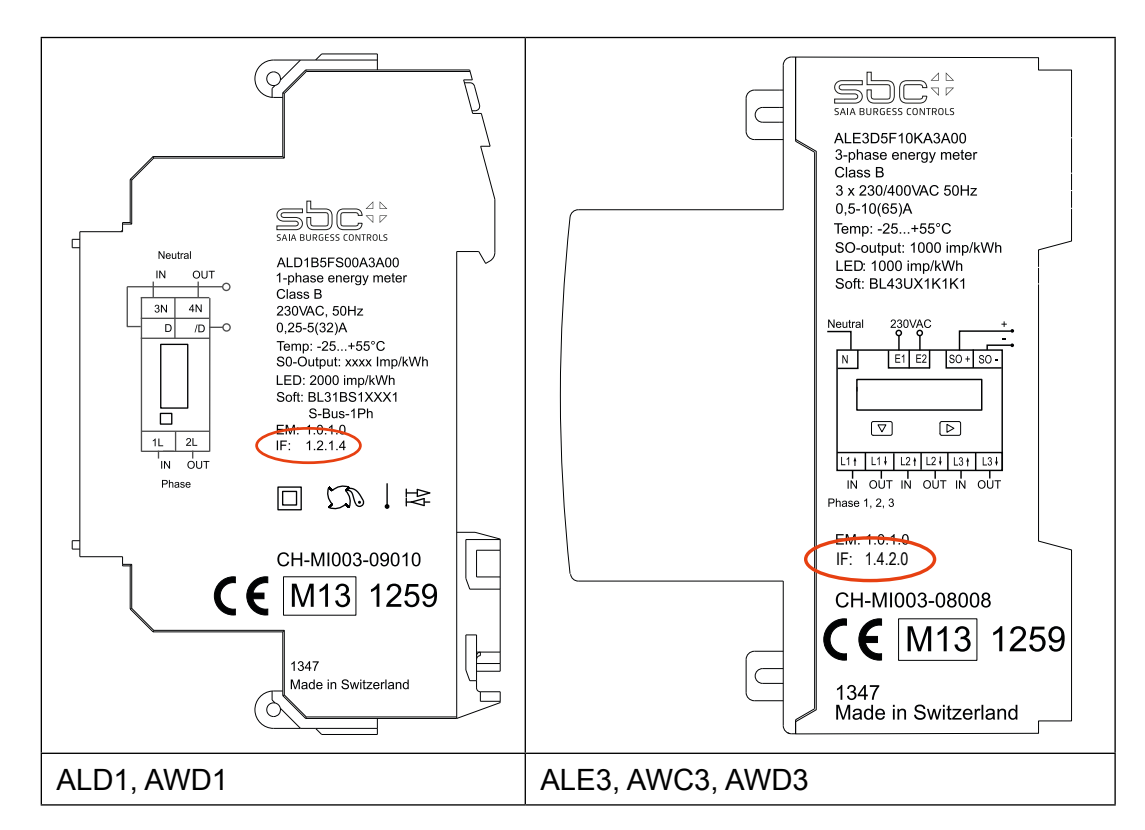

La versione hardware è incisa con il laser sul contatore:

Chiave e il testo inciso:

IF HW.HW.FW.FW

| ALE3 di esempio con il vecchio hardware se: | IF | 1.4.2.9 |
|---------------------------------------------|----|---------|
| ALE3 di esempio con nuovo materiale se:     | IF | 1.5.2.3 |

Simboli

## A.2.1 Elenchi a discesa per la velocità di trasmissione dei contatori di energia

| Voce nell'elenco | Baud rate<br>con il vecchio HW | Baud rate<br>con il nuovo HW |
|------------------|--------------------------------|------------------------------|
| 0                | 1200                           |                              |
| 1                | 2400                           |                              |
| 2                | 4800                           | 4800                         |
| 3                | 9600                           | 9600                         |
| 4                | 19200                          | 19200                        |
| 5                | 38400                          | 38400                        |
| 6 (default)      | 57600                          | 57600                        |
| 7                | 115200                         | 115200                       |

Α

#### Indirizzo di Saia-Burgess Controls AG

## A.5 Indirizzo di Saia-Burgess Controls AG

#### Saia-Burgess Controls AG

Bahnhofstrasse 18 3280 Murten, Svizzera

Telefono+41 26 580 30 00Fax+41 26 580 34 99

E-Mail: info@saia-pcd.com Homepage: www.saia-pcd.com Assistenza: www.sbc-support.com

#### Indirizzo postale dell'ufficio svizzero per resi provenienti dai clienti:

Solo per prodotti con un numero d'ordine di Saia-Burgess Controls AG.

#### Saia-Burgess Controls AG

Service Après-Vente Bahnhofstrasse 18 3280 Murten, Svizzera